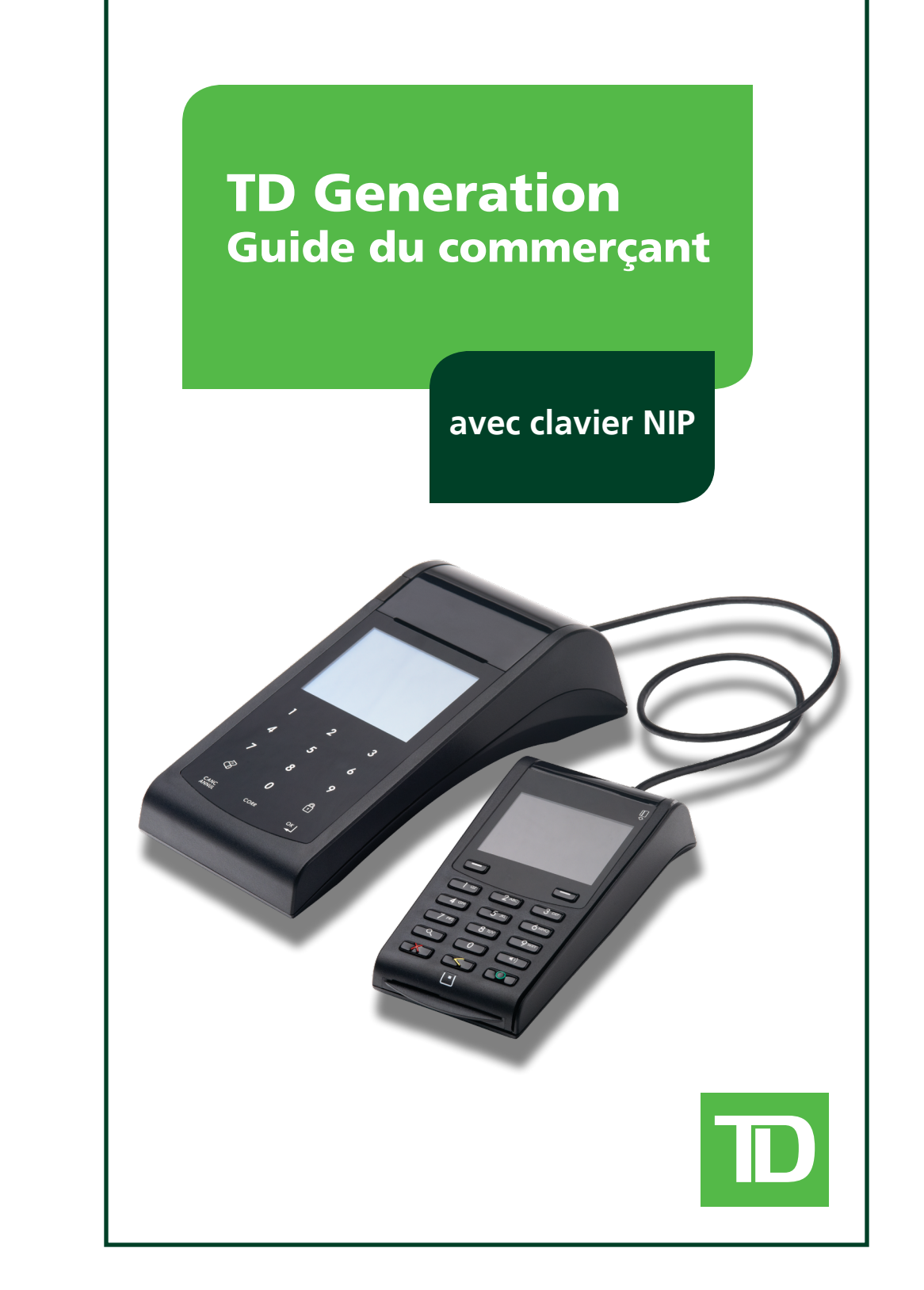

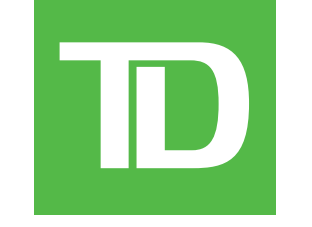

## INFORMATION RELATIVE AU CENTRE DES APPELS

Communiquez avec le Service d'assistance des Solutions aux commerçants de TD au **1 800 363-1163** et suivez les invites. C'est avec plaisir que nous répondrons à toutes vos questions.

Autorisation : 24 heures sur 24, 7 jours sur 7

**Questions relatives au terminal :** 24 heures sur 24, 7 jours sur 7

**Questions générales de commerçant :** Du lundi au vendredi, de 8 h à 20 h HE

**Fournitures pour imprimante et papeterie :** Du lundi au vendredi, de 8 h à 17 h HE

## COPYRIGHT © 2013 par la Banque Toronto-Dominion

Cette publication est confidentielle et appartient à la Banque Toronto-Dominion. Elle est destinée uniquement aux clients commerçants des Solutions aux commerçants TD.

Il est interdit de reproduire ou de distribuer cette publication à toute autre fin, en tout ou en partie, sans l'autorisation écrite d'un représentant autorisé de la Banque Toronto-Dominion.

### AVIS

La Banque Toronto-Dominion se réserve le droit d'apporter des modifications aux spécifications en tout temps et sans préavis. Les renseignements compris dans cette publication sont censés être exacts et fiables. Toutefois, la Banque Toronto-Dominion décline toute responsabilité relative à son utilisation, y compris, mais sans s'y limiter, les atteintes aux droits de propriété intellectuelle ou à d'autres droits de tiers découlant de son utilisation.

## RENSEIGNEMENTS SUR LE COMMERÇANT

| Nom du commerçant    |  |
|----------------------|--|
| Numéro de commerçant |  |

## Table des matières

| Responsabilités 1                  |
|------------------------------------|
| Contenu de la trousse de bienvenue |
| Présentation de TD Generation 13   |
| Transactions financières           |
| Rapports                           |
| Administration et configuration    |
| Dépannage 85                       |
| Annexes                            |
| Indices                            |

## Section 1 **Responsabilités**

Avec TD Generation, comme avec tout autre produit de point de vente (PDV), le commerçant est tenu de respecter diverses exigences de sécurité visant à assurer la confidentialité des données des titulaires de carte et à éviter les fraudes. La présente section présente les mesures que vous devez prendre en tant que commerçant pour assurer la sécurité de votre système.

| Bienvenue dans les Solutions aux commerçants TD 2                                      |
|----------------------------------------------------------------------------------------|
| L'objectif du présent guide                                                            |
| Légende                                                                                |
| Navigation sur le portail 2                                                            |
| Comment puis-je accéder                                                                |
| Protection de la vie privée des titulaires de carte                                    |
| Comment dois-je entreposer les reçus des titulaires de carte?                          |
| Comment puis-je sécuriser mon produit TD Generation?                                   |
| Vue d'ensemble                                                                         |
| Combien de transactions sont stockées et pendant combien de temps? 5                   |
| À quel moment dois-je téléphoner au Centre d'autorisation?                             |
| À quel moment dois-je utiliser mon imprimante à carte?                                 |
| Que dois-je faire en cas de litige concernant une transaction de débit ou de crédit? 6 |
| Sommaire                                                                               |

## Bienvenue dans les Solutions aux commercants TD

### L'objectif du présent guide

Voici un nouveau produit formidable offrant une nouvelle fonctionnalité aux commerçants. Les pages qui suivent contiennent de l'information utile portant sur l'équipement et ses caractéristiques, ainsi que sur les Solutions aux commercants TD. Lisez-les attentivement pour vous familiariser avec les capacités du terminal TD Generation et pour apprendre à l'utiliser de sorte qu'il vous aide à répondre à vos besoins d'entreprise.

Le présent quide contient des directives relatives à l'utilisation et à la fonctionnalité du terminal TD Generation pour les transactions par carte de crédit et par paiement direct\* Interac\* et autres types de cartes acceptées, par exemple les cartes-cadeaux et les cartes fidélité. Vous y retrouverez également des lignes directrices administratives générales concernant les paiements par carte de crédit et les paiements directs Interac. Le pourvoi de services de cartes de crédit Visa+, MasterCard ou de services de paiement direct Interac par les Solutions aux commerçants TD à votre intention en tant que commerçant est régi par l'entente des Services aux commerçants et par tout autre contrat tiers régissant les services que nous vous fournissons. L'utilisation du terminal TD Generation en ce qui concerne le pourvoi de services aux commerçants par un tiers est régie par tout contrat avec ce tiers.

### Légende

#### Icônes importantes

Le point d'exclamation et l'ampoule se retrouvent partout dans le présent guide. Assurez-vous de lire les avertissements et conseils utiles qui y sont associés. Ils vous fourniront de l'information importante sur l'utilisation de l'ensemble TD Generation.

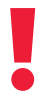

Renseignements importants

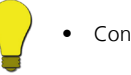

Conseils utiles

### Terminologie

Prenez connaissance des termes suivants pour optimiser vos interactions avec l'ensemble TD Generation.

Portail - Ce terminal tactile est destiné au commercant; il est doté d'un écran tactile et d'un pavé tactile.

Clavier NIP - Ce clavier est principalement utilisé par le client pour entrer son numéro d'identification personnel (NIP) et confirmer les transactions.

Écran de veille - Il s'agit de l'écran par défaut qui apparaît sur le portail lorsque ce dernier n'est pas en cours d'utilisation et où figure le logo TD.

Écran du bureau - Il s'agit de l'écran auguel vous accédez immédiatement après l'écran de veille. Il contient les icônes des transactions les plus fréquentes.

Écran du menu principal - Il s'agit de l'écran auquel vous accédez immédiatement après l'écran du bureau. Il contient les icônes des transactions moins fréquentes.

### Navigation sur le portail

On peut facilement naviguer sur l'écran tactile; un simple glissement du doigt vous permet de passer d'un écran à l'autre.

### Comment puis-je accéder...

#### à l'écran du bureau?

- Depuis l'écran de veille, appuyez sur l'icône Depuis l'écran du bureau : de déverrouillage . OU
- Appuyez sur OK.

#### à l'écran du menu principal?

Placez votre doigt sur le côté droit de l'écran tactile, puis faites-le glisser vers la gauche.

## Protection de la vie privée des titulaires de carte

En tant que commerçant, vous êtes tenu de protéger vos clients contre des fraudes éventuelles liées aux cartes de crédit en assurant la confidentialité de leurs renseignements personnels.

L'industrie exige que les commerçants protègent les renseignements relatifs aux comptes et aux transactions des titulaires de carte, y compris :

- Les noms
- Les numéros de compte, les numéros DVC/NIC/CVV, etc., le numéro à trois chiffres imprimés au verso des cartes Visa et MasterCard ou le numéro à quatre chiffres figurant au recto de la carte Amex
- Les renseignements embossés, codés ou figurant sur les cartes Visa, MasterCard, Amex et différentes autres cartes (« information »), conformément au programme Sécurité de l'information concernant les comptes

Vous ne pouvez utiliser ces renseignements à aucune fin autre que pour exécuter les transactions autorisées par l'émetteur de la carte.

Tous les renseignements doivent être :

- Stockés dans un endroit sûr
- Accessibles uniquement par le personnel autorisé
- Détruits et rendus illisibles avant d'être jetés

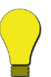

- Si vous prenez des dispositions avec un tiers en vue de recueillir, de traiter ou de stocker des renseignements, vous devez avoir avec ce tiers un contrat écrit qui respecte les dispositions du programme Sécurité de l'information concernant les comptes.
- Vous devez permettre aux Solutions aux commerçants TD ou à Visa/MasterCard d'inspecter vos installations et vous assurer que nous pouvons inspecter les installations de tout tiers afin de vérifier que les renseignements sont stockés et traités de manière sécuritaire. Le manuel Programme Sécurité de l'information concernant les comptes est disponible au www.visa. com ou sous Sécurité au www.mastercard.com. Pour en savoir davantage à ce sujet, veuillez communiquer avec les Solutions aux commerçants TD.

### Comment dois-je entreposer les reçus des titulaires de carte?

Voici les lignes directrices concernant l'entreposage des reçus des titulaires de carte :

- Les commerçants doivent conserver tous les reçus afin de répondre aux demandes des titulaires de carte. Les mesures suivantes devraient vous aider à bien entreposer les reçus.
- Gardez les reçus dans un endroit sûr pendant au moins un an. Une bonne méthode consiste à ranger les enveloppes de reçus en papier par date dans un classeur protégé.
- Les reçus de transaction devraient être rangés dans un endroit frais, sombre et sécuritaire dont l'accès est restreint.
- Si vous avez plusieurs terminaux, nous vous conseillons d'utiliser une enveloppe distincte pour chacun d'entre eux.
- Pour les transactions VISA et MasterCard, classez et entreposez les reçus pendant au moins un an.
- Pour les transactions par paiement direct *Interac*, entreposez les reçus aussi longtemps que vous conservez les rubans de caisse enregistreuse.
- Si nous vous demandons une copie de reçu, veuillez nous l'envoyer dans les huit jours suivants et conserver une copie pour vos dossiers.
- Les délais d'entreposage et de réponse ne concernent que les Solutionsaux commerçants TD et peuvent varier selon les institutions financières.

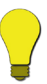

On ne peut pas entreposer les reçus sur papier thermique dans des produits plastifiés ni les exposer directement à des sources de chaleur ou de froid.

### Comment puis-je sécuriser mon produit TD Generation?

Le terminal TD Generation peut exécuter des transactions non autorisées, y compris des débits sur le compte du commerçant provenant d'un usage frauduleux. Le commerçant est tenu de prendre toutes les mesures nécessaires pour sécuriser le terminal et tous les codes ou mots de passe d'utilisateur, et d'empêcher les utilisations non autorisées. Dans tous les cas, le commerçant sera tenu responsable de toute utilisation non autorisée du terminal ou de tout code ou mot de passe d'utilisateur. Il est possible de placer une mesure de sécurité sur un type de transaction particulier en faisant une demande auprès du Service d'assistance des Solutions aux commerçants de TD. Pour en savoir davantage, consultez la section 6 – Administration et configuration.

Le commerçant est tenu de s'assurer de la sécurité du système de paiement et il est responsable de toutes les transactions qui sont traitées par l'intermédiaire du système de paiement tant qu'il est en sa possession. TD recommande fortement au commerçant de prendre toutes les précautions nécessaires pour empêcher les utilisations non autorisées du système de paiement par le recours à des codes ou à des mots de passe d'utilisateur. Il est possible de configurer des mesures de sécurité sur un type de transaction particulier en faisant une demande auprès du Service d'assistance des Solutions aux commerçants de TD. Pour en savoir davantage, consultez la section 6 – Administration et configuration.

L'ensemble TD Generation comporte deux réglages de sécurité modifiables pour l'utilisateur :

#### Aucune sécurité

Il s'agit du réglage par défaut; il ne nécessite aucune action par le commerçant lors de la configuration initiale. Cette option signifie que le système de paiement n'est pas configuré pour utiliser des codes uniques. Les commerçants qui choisissent l'option Aucune sécurité peuvent quand même configurer un code et un mot de passe du magasin/gérant de remplacement afin d'accéder aux zones du terminal auxquelles est associée une exigence de mot de passe de superviseur.

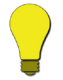

Il s'agit du réglage par défaut; il permettra l'accès à presque toutes les fonctions du terminal.

### **Sécurité**

Cette option permet au commerçant de configurer une ouverture de session par code pour les superviseurs et les opérateurs. La configuration du superviseur vous oblige à créer un mot de passe. Vous pouvez activer cette option en allant à Menu principal -> **Panneau de configuration** -> Mode de connexion. Pour en savoir davantage, consultez la section 6 – Administration et configuration.

## De quelle façon puis-je sécuriser les transactions nécessitant une passation imposée ou un appel pour autorisation?

Il existe deux autres façons de réduire davantage le nombre de transactions frauduleuses exécutées sur votre terminal. Les voici :

#### Prévention de la fraude – Passation imposée

Vous pouvez maintenant activer ou désactiver la fonction de passation imposée sur votre terminal ou la protéger au moyen d'un mot de passe. Si une transaction nécessitant une passation imposée est exécutée, le terminal :

1. indiquera que la transaction n'est pas autorisée et qu'un autre mode de paiement doit être utilisé si la fonction a été désactivée,

ou

2. exigera qu'un superviseur entre son mot de passe si la fonction a été protégée au moyen d'un mot de passe.

Communiquez avec le Service d'assistance des Solutions aux commerçants TD afin d'activer ou de modifier ce paramètre.

#### Prévention de la fraude – Appel pour autorisation

Vous pouvez maintenant activer ou désactiver la fonction d'appel pour autorisation. Communiquez avec le Service d'assistance des Solutions aux commerçants TD afin d'activer ce paramètre.

## Vue d'ensemble

Le terminal TD Generation fournit des autorisations automatiques pour les cartes de crédit ou de débit et la saisie des effets. L'imprimante intégrée imprime des reçus pour les titulaires de carte et les commerçants, ainsi que des rapports pour toutes les transactions équilibrées. Lors d'une transaction par carte de débit/crédit, le clavier NIP permet à l'utilisateur d'insérer/de glisser sa carte, de choisir son compte et d'entrer son NIP (Numéro d'identification personnel). Le clavier NIP Generation est doté de trois lecteurs de carte : puce avec contact, puce sans contact et bande magnétique.

- Le lecteur de bande magnétique permet au commerçant de glisser une carte de débit/crédit pendant une transaction. Il se peut que le commerçant doive glisser la carte du client dans le lecteur.
- L'utilisateur insère sa carte de débit ou de crédit à puce dans le lecteur de carte à puce avec contact.
- L'utilisateur effleure le lecteur de carte à puce sans contact avec sa carte de débit ou de crédit à puce.

Les transactions des titulaires de carte sont traitées en sélectionnant un type de transaction, en insérant ou en glissant la carte dans le lecteur de carte, ou en saisissant manuellement le numéro d'une carte de crédit et les renseignements de la carte. Si les données de la carte sont entrées manuellement, une empreinte manuelle de la carte de crédit est requise. Toutes les transactions disponibles sont décrites dans le présent guide.

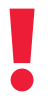

Si une signature est requise pour une transaction par carte de crédit, vérifiez toujours si la signature du titulaire de carte sur le reçu correspond à celle inscrite au dos de la carte.

### Combien de transactions sont stockées et pendant combien de temps?

Le terminal peut stocker jusqu'à 10 jours ouvrables de transactions détaillées et 45 jours de totaux, ainsi qu'un maximum de 999 transactions par lot et de 1 500 transactions par jour ouvrable. De la même manière, le portail/clavier NIP peut stocker plusieurs lots de transactions.

| À quel moment dois-je téléphoner au Centre d'autorisation?                                                         |                                                                                                    |  |
|----------------------------------------------------------------------------------------------------|----------------------------------------------------------------------------------------------------|--|
| Si                                                                                                    | Mesure à prendre                                                                                                    |  |
| …le message <b>CALL FOR AUTH</b><br>s'affiche.<br>(L'erreur No comm s'affiche)                                     | <ol> <li>Ne tentez plus d'exécuter la transaction.</li> <li>Appuyez sur la touche OK ou CANC, puis téléphonez<br/>immédiatement pour obtenir une autorisation vocale.</li> </ol>                                                                                                    |  |
| le message <b>CALL FOR AUTH</b><br>s'affiche.<br>(L'erreur Comm s'affiche)                                         | <ol> <li>Tentez d'exécuter la transaction de nouveau.<br/>OU</li> <li>Appuyez sur la touche OK ou CANC, puis téléphonez pour<br/>obtenir une autorisation vocale.</li> </ol>                                                                                                    |  |
| le numéro de carte affiché<br>ne correspond pas à celui<br>embossé sur la carte.                                   | <ol> <li>Appuyez sur la touche CANC, puis téléphonez immédiatement pour obtenir une autorisation vocale.</li> <li>Demandez une autorisation CODE 10. Dans ces circonstances, il se peut qu'il s'agisse d'une carte falsifiée; le CODE 10 informe l'institution financière de cette possibilité.</li> </ol> |  |
| la signature du titulaire de<br>carte sur le reçu ne correspond<br>pas à celle apparaissant au dos<br>de la carte. | <ol> <li>Téléphonez afin d'obtenir une autorisation vocale.</li> <li>Demandez une autorisation CODE 10. L'institution<br/>financière sera en mesure de vous indiquer si la personne<br/>qui utilise la carte en est bien la titulaire. On vous dira aussi<br/>comment procéder.</li> </ol>                 |  |
| vous avez un doute sur la validité d'une carte ou d'une transaction.                                               | <ol> <li>Téléphonez afin d'obtenir une autorisation vocale.</li> <li>Demandez une autorisation <b>CODE 10</b>. L'institution<br/>financière sera en mesure de vous indiquer si la personne<br/>qui utilise la carte en est bien la titulaire. On vous dira aussi<br/>comment procéder.</li> </ol>          |  |

| À quel moment dois-je                                                                                                    | utiliser mon imprimante à carte?                                                                                                    |
|----------------------------------------------------------------------------------------------------|----------------------------------------------------------------------------------------------------|
| Si                                                                                                    | Mesure à prendre                                                                                                    |
| vous n'êtes pas en mesure<br>d'utiliser la puce des cartes<br>ou de glisser la carte dans<br>le terminal en raison d'un<br>problème avec la bande<br>magnétique de la carte. | <ol> <li>Saisissez la transaction manuellement.</li> <li>Faites une empreinte de la facture de vente pour la signature<br/>du titulaire de carte.</li> <li>Indiquez les détails de la transaction sur l'empreinte, puis<br/>brochez le reçu de l'imprimante à la copie signée.</li> </ol>                                                                                                    |
| votre imprimante est hors<br>service, mais la signature<br>du client est exigée pour la<br>transaction.                                                                      | <ol> <li>Faites une empreinte de la facture de vente pour la signature<br/>du titulaire de carte.</li> <li>Indiquez les détails de la transaction sur l'empreinte de la<br/>facture.</li> </ol>                                                                                                    |
| le système est en panne, le<br>terminal ne demande pas un<br>numéro d'autorisation et vous<br>recevez une autorisation par<br>téléphone.                                     | <ol> <li>Faites une empreinte de la facture de vente.</li> <li>Notez tous les détails de la transaction sur la facture.</li> <li>Téléphonez afin d'obtenir une autorisation.</li> <li>Lorsque le système redevient fonctionnel, entrez toutes les<br/>empreintes manuelles des transactions en allant à : Bureau<br/>-&gt; Menu principal -&gt; Débit/Crédit -&gt; Passation impos., puis<br/>brochez toutes les transactions imprimées aux empreintes des<br/>factures de vente.</li> </ol> |

### Que dois-je faire en cas de litige concernant une transaction de débit ou de crédit?

Si un client conteste une transaction par carte de débit présumée erronée, il doit être dirigé vers sa propre institution financière pour corriger le problème. Le commerçant sera tenu responsable de toute tentative de correction du compte de la carte de débit et ne sera pas remboursé s'il accorde une remise en argent au client.

## Sommaire

Maintenant que vous avez lu cette section, vous savez comment :

- Identifier les différents composants
- Protéger la confidentialité du titulaire de carte
- Vous protéger contre les fraudes par un titulaire de carte de crédit
- Gérer les litiges sur les transactions de carte de débit

Dans la prochaine section, vous apprendrez ce que contient votre trousse de bienvenue TD Generation.

## Section 2 Contenu de la trousse de bienvenue

Maintenant que vous connaissez vos responsabilités en tant que commerçant à l'égard de l'ensemble TD Generation, il vous faut passer en revue les éléments contenus dans la trousse de bienvenue.

| Contenu de la trousse de bienvenue du terminal TD Generation . 10             |
|-------------------------------------------------------------------------------|
| Quels sont les éléments inclus? 10                                            |
| Quels éléments dois-je fournir pour le produit TD Generation?                 |
| Que dois-je faire si je veux commander d'autres composants (papier, etc.)? 10 |
| Sommaire                                                                      |

## Contenu de la trousse de bienvenue du terminal TD Generation

| Quels sont les éléments i                       | inclus?                                                                                                    |                           |
|-------------------------------------------------|----------------------------------------------------------------------------------------------------|---------------------------|
| <b>Portail</b><br>avec câble d'alimentation/ de | <b>Clavier NIP</b><br>avec câble d'alimentation/ de                                                             | Guides et fournitures     |
| données (illustré)                              | données (illustré)                                                                                              |                           |
| avec bloc d'alimentation (non<br>illustré)      |                                                                                                    |                           |
|                                                 |                                                                                                    | Guide du commerçant       |
|                                                 |                                                                                                    | Guide de référence rapide |
|                                                 |                                                                                                    |                           |
|                                                 | The second second second second second second second second second second second second second second second se |                           |
| -                                               |                                                                                                    |                           |

## Quels éléments dois-je fournir pour le produit TD Generation?

Vous devez fournir une :

- connexion Internet commutée ou une
- connexion Internet DHCP (IP dynamique)

Si vous décidez de changer de fournisseur de services Internet, assurez-vous que votre nouvelle connexion utilise également le protocole DHCP; sinon, le produit TD Generation ne fonctionnera pas adéquatement. Si la seule option consiste en une connexion statique, vous devez installer un routeur TD pour que le produit TD Generation fonctionne adéquatement. Pour toute question concernant votre connexion Internet ou pour faire une demande de routeur, veuillez appeler le Service d'assistance des Solutions aux commerçants de TD au **1 800 363-1163**.

## Que dois-je faire si je veux commander d'autres composants (papier, etc.)?

S'il manque des éléments à votre trousse de bienvenue ou s'il vous faut d'autres fournitures de TD Generation, veuillez communiquer avec le Service d'assistance des Solutions aux commerçants de TD au **1800 363-1163**, puis suivez les invites afin de passer une commande.

## Sommaire

Maintenant que vous avez lu cette section, vous devriez être en mesure de :

- Connaître le contenu de la trousse de bienvenue :
  - o Portail
  - o Clavier NIP
  - o Guide du commerçant
  - o Guide de référence rapide
  - o Rouleaux de papier (4)
  - Commander des fournitures

Dans la prochaine section, vous en apprendrez davantage sur le portail et le clavier NIP, ainsi que sur leurs différences et leurs fonctions respectives.

## Section 3 Présentation de TD Generation

Dans cette section, vous en apprendrez davantage sur les composants du portail et du clavier NIP, ainsi que sur leur fonctionnement collectif.

| TD Generation                               |
|---------------------------------------------|
| Comparaison du portail et du clavier NIP 14 |
| Le portail TD Generation 15                 |
| Vue d'ensemble du portail                   |
| Ports du portail                            |
| Icônes du portail                           |
| Écran de veille                             |
| Écran du bureau                             |
| Écran du menu principal                     |
| Écran du système d'aide                     |
| Écran du panneau de configuration           |
| Le clavier NIP TD Generation 19             |
| PINPad Overview                             |
| Ports du clavier NIP                        |
| Sommaire                                    |

## TD Generation

Le produit TD Generation est une nouvelle méthode vous permettant de commercer par l'intermédiaire du portail et du clavier NIP. Consultez le tableau ci-dessous pour en savoir davantage au sujet de chaque appareil et de son utilisation.

## Comparaison du portail et du clavier NIP

#### Le portail :

- Utilisé par le commerçant
- Comporte un écran et un pavé tactiles pour la navigation et l'entrée de données
- Le commerçant « appuie » sur les icônes de l'écran tactile et sur les touches du pavé tactile
- Le commerçant amorce les transactions en entrant le type et le montant de la transaction sur le portail

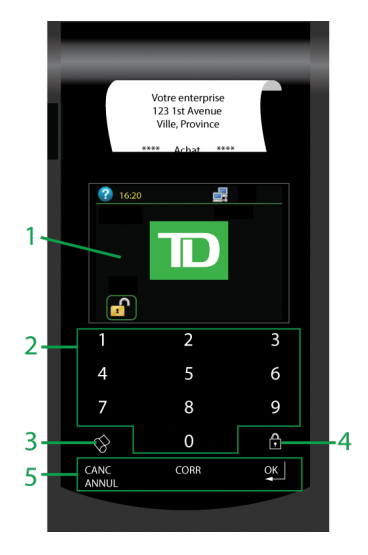

#### Le clavier NIP :

- Utilisé par le client (principalement)
- Sert à la saisie de la carte (glisser/insérer/ effleurer)
- Comporte un clavier numérique pour l'entrée de données; le clavier NIP n'est doté d'aucune fonctionnalité de navigation
- Le client « **appuie** » sur les touches du clavier NIP
- Une fois la transaction amorcée, le client sélectionne le mode de paiement (carte de crédit, carte de débit, carte-cadeau, etc.)

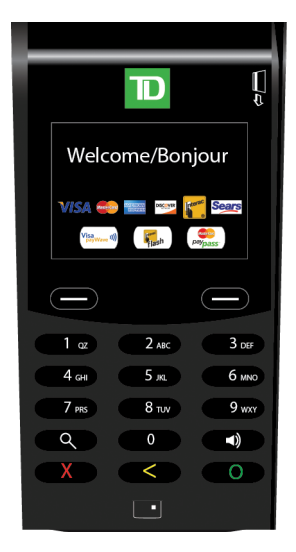

## Le portail TD Generation

Les éléments suivants sont intégrés au portail :

- Écran tactile (couleur)
- Clavier tactile
- Haut-parleur
- Imprimante

Le portail permet au commerçant d'amorcer la transaction du client en entrant le type et le montant de la transaction. Toutes les interactions du client se font sur le clavier NIP.

### Vue d'ensemble du portail

Le portail se compose d'un écran et d'un clavier tactiles qui vous servent à contrôler, à modifier et à entrer des valeurs dans le produit TD Generation.

1. Écran tactile

Différentes icônes et différents écrans (de veille, du bureau et du menu principal) s'y affichent et présentent tous les renseignements vous permettant d'amorcer et d'exécuter des transactions.

#### 2. Clavier tactile

Ce clavier est votre outil principal pour l'entrée des données des transactions.

3. Touche d'avancement du papier

Appuyez sur cette touche pour faire avancer le rouleau de papier.

 Touche de verrouillage Appuyez sur cette touche pour fermer la session de l'utilisateur actuel. Ne confondez pas celle-ci avec l'icône de déverrouillage de l'écran tactile.

#### 5. **Touches de commande** Appuyez sur ces touches pour :

- Annuler une entrée (CANC/ANNUL),
- Revenir à l'écran précédent ou apporter une correction (CORR) or
- Soumettre votre entrée (OK)

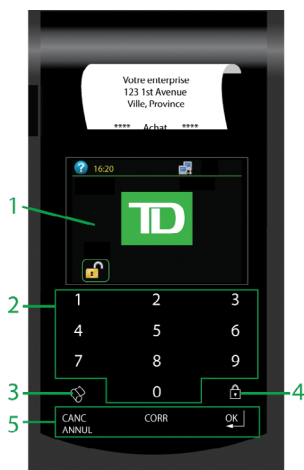

### Ports du portail

Un couvercle noir se trouve à l'arrière du portail. Cinq ports se trouvent sous celui-ci. Vous n'utiliserez que guatre d'entre eux. Ce sont les ports du TÉLÉPHONE, du RÉSEAU LOCAL, de l'ALIMENTATION (identifié par trois cercles) et du CLAVIER NIP.

Habituellement, vous n'avez pas à ouvrir ce couvercle, mais si le Service d'assistance vous demande de vérifier le câble de données ou le câble d'alimentation, c'est à cet endroit que vous pourrez y accéder.

Pour l'instant, le port COM n'est pas utilisé.

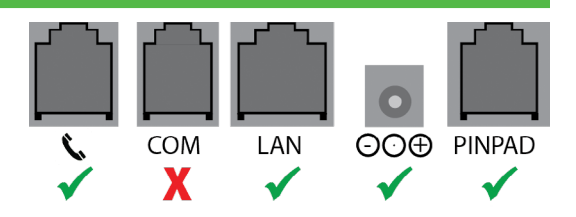

## Icônes du portail

La liste ci-dessous présente les icônes importantes que vous verrez sur l'écran tactile du portail.

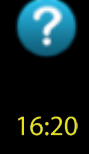

#### Système d'aide Appuyez sur cett

Appuyez sur cette icône pour accéder à l'écran du système d'aide. Celui-ci contient des renseignements sur le système et des conseils de dépannage pour le produit TD Generation. Cette icône est présente sur tous les écrans.

#### H

Heure

L'heure actuelle s'affiche. Appuyez sur l'icône d'heure pour accéder à l'heure, au mois et à la date, avec la possibilité d'utiliser l'option de calendrier afin d'afficher les mois ou les années à venir. Cette icône est présente sur tous les écrans.

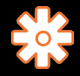

#### Panneau de configuration

Appuyez sur cette icône pour accéder aux options de personnalisation du produit TD Generation. Elle est présente sur les écrans du *bureau* et du *menu principal*.

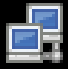

#### Internet (Connecté)

Cette icône indique que votre portail est connecté à Internet et en communication avec les serveurs de transactions financières. Appuyez sur celle-ci pour afficher les renseignements relatifs à la connexion Internet, par exemple l'adresse IP, le masque du réseau, etc. Elle est présente sur tous les écrans.

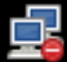

#### Internet (Déconnecté)

Cette icône indique que votre portail n'est pas connecté à Internet et **ne peut pas** communiquer avec les serveurs de transactions financières. Cette icône est présente sur tous les écrans.

|                  | 1 |
|------------------|---|
|                  |   |
|                  |   |
|                  |   |
|                  |   |
|                  |   |
|                  |   |
|                  |   |
|                  | L |
| 1 million (1997) |   |
|                  |   |

#### Clavier NIP déconnecté

Cette icône indique que le clavier NIP du client est déconnecté du portail. Si elle s'affiche, vérifiez à l'arrière du clavier NIP que le câble du clavier NIP est bien raccordé au port du **CLAVIER NIP** à l'arrière du portail et que le câble de communication est bien inséré dans le port **COM**. Cette icône ne contient aucun renseignement. Cette icône est présente sur tous les écrans.

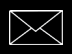

#### Courriel

Une icône d'envelope indique que vous avez un courriel en attente. Vous devrez peut-être entrer un code et un mot de passe de superviseur pour accéder.

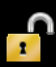

#### Déverrouillage

Appuyez sur l'Îcône de **déverrouillage** depuis l'écran de veille pour accéder à l'écran du bureau, là où se trouvent les icônes de transaction. On vous demandera peut-être d'entrer un code et un mot de passe. Cette icône est présente sur l'écran de veille.

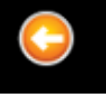

#### Flèche arrière

Appuyez sur l'icône de **flèche arrière** pour revenir à l'écran précédent. Elle est présente sur l'écran d'aide, sur l'écran du panneau de configuration et sur certains écrans de transaction.

## Écran de veille

L'écran de veille est affiché par défaut. De nombreux renseignements importants y sont affichés, ainsi que différentes manières d'accéder aux fonctions du portail par l'intermédiaire des icônes. Vous y verrez les renseignements suivants :

1. Icône du système d'aide

Appuyez sur l'icône du **système d'aide** située dans le coin supérieur gauche de l'écran pour accéder aux renseignements sur le système et aux mesures de dépannage de base.

- Heure actuelle L'heure actuelle est affichée. Appuyez sur l'icône d'heure pour accéder à l'heure, au mois et à la date, avec la possibilité d'utiliser l'option de calendrier afin d'afficher les mois ou les années à venir.
- Icône d'état Internet (connecté ou déconnecté) Cette icône indique si votre terminal est bien connecté à Internet. Si ce n'est pas le cas, un cercle rouge sur lequel est superposé un tiret blanc s'affichera sur l'icône de connexion.
- 4. Icône de clavier NIP déconnecté Cette icône indique que le clavier NIP du client est déconnecté du portail. Elle ne s'affichera que si le clavier NIP connaît un problème de connexion.
- 5. Icône de déverrouillage

Appuyez sur l'icône de déverrouillage pour accéder à l'écran du *bureau*, là où se trouvent les icônes de transaction. On vous demandera peut-être d'entrer un code et un mot de passe pour ouvrir la session.

## Écran du bureau

Depuis l'écran de veille, appuyez sur l'icône de **déverrouillage** pour afficher l'écran du bureau. Vous savez qu'il s'agit de l'écran du bureau, car son nom apparaît sur le côté gauche de l'écran. En outre, l'icône de **(Panneau de** configuration) figure en haut de l'écran.

### Navigation

Comme avec plusieurs écrans tactiles offerts sur le marché, un simple glissement du doigt vous permettra de passer d'un écran à l'autre.

Lorsque vous naviguez entre les écrans, vous pouvez savoir à combien d'écrans vous avez accès et lesquels sont actifs par le nombre de points gris et de points blancs figurant en haut de l'écran. Les points blancs indiquent les écrans actifs, tandis que les points gris indiquent les autres écrans auxquels vous avez accès. Ici, vous vous trouvez sur le premier de trois écrans.

### Personnalisation

L'écran du *bureau* peut comporter jusqu'à neuf icônes, représentant autant d'options différentes du terminal. Les trois premières icônes de l'écran du *bureau* (Achat, Annuler et Fermeture de journée) sont fixes et ne peuvent être changées ou déplacées. Dans les six autres emplacements, vous pouvez insérer les autres icônes que vous utilisez régulièrement. Voici les options qui vous sont proposées :

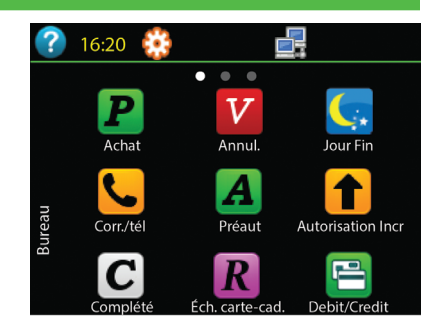

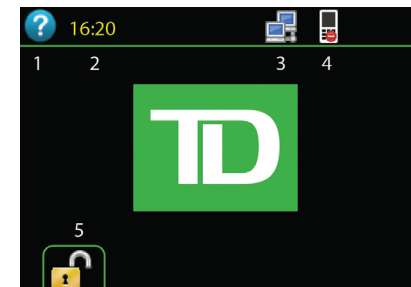

- Achat par correspondance ou par téléphone
- Achat en argent comptant
- Préautorisation/Note non complétée
- Autorisation incrémentielle/Augmenter note
- Note de facture
- Débit/Crédit

- Compl. de préaut./Fermer note
- Échange carte-cadeau
- Récompense de fidélité
- Passation d'achat imposée
- Dernier reçu
- Pour ajouter une de ces options au bureau de votre terminal, veuillez communiquer avec le Service d'assistance des Solutions aux commerçants de TD au **1 800 363-1163.**
- Pour l'instant, l'écran du bureau ne peut pas contenir plus de neuf icônes. S'il y a plus de neuf icônes, les autres se trouveront sur l'écran (ou les écrans) du *menu principal*.

### Écran du menu principal

Pour ouvrir l'écran du *menu principal*, allez à l'écran du *bureau*, puis faites glisser celui-ci vers la gauche. Son nom s'affiche sur le côté gauche de l'écran.

Les icônes affichées sur cet écran ne sont pas utilisées aussi souvent que les icônes du *bureau*.

- Débit/Crédit
- Carte-cadeau
- Fidélité
- Transaction en argent comptant
- Transactions d'hôte
- Rappel de transaction
- Réimprimer

- Air Miles
- Rapports
- Courrier prioritaire
- Admin
- Service (Pour les techniciens TD uniquement)

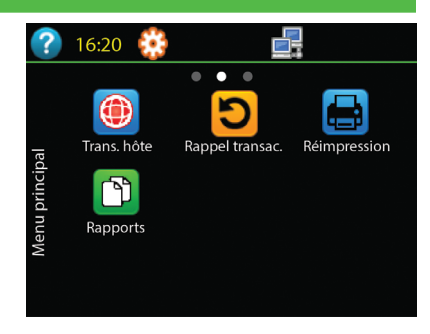

Personnalisation

Pour l'instant, on ne peut pas personnaliser l'écran du menu principal.

 Votre terminal peut comporter plus d'un écran de menu principal. Le nombre d'écrans dépendra du nombre d'icônes utilisées sur le portail. Si plus de neuf icônes sont utilisées, il y aura alors plus d'un écran de menu principal. Ici, vous vous trouvez sur le deuxième de trois écrans.

## Écran du système d'aide

Cet écran s'affichera si vous appuyez sur l'icône du système d'aide. Un menu bleu apparaît et son nom s'affiche sur le côté gauche de l'écran. L'aide et les options système du produit s'affichent sur cet écran.

### 1. Information périphérique

Cette option présente les renseignements de base requis lorsque vous communiquez avec le Service d'assistance.

- Appel. serv. soutien Cette option affiche le numéro de téléphone du Service d'assistance.
- 3. Vérif. les communications

Cette option vérifiera si votre produit TD Generation est en mesure de communiquer adéquatement avec les serveurs pertinents.

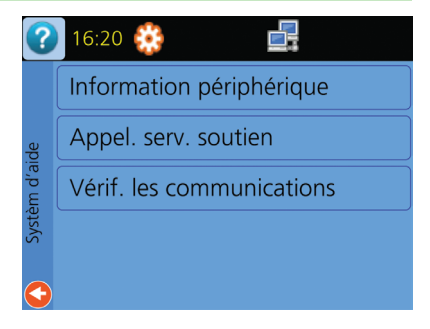

## Écran du panneau de configuration

Cet écran s'affichera si vous appuyez sur l'icône du panneau de configuration. Un menu orange apparaît et son nom s'affiche sur le côté gauche de l'écran. Les options du panneau de configuration permettant de personnaliser le portail s'affichent sur cet écran.

Ces options sont décrites en détail au section 6 – Administration et configuration.

| ?            | 16:20 😥                      |
|--------------|------------------------------|
|              | Volume haut parleur          |
| ieau config. | Gestion des utilisateurs     |
|              | Mode de connexion            |
| Panr         | Communications               |
|              | Téléchargement de paramètres |

## Le clavier NIP TD Generation

Le clavier NIP du client est le composant client de l'ensemble TD Generation. Les éléments suivants y sont intégrés :

- Écran couleur
- Clavier numérique/de commande
- Haut-parleur

Le client utilise celui-ci pour accepter les transactions, insérer ou glisser sa carte de paiement (débit, crédit, cadeau, fidélité, etc.) et entrer tous les codes de sécurité des transactions.

Remarque : dans quelques très rares cas, le commerçant utilisera le clavier NIP pour entrer des renseignements, par exemple pour entrer manuellement le numéro DVC d'une carte de crédit lors d'un achat.

## Vue d'ensemble du clavier NIP

Le clavier NIP est composé d'un écran d'affichage et de différentes touches dont le client se servira pour exécuter des transactions financières. Voici un survol des touches du clavier NIP.

#### 1. Touches d'option

Utilisez ces touches pour faire des sélections à l'écran.

2. Touche de loupe

Cette touche est réservée à un usage futur.

 Touche de haut-parleur Appuyez sur cette touche pour régler le volume du clavier NIP.

**Remarque :** si vous voulez régler le volume du portail, vous devez utiliser l'option **Volume du haut-parleur** sous l'icône du **panneau de configuration** du portail.

#### 4. Touches de commande

Utilisez ces touches pour :

- annuler une entrée (X rouge),
- revenir à l'écran précédent/apporter une correction ( < jaune) or</li>

#### 5. Fentes pour glisser/insérer la carte

Utilisez la fente d'insertion au bas du clavier NIP pour les cartes à puce et la fente du côté droit pour toutes les autres cartes.

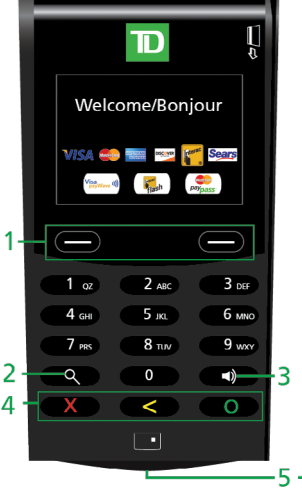

## Ports du clavier NIP

Un panneau de plastique se trouve au bas du clavier NIP. Deux ports se trouvent sous ce panneau. Pour l'instant, seul celui de droite, le port COM, est utilisé. Le câble **COM** sert aussi de câble d'alimentation lorsque l'appareil est raccordé au portail.

Habituellement, vous n'avez pas à ouvrir ce panneau, mais si le Service d'assistance vous demande de vérifier le câble de données ou le câble d'alimentation, c'est à cet endroit où vous pourrez y accéder.

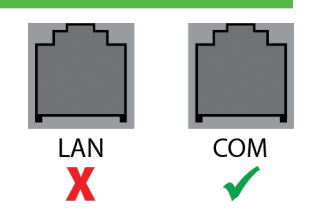

## Sommaire

Maintenant que vous avez lu cette section, vous devriez être en mesure de :

- Différencier le portail et le clavier NIP et reconnaître leurs fonctions respectives.
- Comprendre les différents ports et leurs connexions sur le portail et le clavier NIP
- Comprendre les composants du portail (écran tactile par rapport au clavier tactile)
- Sur le portail, accéder aux écrans du *bureau*, du *menu principal*, du *panneau de configuration* et du *système d'aide*
- Comprendre les différentes icônes situées sur l'écran tactile du portail
- Connaître les icônes personnalisables sur l'écran du bureau

Dans la prochaine section, vous apprendrez quelles sont les transactions financières que vous pouvez effectuer sur le portail et le clavier NIP.

## Section 4 Transactions financières

Maintenant que vous connaissez l'utilité des composants TD Generation, il est temps d'apprendre à les utiliser dans les situations commerciales quotidiennes.

| Utilisation du terminal TD Generation                                             | 25 |
|-----------------------------------------------------------------------------------|----|
| Comment dois-je lire les directives relatives aux transactions financières?       | 25 |
| Exécution des transactions courantes et facultatives                              | 26 |
| Transactions courantes                                                            | 26 |
| Comment dois-je traiter une transaction par insertion d'une carte de crédit?      | 26 |
| Comment dois-je traiter une transaction par glissement d'une carte de crédit?     | 26 |
| Comment dois-je traiter une transaction par l'insertion ou le glissement d'une    |    |
| carte de débit?                                                                   | 26 |
| Comment dois-je traiter une transaction par effleurement d'une carte de débit     |    |
| ou de crédit?                                                                     | 27 |
| Comment dois-je traiter une transaction manuelle par carte de crédit?             | 27 |
| Comment dois-je utiliser les codes de substitution du superviseur?                | 27 |
| Comment puis-je créer manuellement des numéros de facture?                        | 28 |
| Comment puis-je traiter un pourboire?                                             | 28 |
| Comment puis-je traiter un retrait?                                               | 29 |
| Comment puis-je entrer manuellement une carte-cadeau? (Facultatif)                | 29 |
| Comment dois-je traiter une transaction manuelle par carte fidélité? (Facultatif) | 30 |
| De quelle façon dois-je traiter un paiement divisé?                               | 30 |
| Exécution des transactions financières                                            | 30 |
| Comment puis-je différencier les types d'achat?                                   | 30 |
| Comment dois-je traiter un achat par carte de débit?                              | 31 |
| Comment dois-je traiter un achat par correspondance ou par téléphone?             | 32 |
| Comment puis-je effectuer une passation d'achat par correspondance ou par         |    |
| téléphone imposée?                                                                | 33 |
|                                                                                   |    |

à suivre

| Comment puis-je traiter un remboursement?                                             |
|---------------------------------------------------------------------------------------|
| Comment puis-je annuler une transaction? 34                                           |
| Préautorisations et notes (facultatif)                                                |
| Qu'est-ce qu'une note?                                                                |
| Qu'est-ce qu'une préautorisation?                                                     |
| Comment puis-je préautoriser une transaction ou ouvrir une note?                      |
| Comment puis-je augmenter la limite d'un montant préautorisé ou d'une note? 36        |
| Comment puis-je facturer une note?                                                    |
| Comment puis-je terminer une préautorisation ou fermer une note avec pourboire? 37    |
| Comment puis-je terminer une préautorisation ou fermer une note sans pourboire? 38    |
| Air Miles (facultatif) 39                                                             |
| Comment dois-je traiter un achat en argent comptant avec Air Miles? (facultatif) 39   |
| Comment dois-je traiter une remise en argent avec Air Miles? (facultatif) 41          |
| Cartes-cadeaux (facultatif) 42                                                        |
| Comment puis-je activer une carte-cadeau?                                             |
| Comment puis-je échanger une carte-cadeau?                                            |
| Comment puis-je créer un numéro manuel de carte-cadeau?                               |
| Comment puis-je vérifier le solde d'une carte-cadeau?                                 |
| Comment puis-je donner à un client le solde de sa carte-cadeau en argent comptant? 46 |
| Comment puis-je augmenter ou diminuer le solde d'une carte-cadeau? 46                 |
| Comment puis-je transférer le solde d'une carte-cadeau à une autre?                   |
| Comment puis-je annuler une transaction par carte-cadeau?                             |
| Comment puis-je réserver des fonds sur une carte-cadeau?                              |
| Comment puis-je débiter la carte-cadeau d'un client après avoir réservé des fonds? 49 |
| Fidélité (facultatif) 50                                                              |
| Comment puis-je attribuer des points de fidélité à un client?                         |
| Comment puis-je échanger les points d'une carte fidélité?                             |
| Comment puis-je vérifier le solde de points sur la carte fidélité d'un client?        |
| Comment puis-je annuler une transaction effectuée avec la carte fidélité? 52          |
| Sommaire                                                                              |

## Utilisation du terminal TD Generation

## Comment dois-je lire les directives relatives aux transactions financières?

Pour vous aider à trouver où sont situés l'icône et le menu d'une transaction sur le portail, les transactions sont disposées en sections dans lesquelles on vous explique comment les exécuter. Voici une explication sur la manière de parcourir les tableaux de transactions dans ce guide.

## Titre de la transaction

Description de la transaction.

- Conseil utile
- Renseignement important

#### NAVIGATION

Bureau -> Menu principal -> Trans. comptant -> Achat en argent comptant

Le volet de navigation vous indique comment trouver la transaction souhaitée. L'étape en gras est la dernière icône du processus; dans le cas présent, Trans (action en argent) comptant. Cette icône figure aussi sur le côté gauche pour vous aider. Tout ce qui figure après l'entrée en gras est une option de menu que vous choisiriez après la sélection de l'icône.

| INVITE DU PORTAIL  | INVITE DU CLAVIER NIP | EXPLICATION                                 |
|--------------------|-----------------------|---------------------------------------------|
| Cette colonne vous | Cette colonne vous    | Cette colonne vous montre l'action que vous |

montre ce qui sera affiché

à l'écran du clavier NIP.

Activité du clavier NIP

Cette colonne vous montre ce qui sera affiché à l'écran du portail. Cette colonne vous montre l'action que vous devez poser pour continuer et fournit une explication ou de l'information supplémentaire nécessaire ou utile à l'accomplissement de cette étape.

**Remarque :** la transaction en cours s'affiche en haut de chaque écran (du portail ou du clavier NIP), ainsi que le terme qui y est associé, par exemple Achat, Achat par carte de crédit, Annuler, etc.

Une étape ombrée en vert (de la manière illustrée ci-dessous) montre sur quel appareil s'exécute une activité de la colonne **DONNÉES** : le portail, le clavier NIP ou un choix entre les deux.

Activité du portail

#### ÉTAPE FACULTATIVE/DÉPENDANTE

Il y a deux raisons pour lesquelles vous verrez peut-être un encadré en grisé comme celui-ci :

- 1. Il s'agit d'une étape facultative. Certaines transactions peuvent comporter des étapes facultatives selon les circonstances ou la configuration de votre système (pourboires, retraits, etc.).
- 2. Cette étape dépend d'un choix précédent. Un bon exemple de ceci est le client qui glisse ou insère sa carte de crédit par rapport à vous qui entrez manuellement les renseignements de la carte.

**Remarque :** cet encadré légèrement grisé peut aussi vous renvoyer à une autre transaction dont les étapes ont déjà été indiquées. Les transactions de ce type sont composées de plusieurs étapes qui les rendent trop longues pour être incluses dans chaque procédure qui les propose. Un bon exemple de ceci est une transaction Air Miles.

Les étapes figurant dans un encadré blanc comme celui-ci sont obligatoires et font toujours partie de la transaction facultative/dépendante.

## Exécution des transactions courantes et facultatives

Quelques transactions ne s'afficheront que si certaines options sont activées sur votre système ou si votre client ou vous sélectionnez une certaine option pendant une transaction. C'est pourquoi on les mentionne ici et on y fait référence tout au cours de la section 4 – Transactions financières.

#### Transactions courantes

Ces transactions sont les modes de paiement offerts sur le produit TD Generation. Vous verrez peut-être certaines des transactions suivantes ou l'ensemble d'entre elles : par exemple, il se peut que l'option de mode de paiement par effleurement d'une carte de crédit ou de débit ne s'affiche pas. Cela dépend si cette fonctionnalité est activée sur votre portail/clavier NIP TD Generation.

### Comment dois-je traiter une transaction par insertion d'une carte de crédit?

Cette option sert à traiter les transactions dans le cadre desquelles le client insère sa carte de crédit à puce dans le clavier NIP.

| INVITE DU PORTAIL | INVITE DU CLAVIER NIP         | EXPLICATION                                          |
|-------------------|-------------------------------|------------------------------------------------------|
| Entrée NIP        | Entrer NIP et appuyer sur OK. | Le client entre son NIP, puis appuie sur <b>OK</b> . |

# Comment dois-je traiter une transaction par glissement d'une carte de crédit?

Cette option sert à traiter les transactions dans le cadre desquelles le client glisse sa carte de crédit à bande magnétique sur le clavier NIP.

| INVITE DU PORTAIL        | INVITE DU CLAVIER NIP     | EXPLICATION                                                                                                    |
|--------------------------|---------------------------|----------------------------------------------------------------------------------------------------|
| Entrée NIP Entrer NIP et | Entrer NIP et appuyer sur | Le client entre son NIP, puis appuie sur <b>OK</b> .                                                                                                    |
|                          | UK.                       | Cette transaction est semblable à celle où l'on<br>effleure l'appareil avec une carte de débit ou<br>de crédit. Sauf en cas de problème, la transac-<br>tion s'exécute, puis le reçu s'imprime. |

# Comment dois-je traiter une transaction par l'insertion ou le glissement d'une carte de débit?

Cette option sert à traiter les transactions dans le cadre desquelles le client glisse sa carte de crédit sur le clavier NIP ou l'insère dans celui-ci.

| INVITE DU PORTAIL   | INVITE DU CLAVIER NIP     | EXPLICATION                                                         |
|---------------------|---------------------------|---------------------------------------------------------------------|
| Sélection du compte | Sélection du compte       | Le client sélectionne le compte duquel les<br>fonds seront retirés. |
|                     |                           | CHÈQUE                                                              |
|                     |                           | • ÉPARGNE                                                           |
| Entrée NIP          | Entrer NIP et appuyer sur | Le client entre son NIP, puis appuie sur <b>OK</b> .                |
|                     | UK.                       | Le terminal amorce le processus d'autorisation.                     |
| XX,XX \$            | Espèces : XX,XX \$        | Le client retire sa carte de débit.                                 |
| Approuvé            | Total : XX,XX \$          |                                                                     |
|                     | Approuvé                  |                                                                     |

# Comment dois-je traiter une transaction par effleurement d'une carte de débit ou de crédit?

Cette option sert à traiter les transactions dans le cadre desquelles le client effleure le lecteur avec sa carte de crédit ou de débit. Il est possible que cette option de transaction ne soit pas activée sur votre produit TD Generation. Sa disponibilité sera établie au moment de l'installation.

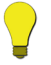

Vous ne verrez cette option que si le montant total de la transaction est de 50,00 \$ ou moins.

• Cette option ne s'affiche pas pour les transactions amorcées par saisie manuelle.

| INVITE DU PORTAIL  | INVITE DU CLAVIER NIP | EXPLICATION                                                                                                    |
|--------------------|-----------------------|----------------------------------------------------------------------------------------------------|
| Veuillez patienter | Veuillez patienter    | Le client effleure l'écran du clavier NIP avec sa<br>carte de débit/crédit sans contact.                                                                                                    |
|                    |                       | Cette transaction est semblable à celle où<br>l'on glisse une carte de crédit dans la fente de<br>l'appareil. Sauf en cas de problème, la transac-<br>tion s'exécute, puis le reçu s'imprime. |

| Comment dois-je traiter une transaction manuelle par carte de crédit?                                                                      |
|----------------------------------------------------------------------------------------------------|
| Pour traiter les transactions dans le cadre desquelles le commerçant doit entrer manuellement les<br>renseignements de la carte de crédit. |

| INVITE DU PORTAIL       | INVITE DU CLAVIER NIP | EXPLICATION                                                                                                    |
|-------------------------|-----------------------|----------------------------------------------------------------------------------------------------|
| XXXXXXX                 | XXXXXXX               | Entrez le numéro du compte, puis appuyez                                                                                |
| Entrer no compte        | Entrer no compte      | sur OK.                                                                                                    |
| Sur le clavier NIP      |                       | Ce numéro peut comporter jusqu'à 16 chiffres.                                                                           |
| XXXXXXX                 | XXXXXXX               | Entrez la date d'expiration, puis appuyez sur                                                                           |
| Entrer date exp.        | Entrer date exp.      | OK.                                                                                                    |
| Sur le clavier NIP      | mm/aa                 | Il s'agit d'une valeur à quatre chiffres.                                                                               |
| XXXXXXX                 | XXXXXXX               | Vous devez sélectionner l'une des options                                                                               |
| L'impression manuelle   | Veuillez patienter    | suivantes :                                                                                                    |
| de la carte est requise |                       | • NON                                                                                                    |
| Continuer?              |                       | • OUI                                                                                                    |
| XXXXXXX                 | XXXXXXX               | Entrez le <b>numéro DVC</b> , puis appuyez sur <b>OK</b> .                                                              |
| Entrer DVC de carte     | Veuillez patienter    | Ce numéro peut comporter jusqu'à quatre<br>chiffres. Il s'agit d'une étape facultative<br>dépendante de vos paramètres. |

### **Transactions facultatives**

Ces transactions dépendent des fonctions qui sont activées sur votre produit TD Generation. Aucune, une, quelques-unes ou l'ensemble des transactions suivantes pourraient s'afficher. Si vous souhaitez en activer une, quelques-unes ou l'ensemble de celles-ci sur votre produit TD Generation, veuillez communiquer avec le Service d'assistance des Solutions aux commerçants de TD au **1 800 363-1163**.

## Comment dois-je utiliser les codes de substitution du superviseur?

Les codes de substitution du superviseur sont des codes et des mots de passe servant à accéder à des transactions à accès restreint. Votre terminal peut demander un code de substitution de superviseur pour exécuter n'importe quelle transaction.

| INVITE DU PORTAIL                  | INVITE DU CLAVIER NIP | EXPLICATION                                                                 |
|------------------------------------|-----------------------|-----------------------------------------------------------------------------|
| Entrer code superviseur            | Veuillez patienter    | Entrez le <b>code du superviseur</b> , puis appuyez sur <b>OK</b> .         |
| Entrer mot de passe de superviseur | Veuillez patienter    | Entrez le <b>mot de passe du superviseur</b> , puis appuyez sur <b>OK</b> . |

## Comment puis-je créer manuellement des numéros de facture?

Votre terminal peut demander un numéro de facture pour exécuter n'importe quelle transaction financière. Ces étapes devraient s'afficher si l'on vous demande d'entrer ces renseignements manuel-lement.

| INVITE DU PORTAIL         | INVITE DU CLAVIER NIP | EXPLICATION                                                                                                    |
|---------------------------|-----------------------|----------------------------------------------------------------------------------------------------|
| No facture Veuillez patie | Veuillez patienter    | Entrez le <b>numéro de facture</b> sous le format requis par votre entreprise, puis appuyez sur <b>OK</b> .                               |
|                           |                       | Il s'agit d'un réglage facultatif; il est requis<br>uniquement si l'option <b>Numéros de facture</b><br>automatiques est désactivée.      |
|                           |                       | Pour activer ou modifier ce réglage, appelez le<br>Service d'assistance des Solutions aux<br>commerçants de TD au <b>1 800 363-1163</b> . |

| Comment puis-je traiter un pourboire?                                                                                                    |                                                                                                    |                                                                                                    |
|----------------------------------------------------------------------------------------------------|----------------------------------------------------------------------------------------------------|----------------------------------------------------------------------------------------------------|
| Comme certaines entreprises ne sont pas associées à des pourboires (magasin au détail, cinémas, etc.), cette option ne s'affichera que si les pourboires sont activés sur votre produit TD Generation. |                                                                                                    |                                                                                                    |
| INVITE DU PORTAIL                                                                                                    | INVITE DU CLAVIER NIP                                                                                                    | EXPLICATION                                                                                                    |
| Option de pourboire                                                                                                    | Option de pourboire<br>1. 10 % (XX,XX \$)<br>2. 20 % (XX,XX \$)<br>3. 30 % (XX,XX \$)<br>4. Autre montant<br>5. Aucun pourboire | Le client choisit l'option de pourboire souhaitée<br>(1, 2, 3, 4 ou 5).<br>Les options 1, 2 et 3 sont des pourcentages<br>fixes; le montant en dollars est calculé dans<br>l'espace adjacent au pourcentage. La valeur en<br>dollars peut aussi être un montant prédéter-<br>miné.<br>Ces montants (dollars ou pourcentages)<br>sont configurés au moment de l'installation.<br>L'option 4 permet au client de sélectionner une<br>option de pourboire en pourcentage ou en<br>dollars, puis d'entrer la valeur qu'il souhaite.<br>Pour activer ou modifier ce réglage, appelez le<br>Service d'assistance des Solutions aux<br>commerçants de TD au <b>1 800 363-1163</b> . |
|                                                                                                    | <b>OPTION</b><br>Si la client choisit l'éption 4                                                                                | N 4<br>procédaz commo suit                                                                                                    |
| Ontion de nourhoire                                                                                                    | Ontion de nourhoire                                                                                                    | Le client dispose de deux choix associés aux                                                                                                    |
|                                                                                                    |                                                                                                    | <ul> <li><b>\$</b> pour boires :</li> <li><b>\$</b> pour une valeur de pourboire en dollars</li> <li><b>%</b> pour une valeur de pourboire en pourcentage</li> <li>Si le client ne veut pas laisser de pourboire, il doit quand même sélectionner une option, puis entrer la valeur zéro.</li> </ul>                                                                                                    |

| Montant du pourboire | Entr. mont. pourb. | Le client entre le <b>pourboire</b> , puis appuie sur <b>OK</b> . |
|----------------------|--------------------|-------------------------------------------------------------------|
| Achat XX,XX \$       | Achat XX,XX \$     | Le client confirme que le montant est exact :                     |
| Pourboire XX,XX \$   | Pourboire XX,XX \$ | • NON                                                             |
| Total XX,XX \$       | Total XX,XX \$     | • OUI                                                             |
|                      | OK?                |                                                                   |

## Comment puis-je traiter un retrait?

Cette option est offerte au client pendant une transaction par carte de débit; il peut alors ajouter au prix de l'achat un montant à retirer en espèces. Elle ne sera affichée que si les retraits sont activés sur votre produit TD Generation.

| INVITE DU PORTAIL                                                                          | INVITE DU CLAVIER NIP                                                                             | EXPLICATION                                                                                                    |
|--------------------------------------------------------------------------------------------|---------------------------------------------------------------------------------------------------|----------------------------------------------------------------------------------------------------|
| Retrait<br>Montant du retrait                                                              | Retrait?<br>Sélectionner le retrait                                                               | Le client décide s'il veut effectuer un retrait :   NON  OUI Le client sélectionne un montant de retrait                                                                                                    |
| Sélection/Entrée                                                                           |                                                                                                   | <ul> <li>parmi les options à l'écran :</li> <li>\$ X,XX</li> <li>\$ X,XX</li> <li>\$ X,XX</li> <li>\$ X,XX</li> <li>OR</li> <li>Entrez une valeur en dollars</li> <li>On peut personnaliser les montants de retrait affichés ou définir la saisie manuelle.</li> <li>Pour activer ou modifier ce réglage, appelez le Service d'assistance des Solutions aux commerçants de TD au 1 800 363-1163.</li> </ul> |
| Achat XX,XX \$<br>Pourboire XX,XX \$<br>(Facultatif)<br>Retrait XX,XX \$<br>Total XX,XX \$ | Achat XX,XX \$<br>Pourboire XX,XX \$<br>(Facultatif)<br>Retrait XX,XX \$<br>Total XX,XX \$<br>OK? | Le client confirme que le montant est exact :<br>• NON<br>• OUI<br>L'option de pourboire ne s'affichera que si elle<br>est activée sur votre produit TD Generation.                                                                                                    |

| Comment puis-je entrer manuellement une carte-cadeau? (Facultatif)                                                                                                    |                       |                                                                  |  |  |
|----------------------------------------------------------------------------------------------------|-----------------------|------------------------------------------------------------------|--|--|
| Pour traiter les transactions dans le cadre desquelles le commerçant doit entrer manuellement les<br>renseignements de la carte-cadeau. Elle ne sera affichée que si les cartes-cadeaux sont activées sur<br>votre produit TD Generation. |                       |                                                                  |  |  |
| INVITE DU PORTAIL                                                                                                    | INVITE DU CLAVIER NIP | EXPLICATION                                                      |  |  |
| Entrer no compte                                                                                                    | Veuillez patienter    | Entrez le <b>numéro du compte</b> , puis appuyez sur <b>OK</b> . |  |  |

Ce numéro peut comporter jusqu'à 21 chiffres.

# Comment dois-je traiter une transaction manuelle par carte fidélité? (Facultatif)

Pour traiter les transactions dans le cadre desquelles le commerçant doit entrer manuellement les renseignements de la carte fidélité. Elle ne sera affichée que si les cartes fidélité sont activées sur votre produit TD Generation.

| INVITE DU PORTAIL                 | INVITE DU CLAVIER NIP | EXPLICATION                                                          |
|-----------------------------------|-----------------------|----------------------------------------------------------------------|
| Entrer no compte                  | Veuillez patienter    | Entrez le <b>numéro du compte</b> , puis appuyez sur <b>OK</b> .     |
|                                   |                       | Ce numéro peut comporter jusqu'à 21 chiffres.                        |
| Entrer date exp. Veuillez patient | Veuillez patienter    | er Entrez la <b>date d'expiration</b> , puis appuyez sur <b>OK</b> . |
|                                   |                       | ll s'agit d'une valeur à quatre chiffres.                            |

### De quelle façon dois-je traiter un paiement divisé?

Cette méthode est utilisée pour traiter les transactions dans le cadre desquelles le client décide de régler sa facture en utilisant au moins deux modes de paiement différents. Pour activer cette fonction, veuillez communiquer avec le Service d'assistance des Solutions aux commerçants TD, au numéro **1-800-363-1163**.

| INVITE                            | DONNÉES                                                   | EXPLICATION                                                                                |
|-----------------------------------|-----------------------------------------------------------|--------------------------------------------------------------------------------------------|
| Entrez le montant du<br>paiement. | Entrez le <b>montant du</b><br>paiement, puis appuyez sur | Entrez le montant du paiement partiel.                                                     |
| XX,XX \$                          | UK.                                                       |                                                                                            |
| Paiement : XX,XX \$               | Cliquez sur la flèche «                                   | Si les données entrées sont exactes,                                                       |
| Solde à payer : XX,XX \$          | Précédent » ou sur OK.                                    | cliquez sur OK. Sinon, cliquez sur la flèche « Précédent ».                                |
| Carte de crédit/débit             | Sélectionnez le <b>mode de</b>                            | Le client choisit la façon dont il souhaite                                                |
| Carte-cadeau (facultatif)         |                                                           |                                                                                            |
| Argent comptant                   |                                                           | Le mode de paiement par carte-cadeau<br>n'apparaît que si vous acceptez ces<br>cartes.     |
| Mode de paiement                  | Cliquez sur la flèche «                                   | Si le montant et le mode de paiement                                                       |
| Montant du paiement               | Précédent » ou sur OUI.                                   | sont exacts, cliquez sur <b>OUI</b> . Sinon,<br>cliquez sur la <b>flèche « Précédent »</b> |
| XX,XX \$                          |                                                           | ciquez sur la fierre « l'receuent ».                                                       |

## Exécution des transactions financières

### Comment puis-je différencier les types d'achat?

La transaction la plus courante que vous exécuterez sur le terminal est un achat. Selon votre type d'entreprise, vous utiliserez l'une des deux options d'achat ou les deux. Voici les différentes options :

**Achat :** Utilisez ce type d'achat lorsque le client est physiquement présent dans votre magasin au moment de la transaction et qu'il utilise le terminal. Les transactions effectuées dans les épiceries ou les restaurants sont de bons exemples d'utilisation de cette option.

Achat par correspondance ou par téléphone : Utilisez ce type d'achat lorsque le client n'est pas présent dans votre magasin et qu'il passe sa commande par correspondance ou par téléphone. Les transactions effectuées dans les pizzérias, les fleuristes, etc. sont de bons exemples d'utilisation de cette option.
- Assurez-vous d'utiliser la bonne option d'achat, sinon les codes de transaction transmis aux sociétés émettrices des cartes seront erronés.
- Si vous recevez un message d'erreur à ce moment, veuillez vous reporter à la section 7

   Dépannage.

| Comment dois-je traiter un achat par carte de débit?                                                                                                    |                                                                                                    |                                                                                                    |  |  |
|----------------------------------------------------------------------------------------------------|----------------------------------------------------------------------------------------------------|----------------------------------------------------------------------------------------------------|--|--|
| Cette transaction sert à traiter les achats par carte de débit. Elle peut inclure l'une ou l'autre des<br>étapes facultatives suivantes :<br>Air Miles<br>Pourboire<br>Retrait       |                                                                                                    |                                                                                                    |  |  |
| NAVIGATION                                                                                                    | -                                                                                                    |                                                                                                    |  |  |
| <b>P</b> Bureau -> Ach                                                                                                    | at                                                                                                    |                                                                                                    |  |  |
| INVITE DU PORTAIL                                                                                                    | INVITE DU CLAVIER NIP                                                                                                    | EXPLICATION                                                                                                    |  |  |
| Montant<br>XX,XX \$                                                                                                    | Veuillez patienter                                                                                                    | Entrez le <b>montant en dollars</b> , puis appuyez<br>sur <b>OK</b> .<br>Il s'agit du montant total de l'achat, taxes et<br>remises comprises. |  |  |
| Montant du paiement                                                                                                    | Sélectionnez <b>DIVISER</b> ou <b>PAYER</b> .                                                                                      | Si le client paie le montant total en un seul<br>paiement, sélectionnez <b>PAYER</b> . Sinon,<br>sélectionnez <b>DIVISER</b> .                 |  |  |
| Si les étapes d'un pai<br>De q                                                                                                    | <b>PAIEMENTS</b><br>ement divisé doivent être suivi<br>uelle façon dois-je traiter un p                                            | <b>DIVISÉS</b><br>es pour la transaction, veuillez vous reporter à<br>aiement divisé?, à la page 30.                                           |  |  |
| Si votre transaction néc<br>Comment doi                                                                                                    | <b>AIR MII</b><br>cessite les étapes pour Air Mile<br>s-je traiter un achat en argent                                              | <b>.ES</b><br>s, veuillez vous reporter à la seciton Air Miles de<br><i>comptant avec Air Miles</i> ? à la page 39.                            |  |  |
| Le client doit confirmer                                                                                                    | Montant                                                                                                    | Le client confirme que le montant est exact :                                                                                                  |  |  |
| XX,XX \$                                                                                                    | XX,XX \$                                                                                                    | • NON                                                                                                    |  |  |
|                                                                                                    | POURBC                                                                                                    |                                                                                                    |  |  |
| Si votre transaction nécessite les étapes relatives aux pourboires, veuillez vous reporter à la page 28.                                                                             |                                                                                                    |                                                                                                    |  |  |
| XX,XX \$                                                                                                    | XX,XX \$                                                                                                    | Pour entrer le compte de la carte, sélectionnez :                                                                                              |  |  |
| Insérer/Glisser la carte/<br>Effleurer la carte                                                                                                    | sérer/Glisser la carte/<br>Insérer/Glisser la carte/<br>Effleurer la carte<br>Insérer/Glisser/Effleurer la carte/<br>(clavier NIP) |                                                                                                    |  |  |
| <b>EFFLEURER LA CARTE DE DÉBIT</b><br>Si votre transaction nécessite les étapes relatives à l'éffleurement dúne carte de débit, veuillez vous<br>reporter à la page 26.              |                                                                                                    |                                                                                                    |  |  |
| INSERER/GLISSER LA CARTE DE DEBIT<br>Si votre transaction nécessite les étapes relatives à l'inseration ou au glisement dúne carte de débit, veuillez<br>vous reporter à la page 26. |                                                                                                    |                                                                                                    |  |  |
| <b>RETRAIT</b><br>Si votre transaction nécessite les étapes relatives aux retraits, veuillez vous reporter à la page 29.                                                             |                                                                                                    |                                                                                                    |  |  |

| Espèces : XX,XX \$ | Espèces : XX,XX \$ | Vous avez deux options :                                                                                                    |
|--------------------|--------------------|----------------------------------------------------------------------------------------------------|
| Total : XX,XX \$   | Total : XX,XX \$   | RÉIMPRIMER le reçu                                                                                                    |
| Approuvé           | Approuvé           | • TERMINÉ et conclure la transaction                                                                                                    |
|                    |                    | L'entrée Espèces : XX,XX \$ ne s'affichera que<br>si le client a sélectionné l'option Retrait. Elle<br>indiquera le montant d'argent qu'il recevra. |
|                    |                    | Les reçus s'impriment; la transaction est<br>maintenant terminée.                                                                                   |
|                    |                    | S'il reste un solde à régler, retournez à l'écran<br>lié au montant du paiement.                                                                    |

### Comment dois-je traiter un achat par correspondance ou par téléphone?

Cette option sert à traiter les achats lorsque les renseignements de la carte sont transmis par téléphone ou par correspondance.

NAVIGATION

OU

### Bureau -> Achat par correspondance ou par téléphone

Bureau -> Menu principal -> **Débit/Crédit** -> Achat par correspondance ou par téléphone

| INVITE DU PORTAIL          | INVITE DU CLAVIER NIP                                              | EXPLICATION                                                                                                    |
|----------------------------|--------------------------------------------------------------------|----------------------------------------------------------------------------------------------------|
| Montant Veuillez patienter | Entrez le <b>montant en dollars</b> , puis appuyez sur <b>OK</b> . |                                                                                                    |
|                            |                                                                    | Il s'agit du montant total de l'achat, taxes et remises comprises.                                                             |
| Montant du paiement        | Sélectionnez <b>DIVISER</b> ou <b>PAYER</b> .                      | Si le client paie le montant total en un seul<br>paiement, sélectionnez <b>PAYER</b> . Sinon,<br>sélectionnez <b>DIVISER</b> . |
|                            | DALEMENTE                                                          | DIVICÉC                                                                                                    |

#### PAIEMENTS DIVISÉS

Si les étapes d'un paiement divisé doivent être suivies pour la transaction, veuillez vous reporter à De quelle façon dois-je traiter un paiement divisé?, à la page 30.

### AIR MILES

Si votre transaction nécessite les étapes pour Air Miles, veuillez vous reporter à la seciton Air Miles de Comment dois-je traiter un achat en argent comptant avec Air Miles? à la page 39.

| Entrer no compte   | Entrez le numéro du compte, puis appuyez sur                                                |
|--------------------|---------------------------------------------------------------------------------------------|
|                    |                                                                                             |
|                    | Ce numero peut comporter jusqu'à 16 chiffres.                                               |
| Entrer date exp.   | Entrez la date d'expiration, puis appuyez sur                                               |
| mm/aa              | OK.                                                                                         |
| Veuillez patienter | Entrez le <b>numéro DVC</b> , puis appuyez sur <b>OK</b> .                                  |
|                    | Cette valeur figure au dos de la carte de crédit et peut comporter jusqu'à quatre chiffres. |
|                    | Il s'agit d'une étape facultative dépendante de vos paramètres.                             |
| XX,XX \$           | Vous avez deux options :                                                                    |
| Approuvé           | RÉIMPRIMER le reçu                                                                          |
|                    | TERMINÉ et conclure la transaction                                                          |
|                    | Les reçus s'impriment; la transaction est<br>maintenant terminée.                           |
|                    | Entrer no compte<br>Entrer date exp.<br>mm/aa<br>Veuillez patienter<br>XX,XX \$<br>Approuvé |

| Comment puis-je effectuer une passation d'achat par correspondance ou par téléphone imposée?                                                                                           |                                                                    |                                                                                            |  |  |
|----------------------------------------------------------------------------------------------------|--------------------------------------------------------------------|--------------------------------------------------------------------------------------------|--|--|
| On utilise cette option lorsqu'un achat n'est pas consigné dans le terminal, mais que vous avez reçu un code d'autorisation ou téléphoné et reçu une autorisation verbale de procéder. |                                                                    |                                                                                            |  |  |
| NAVIGATION                                                                                                    |                                                                    |                                                                                            |  |  |
| Bureau -> Mer<br>ou par télépho                                                                                                    | u principal -> <b>Débit/Crédit</b> :<br>ne                         | -> Passation impos> Achat par correspondance                                               |  |  |
| INVITE DU PORTAIL                                                                                                    | INVITE DU CLAVIER NIP                                              | EXPLICATION                                                                                |  |  |
| Montant<br>XX,XX \$                                                                                                    | Veuillez patienter                                                 | Entrez le montant en dollars, puis appuyez sur<br>OK.                                      |  |  |
|                                                                                                    | AIR MI                                                             | ES                                                                                         |  |  |
| Si votre transaction néo<br>Comment dois                                                                                                    | essite les étapes pour Air Mile<br>s-je traiter un achat en argent | s, veuillez vous reporter à la seciton Air Miles de comptant avec Air Miles? à la page 39. |  |  |
| Entrer no compte                                                                                                    | Entrer no compte                                                   | Entrez le <b>numéro du compte</b> , puis appuyez                                           |  |  |
| Sur le clavier NIP                                                                                                    |                                                                    |                                                                                            |  |  |
| Entrer date exp.                                                                                                    | Entrer date exp.                                                   | Entrez la <b>date d'expiration</b> , puis appuyez sur                                      |  |  |
| Sur le clavier NIP                                                                                                    | mm/aa                                                              | OK.                                                                                        |  |  |
| XX,XX \$                                                                                                    | Veuillez patienter                                                 |                                                                                            |  |  |
| No aut.<br>(Code d'autorisation)                                                                                                    |                                                                    |                                                                                            |  |  |
| XX,XX \$                                                                                                    | XX,XX \$                                                           | Vous avez deux options :                                                                   |  |  |
| No aut.                                                                                                    | Approuvé                                                           | RÉIMPRIMER le reçu                                                                         |  |  |
|                                                                                                    |                                                                    | TERMINÉ et conclure la transaction                                                         |  |  |
|                                                                                                    | Les reçus s'impriment; la transaction est maintenant terminée.     |                                                                                            |  |  |
|                                                                                                    |                                                                    |                                                                                            |  |  |
| Comment puis-je traiter un remboursement?                                                                                                    |                                                                    |                                                                                            |  |  |

Cette transaction sert à traiter les retours en magasin et à rembourser l'achat sur la carte de crédit du client.

Si vous souhaitez désactiver la fonction de passation imposée ou la protéger au moyen du mot de passe d'un superviseur, veuillez communiquer avec le Service d'assistance des Solutions aux commerçants TD, au numéro **1-800-363-1163**.

### NAVIGATION

| Bureau -> | Menu | principal | -> | Débit/Crédit - | -> | Remboursement |
|-----------|------|-----------|----|----------------|----|---------------|
|-----------|------|-----------|----|----------------|----|---------------|

| INVITE DU PORTAIL   | INVITE DU CLAVIER NIP | EXPLICATION                                                           |
|---------------------|-----------------------|-----------------------------------------------------------------------|
| No facture          | Veuillez patienter    | Entrez le <b>numéro de la facture</b> , puis appuyez sur <b>OK</b> .  |
| Montant<br>XX,XX \$ | Veuillez patienter    | Entrez le <b>montant en dollars</b> , puis appuyez<br>sur <b>OK</b> . |

| <b>AIR MILES</b><br>Si votre transaction nécessite les étapes pour Air Miles, veuillez vous reporter à la seciton Air Miles de<br><i>Comment dois-je traiter un achat en argent comptant avec Air Miles</i> ? à la page 39. |                                                                                                    |                                                                   |  |  |
|----------------------------------------------------------------------------------------------------|----------------------------------------------------------------------------------------------------|-------------------------------------------------------------------|--|--|
| XX,XX \$<br>Insérer/Glisser la carte/<br>Effleurer la carte<br>Saisie manuelle                                                                                                    | XX,XX \$<br>Insérer/Glisser la carte/<br>Effleurer la carte<br>• Insérer/Glisser/Effleurer la carte<br>(clavier NIP)<br>• Saisie manuelle<br>(Portail) |                                                                   |  |  |
| INSÉRER/GLISSER LA CARTE DE CRÉDIT/DÉBIT<br>Si votre transaction nécessite les étapes relatives à línseration ou au glisement dúne carte de crédit ou<br>débit, veuillez vous reporter à la page 26.                        |                                                                                                    |                                                                   |  |  |
| EFFLEURER LA CARTE DE CRÉDIT/DÉBIT<br>Si votre transaction nécessite les étapes relatives à l'éffleurement dúne carte de crédit ou débit,<br>veuillez vous reporter à la page 26.                                           |                                                                                                    |                                                                   |  |  |
| SAISIE MANUELLE DE LA CARTE DE CRÉDIT<br>Si votre transaction nécessite les étapes relatives à la saisie manuelle dúne carte de crédit, veuillez vous<br>reporter à la page 27.                                             |                                                                                                    |                                                                   |  |  |
| XX,XX \$                                                                                                    | XX,XX \$                                                                                                    | Vous avez deux options :                                          |  |  |
| Approuvé                                                                                                    | Approuvé                                                                                                    | REIMPRIMER le reçu                                                |  |  |
|                                                                                                    |                                                                                                    | TERMINÉ et conclure la transaction                                |  |  |
|                                                                                                    |                                                                                                    | Les reçus s'impriment; la transaction est<br>maintenant terminée. |  |  |

| Comment puis-je annuler une transaction?                                                                                                    |                               |                                                                                    |  |
|----------------------------------------------------------------------------------------------------|-------------------------------|------------------------------------------------------------------------------------|--|
| Cette option sert à retirer                                                                                                    | r du terminal une transaction | précédemment entrée.                                                               |  |
| NAVIGATION                                                                                                    |                               |                                                                                    |  |
| Bureau -> Annuler, puis sélectionnez l'une des options suivantes :         • Achat en argent comptant         • Remise en argent         • Achat par correspondance ou par téléphone         • Préautorisation/Note non complétée         • Compl. de préaut./Fermer note         • Autorisation incrémentielle/Augmenter note         • Achat         • Remboursement |                               |                                                                                    |  |
| INVITE DU PORTAIL                                                                                                    | INVITE DU CLAVIER NIP         | EXPLICATION                                                                        |  |
| Entrer no repère                                                                                                    | Veuillez patienter            | Entrez le <b>numéro de repère</b> , puis appuyez sur<br><b>OK</b> .                |  |
| No repère ##<br>Type de transaction<br><no carte="" crédit="" de=""><br/><date> <heure><br/>#,## \$ FACT. : ##<br/>CODE : Aut. :<br/>########</heure></date></no>                                                                                                    | Veuillez patienter            | <ul> <li>Confirmez la transaction à annuler :</li> <li>NON</li> <li>OUI</li> </ul> |  |

| \$##.##  | \$##.##  | Vous avez deux options :                                       |
|----------|----------|----------------------------------------------------------------|
| Approuvé | Approuvé | RÉIMPRIMER le reçu                                             |
|          |          | • TERMINÉ et conclure la transaction                           |
|          |          | Les reçus s'impriment; la transaction est maintenant terminée. |

### Préautorisations et notes (facultatif)

Selon votre type d'entreprise, il se peut que vous utilisiez les notes ou les préautorisations. Ces transactions sont très semblables; seules quelques différences mineures les distinguent.

### Qu'est-ce qu'une note?

On utilise habituellement cette transaction dans les bars et les restaurants pour ouvrir et suivre une note au client pendant sa visite à l'établissement du commerçant. L'option de note comporte quatre étapes :

- Ouvrir
- Valeur d'incrément (Option facultative, selon que le client veut augmenter ou non le montant de la note)
- Facture
- Fermer (avec ou sans pourboire)

### Qu'est-ce qu'une préautorisation?

Cette transaction est habituellement utilisée par les hôtels, les restaurants offrant la livraison et les entreprises de location de voitures. Typiquement, le commerçant vérifiera qu'il y a suffisamment de marge sur la carte de crédit du client pour couvrir le montant de l'achat avant d'imputer le montant réel de la transaction à un moment ultérieur. L'option de préautorisation comporte trois étapes :

- Ouvrir
- Valeur d'incrément (Option facultative, selon que le client veut augmenter ou non le montant de la note)
- Fermer (avec ou sans pourboire)

### Comment puis-je préautoriser une transaction ou ouvrir une note?

Cette transaction sert à réserver des fonds sur le compte du titulaire de carte. Le montant de la transaction sera réglé ultérieurement par une préautorisation ou une note.

 Si la transaction est utilisée dans une situation où un client a une note en cours, le schème du terminal devrait alors être réglé à Note plutôt qu'à Préaut. Vous devez appeler le Service d'assistance des Solutions aux commerçants de TD afin d'apporter cette modification.

#### NAVIGATION

| Bureau -> Préautorisation ou Note non complétée OU                                                                                                    |                                                     |                                                                    |  |  |  |
|----------------------------------------------------------------------------------------------------|-----------------------------------------------------|--------------------------------------------------------------------|--|--|--|
| Bureau -> Mer                                                                                                    | nu principal -> Debit/Credit                        | -> Preautorisation ou Note non completee                           |  |  |  |
| INVITE DU PORTAIL                                                                                                    | INVITE DU PORTAIL INVITE DU CLAVIER NIP EXPLICATION |                                                                    |  |  |  |
| Montant                                                                                                    | Veuillez patienter                                  | Entrez le <b>montant en dollars</b> , puis appuyez sur <b>OK</b> . |  |  |  |
| AIR MILES                                                                                                    |                                                     |                                                                    |  |  |  |
| Si votre transaction nécessite les étapes pour Air Miles, veuillez vous reporter à la seciton Air Miles de<br>Comment dois-je traiter un achat en argent comptant avec Air Miles? à la page 39. |                                                     |                                                                    |  |  |  |

| XX,XX \$<br>Insérer/Glisser la carte/<br>Effleurer la carte                                                                                                    | XX,XX \$<br>Insérer/Glisser la carte/<br>Effleurer la carte | Pour entrer le compte de la carte, choisissez<br>entre :<br>• Insérer/Glisser/Effleurer la carte<br>(clavier NIP) |  |
|----------------------------------------------------------------------------------------------------|-------------------------------------------------------------|----------------------------------------------------------------------------------------------------|--|
| Saisie manuelle                                                                                                    |                                                             | • Saisie manuelle<br>(Portail)                                                                                    |  |
| INSÉRER/GLISSER LA CARTE DE CRÉDIT/DÉBIT<br>Si votre transaction nécessite les étapes relatives à línseration ou au glisement dúne carte de crédit ou<br>débit, veuillez vous reporter à la page 26. |                                                             |                                                                                                    |  |
| EFFLEURER LA CARTE DE CRÉDIT/DÉBIT<br>Si votre transaction nécessite les étapes relatives à l'éffleurement dúne carte de crédit ou débit,<br>veuillez vous reporter à la page 26.                    |                                                             |                                                                                                    |  |
| SAISIE MANUELLE DE LA CARTE DE CRÉDIT<br>Si votre transaction nécessite les étapes relatives à la saisie manuelle dúne carte de crédit, veuillez vous<br>reporter à la page 27.                      |                                                             |                                                                                                    |  |
| XX,XX \$                                                                                                    | XX,XX \$                                                    | Vous avez deux options :                                                                                          |  |
| Approuvé                                                                                                    | Approuvé                                                    | RÉIMPRIMER le reçu                                                                                                |  |
|                                                                                                    |                                                             | TERMINÉ et conclure la transaction                                                                                |  |
|                                                                                                    |                                                             | Les reçus s'impriment; la transaction est<br>maintenant terminée.                                                 |  |

## Comment puis-je augmenter la limite d'un montant préautorisé ou d'une note?

Cette transaction sert à réserver des fonds supplémentaires sur le compte du titulaire de carte pour une préautorisation ou une note.

### NAVIGATION

### Bureau -> Autor. incrémentielle ou Augmenter note

OU

Bureau -> Menu principal -> Débit/Crédit -> Autor. incrémentielle ou Augmenter note

| INVITE DU PORTAIL                                                                                                    | INVITE DU CLAVIER NIP | EXPLICATION                                                                                         |
|----------------------------------------------------------------------------------------------------|-----------------------|----------------------------------------------------------------------------------------------------|
| No facture                                                                                                    | Veuillez patienter    | Entrez ensuite le <b>numéro de la facture</b> , puis<br>appuyez sur <b>OK</b> .                     |
|                                                                                                    |                       | Le numéro de facture est identifié sous No fact.<br>sur le reçu de la note non complétée d'origine. |
| Amount                                                                                                    | Veuillez patienter    | Entrez le montant en dollars, puis appuyez                                                          |
| \$XX.XX                                                                                                    |                       | sur <b>OK</b> .                                                                                     |
| <numéro carte="" de="" de<="" la="" th=""><th>Veuillez patienter</th><th>Confirmez que le montant est exact :</th></numéro> | Veuillez patienter    | Confirmez que le montant est exact :                                                                |
| credit><br>Autorisé XX XX                                                                                                   |                       | • NON                                                                                               |
| Valeurs d'incrément<br>XX,XX                                                                                                |                       | • OUI                                                                                               |
| Total XX,XX                                                                                                    |                       |                                                                                                    |
| OK?                                                                                                    |                       |                                                                                                    |

| XX,XX \$      | XX,XX \$      | Vous avez deux options :                                          |
|---------------|---------------|-------------------------------------------------------------------|
| No aut. ##### | No aut. ##### | RÉIMPRIMER le reçu                                                |
|               |               | • TERMINÉ et conclure la transaction                              |
|               |               | Les reçus s'impriment; la transaction est<br>maintenant terminée. |

| Comment puis-je facturer une note?                                                                                                    |                                 |                                                                                       |
|----------------------------------------------------------------------------------------------------|---------------------------------|---------------------------------------------------------------------------------------|
| Cette transaction sert à f<br>préautorisations.                                                                                                    | acturer la note d'un client. Ce | ette transaction n'est pas utilisée pour les                                          |
| NAVIGATION                                                                                                    |                                 |                                                                                       |
| Bureau -> Facturer une note<br>OU<br>Bureau -> Menu principal -> Débit/Crédit -> Facturer une note                                                                                                    |                                 |                                                                                       |
| INVITE DU PORTAIL INVITE DU CLAVIER NIP EXPLICATION                                                                                                    |                                 |                                                                                       |
| No facture                                                                                                    | Veuillez patienter              | Entrez le <b>numéro de la facture</b> , puis appuyez sur <b>OK</b> .                  |
| AIR MILES<br>Si votre transaction nécessite les étapes pour Air Miles, veuillez vous reporter à la seciton Air Miles de<br>Comment dois-je traiter un achat en argent comptant avec Air Miles? à la page 39 |                                 |                                                                                       |
| Achat total<br>XX,XX \$                                                                                                    | Veuillez patienter              | Entrez le <b>montant en dollars</b> , puis appuyez<br>sur <b>OK</b> .                 |
| <numéro carte="" de="" de<br="" la="">crédit&gt;</numéro>                                                                                                    | Veuillez patienter              | Confirmez que le montant est exact :<br>• NON                                         |
| Note non complétée<br>XX,XX \$                                                                                                    |                                 | • OUI                                                                                 |
| Total XX,XX \$                                                                                                    |                                 |                                                                                       |
| OK?                                                                                                    |                                 |                                                                                       |
| XX,XX \$                                                                                                    | XX,XX \$                        | Les reçus s'impriment; la transaction est<br>maintenant terminée                      |
| Approuvé                                                                                                    | Approuvé                        | Le client peut ajouter un pourboire (si cette option est offerte) et signer sa copie. |

| Comment puis-je terminer une préautorisation ou fermer une note avec pourboire?                                                                       |                                                                                                    |                                                                       |  |
|----------------------------------------------------------------------------------------------------|----------------------------------------------------------------------------------------------------|-----------------------------------------------------------------------|--|
| Cette transaction sert à f                                                                                                    | Cette transaction sert à fermer une préautorisation ou une note d'un client et à laisser un pourboire. |                                                                       |  |
| NAVIGATION                                                                                                    |                                                                                                    |                                                                       |  |
| Bureau -> <b>Compl. de préaut.</b> ou <b>Fermer note</b><br>OU<br>Bureau -> Menu principal -> <b>Débit/Crédit</b> -> Compl. de préaut. ou Fermer note |                                                                                                    |                                                                       |  |
| INVITE DU PORTAIL                                                                                                    | INVITE DU CLAVIER NIP                                                                                  | EXPLICATION                                                           |  |
| No facture                                                                                                    | Veuillez patienter                                                                                     | Entrez le <b>numéro de la facture</b> , puis appuyez sur <b>OK</b> .  |  |
| Nouveau montant<br>\$##.##                                                                                                    | Veuillez patienter                                                                                     | Entrez le <b>montant en dollars</b> , puis appuyez<br>sur <b>OK</b> . |  |

|                                 | POUR                                                                                                    | BOIRE                                                             |  |
|---------------------------------|----------------------------------------------------------------------------------------------------|-------------------------------------------------------------------|--|
| Si votre transaction né         | Si votre transaction nécessite les étapes relatives aux pourboires, veuillez vous reporter à la page 28. |                                                                   |  |
| Numéro de la carte de crédit    | Veuillez patienter                                                                                       | Confirmez que le montant est exact :                              |  |
| No facture                      |                                                                                                    | • OUI                                                             |  |
| Autorisé XX,XX \$               |                                                                                                    |                                                                   |  |
| Valeurs d'incrément<br>XX,XX \$ |                                                                                                    |                                                                   |  |
| Total XX,XX \$                  |                                                                                                    |                                                                   |  |
| OK?                             |                                                                                                    |                                                                   |  |
| Transaction                     | Veuillez patienter                                                                                       | Vous avez deux options :                                          |  |
| Complété                        |                                                                                                    | RÉIMPRIMER le reçu                                                |  |
|                                 |                                                                                                    | TERMINÉ et conclure la transaction                                |  |
|                                 |                                                                                                    | Les reçus s'impriment; la transaction est<br>maintenant terminée. |  |

## Comment puis-je terminer une préautorisation ou fermer une note sans pourboire?

Cette transaction sert à fermer une préautorisation ou une note d'un client sans laisser de pourboire.

### NAVIGATION

| AVIGA        |          |
|--------------|----------|
| -            | Bur      |
| C            | OU       |
| $\mathbf{v}$ | <b>D</b> |

#### Bureau -> Compl. de préaut. ou Fermer note

Bureau -> Menu principal -> Débit/Crédit -> Compl. de préaut. ou Fermer note

| INVITE DU PORTAIL               | INVITE DU CLAVIER NIP | EXPLICATION                                                          |
|---------------------------------|-----------------------|----------------------------------------------------------------------|
| No facture                      | Veuillez patienter    | Entrez le <b>numéro de la facture</b> , puis appuyez sur <b>OK</b> . |
| Nouveau montant<br>\$##.##      | Veuillez patienter    | Entrez le <b>montant en dollars</b> , puis appuyez sur <b>OK</b> .   |
| Numéro de la carte de           | Veuillez patienter    | Confirmez que le montant est exact :                                 |
| No facture                      |                       | • NON                                                                |
| Autorisé XX,XX \$               |                       | • OUI                                                                |
| Valeurs d'incrément<br>XX,XX \$ |                       |                                                                      |
| Total XX,XX \$                  |                       |                                                                      |
| OK?                             |                       |                                                                      |
| Transaction                     | Veuillez patienter    | Vous avez deux options :                                             |
| Complété                        |                       | RÉIMPRIMER le reçu                                                   |
|                                 |                       | TERMINÉ et conclure la transaction                                   |
|                                 |                       | Les reçus s'impriment; la transaction est maintenant terminée.       |

## Air Miles (facultatif)

## Comment dois-je traiter un achat en argent comptant avec Air Miles? (facultatif)

This option is used for processing a purchase that will reward the customer with Air Miles.

- Votre siège social vous fournira tous les renseignements concernant les récompenses Air Miles que vous offrez, par exemple : les offres de base, les multiplicateurs ou les offres boni.
- Vous ne verrez cette fonctionnalité que si votre terminal est configuré de sorte à accepter Air Miles.
- Si le client n'a pas de carte Air Miles, traitez simplement la transaction d'achat par l'intermédiaire de votre caisse enregistreuse.

NAVIGATION

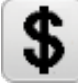

Bureau -> Menu principal -> **Trans. comptant** -> Achat en argent comptant OU

### Bureau -> Achat en argent comptant

| INVITE DU PORTAIL                             | INVITE DU CLAVIER NIP                      | EXPLICATION                                                                                                    |
|-----------------------------------------------|--------------------------------------------|----------------------------------------------------------------------------------------------------|
| Montant<br>XX,XX \$                           | Veuillez patienter                         | Entrez le <b>montant en dollars</b> , puis appuyez sur <b>OK</b> .                                                                                                    |
| Glisser la carte AIR<br>MILES                 | Glisser la carte AIR MILES                 | Pour entrer le compte de la carte, choisissez entre :                                                                                                    |
|                                               |                                            | • Glisser (clavier NIP)                                                                                                    |
|                                               |                                            | • Saisie manuelle (Portail)                                                                                                    |
|                                               | SAISIE MAN                                 | IUELLE                                                                                                    |
| Vous ne verrez cette                          | e option que si vous avez séle<br>précéder | ctionné l'option de saisie manuelle à l'étape<br>nte.                                                                                                    |
| Entrer no Air Miles                           | Veuillez patienter                         | Entrez le <b>numéro du compte</b> Air Miles, puis appuyez sur <b>OK</b> .                                                                                                    |
|                                               |                                            | ll s'agit d'un nombre à onze chiffres.                                                                                                    |
| Sélectionner l'offre de<br>base               | Veuillez patienter                         | Appuyez sur <b>l'offre de base</b> désirée applicable à l'achat du client.                                                                                                    |
| <offre 1=""><br/><offre 2=""></offre></offre> |                                            | L'offre de base dépend du montant d'argent<br>que le client apporte à votre entreprise. Le<br>nombre d'offres affichées est variable. Il<br>dépend du nombre permis par votre entreprise.                                                     |
| <no offre=""></no>                            | Veuillez patienter                         | Entrez le <b>montant de l'achat</b> pour y appliquer cette offre de base, puis appuyez sur <b>OK</b> .                                                                                                    |
|                                               |                                            | Selon ce qu'aura acheté le client, on pourra<br>appliquer tout le montant de l'achat<br>ou seulement une partie de celui-ci aux<br>récompenses Air Miles.                                                                                     |
|                                               |                                            | Dans une pharmacie par exemple, il se peut<br>que les récompenses Air Miles ne s'appliquent<br>qu'aux prescriptions et non aux articles divers.<br>Il vous faudrait alors entrer ici uniquement le<br>montant total d'achat de prescriptions. |

| Sélectionner le multipli                                                                                                    | Vouillaz patienter                                                                                           | Appuvez sur le <b>multiplicateur</b> pertipent                                                                                                    |
|----------------------------------------------------------------------------------------------------|----------------------------------------------------------------------------------------------------|----------------------------------------------------------------------------------------------------|
| cateur                                                                                                    | veullez patientei                                                                                            | Appuyez sur le <b>mariplicateur</b> pertinent.                                                                                                    |
| (facultatif)                                                                                                    |                                                                                                    | cateur pertinent aux récompenses Air Miles<br>acquises pour cette offre                                                                                |
| *Si votre entreprise propo<br>tandis qu'un astérisque (*)<br>ner une autre offre de bas                                                                                                    | se plusieurs offres de base, vou<br>sera apposé à côté de l'offre e<br>e applicable ou appuyer sur <b>TE</b> | us serez ramené à l'écran de la première offre,<br>que vous venez de quitter. Vous pouvez sélection-<br><b>RMINÉ</b> pour passer à la prochaine étape. |
|                                                                                                    | ENTR. CODE O                                                                                                 | FFRE BONI                                                                                                    |
| Vous v                                                                                                    | errez ces options si votre entr                                                                              | eprise propose des offres boni.                                                                                                    |
| Entr. code offre boni                                                                                                    | Veuillez patienter                                                                                           | Entrez le code de cette <b>offre boni</b> , puis appuyez sur <b>OK</b> .                                                                               |
|                                                                                                    |                                                                                                    | Les codes de prime sont basés sur le nombre<br>de produits achetés auxquels est associée une<br>récompense Air Miles.                                  |
|                                                                                                    |                                                                                                    | Par exemple, un carton de lait vaut un mille Air<br>Miles. (Facultatif)                                                                                |
| Code = <code></code>                                                                                                    | Veuillez patienter                                                                                           | Entrez la quantité, puis appuyez sur OK.                                                                                                    |
| Entrer quantité<br>(facultatif)                                                                                                    |                                                                                                    | Permet d'entrer une quantité pour le code de<br>prime.                                                                                                 |
| (idealiani)                                                                                                    |                                                                                                    | Si vous voulez entrer d'autres codes de prime,<br>appuyez sur <b>OK</b> ; vous reviendrez à l'invite des<br>codes de prime.                            |
| * Si votre entreprise propose plusieurs codes de primes, vous reviendrez à l'écran de l'offre des codes de prime. Vous pouvez entrer une autre offre de base applicable ou appuyer sur <b>OK</b> pour passer à la prochaine étape. |                                                                                                    |                                                                                                    |
|                                                                                                    | ENTRÉE MA                                                                                                    | NUELLE                                                                                                    |
| Vous verrez c                                                                                                    | es options si votre entreprise<br>associés à une offre d                                                     | propose l'entrée manuelle des points<br>e code de prime.                                                                                               |
| Entrer code superviseur                                                                                                    | Veuillez patienter                                                                                           | Entrez le <b>code du superviseur</b> , puis appuyez sur <b>OK</b> .                                                                                    |
| Entrer mot de passe du superviseur                                                                                                    | Veuillez patienter                                                                                           | Entrez le <b>mot de passe du superviseur</b> , puis appuyez sur <b>OK</b> .                                                                            |
| Entrée manuelle                                                                                                    | Veuillez patienter                                                                                           | Entrez les points Air Miles à attribuer au client                                                                                                    |
| Entrer points bonis                                                                                                    |                                                                                                    | (Jusqu'a 999), puis appuyez sur <b>OK</b> .                                                                                                    |
|                                                                                                    |                                                                                                    | N'entrez rien, puis appuyez sur <b>OK</b> ; aucun<br>point ne sera alors attribué.                                                                     |
| XXX,XX \$                                                                                                    | XXX,XX \$                                                                                                    | Le montant total de l'achat s'affichera.                                                                                                    |
| Transaction terminée                                                                                                    | Transaction terminée                                                                                         |                                                                                                    |

| Comment dois-je t                                                                  | raiter une remise en                                                                                                    | argent avec Air Miles? (facultatif)                                                                                                    |  |
|------------------------------------------------------------------------------------|----------------------------------------------------------------------------------------------------|----------------------------------------------------------------------------------------------------|--|
| Cette option sert à traiter<br>Les renseigneme<br>faudra les éléme<br>o Les montar | ption sert à traiter une remise en argent pour un client qui a obtenu une récompense Air Miles.<br>Les renseignements dont vous devez disposer pour cette procédure figurent sur le reçu. Il vous<br>faudra les éléments suivants :<br>o Les montants en dollars de chaque récompense Air Miles |                                                                                                    |  |
| <ul><li>o Les renseig</li><li>o Le multiplic</li><li>o L'offre bon</li></ul>       | nements relatifs à l'offre de l<br>ateur de l'offre de base<br>i                                                                                                    | base                                                                                                    |  |
| <ul> <li>o Le code de</li> <li>Vous ne verrez c<br/>Miles.</li> </ul>              | l'offre boni<br>ette fonctionnalité que si vot                                                                                                    | re terminal est configuré de sorte à accepter Air                                                                                                    |  |
| <ul> <li>Si le client n'a pa<br/>l'intermédiaire d</li> </ul>                      | as de carte Air Miles, traitez s<br>e votre caisse enregistreuse.                                                                                                    | implement la transaction d'achat par                                                                                                    |  |
| NAVIGATION                                                                         |                                                                                                    |                                                                                                    |  |
| Sureau -> Mer<br>OU<br>Bureau -> Ren                                               | nu principal -> Trans. compt<br>nise en argent                                                                                                    | <b>ant</b> -> Remise en argent                                                                                                    |  |
| INVITE DU PORTAIL                                                                  | INVITE DU CLAVIER NIP                                                                                                    | EXPLICATION                                                                                                    |  |
| Montant<br>XX,XX \$                                                                | Veuillez patienter                                                                                                    | Entrez le <b>montant en dollars</b> , puis appuyez<br>sur <b>OK</b> .                                                                                                    |  |
| Glisser la carte AIR<br>MILES                                                      | Glisser la carte AIR MILES                                                                                                    | Pour entrer le compte de la carte, choisissez<br>entre :                                                                                                    |  |
|                                                                                    |                                                                                                    | Glisser (clavier NIP)                                                                                                    |  |
|                                                                                    |                                                                                                    |                                                                                                    |  |
| Vous ne verrez                                                                     | cette option que si vous avez<br>à l'étape pré                                                                                                    | z sélectionné l'option de saisie manuelle<br>cédente.                                                                                                    |  |
| Entrer no Air Miles                                                                | Veuillez patienter                                                                                                    | Entrez le <b>numéro du compte</b> Air Miles, puis appuyez sur <b>OK</b> .                                                                                                    |  |
|                                                                                    | N / 11 / 1                                                                                                    | Il s'agit d'un nombre à onze chiffres.                                                                                                    |  |
| Selectionner l'offre de<br>base                                                    | Veuillez patienter                                                                                                    | lap the applicable <b>base offer</b> to the customer's purchase.                                                                                                    |  |
| <offre 1=""><br/><offre 2=""></offre></offre>                                      |                                                                                                    | L'offre de base dépend du montant d'argent<br>que le client apporte à votre entreprise. Le<br>nombre d'offres affichées est variable. Il<br>dépend du nombre permis par votre entreprise.                                                     |  |
| <no offre=""><br/>Entrer montant net</no>                                          | Veuillez patienter                                                                                                    | Entrez le <b>montant de l'achat</b> pour y appliquer cette offre de base, puis appuyez sur <b>OK</b> .                                                                                                    |  |
|                                                                                    |                                                                                                    | Selon ce qu'aura acheté le client, on pourra<br>appliquer tout le montant de l'achat<br>ou seulement une partie de celui-ci aux<br>récompenses Air Miles.                                                                                     |  |
|                                                                                    |                                                                                                    | Dans une pharmacie par exemple, il se peut<br>que les récompenses Air Miles ne s'appliquent<br>qu'aux prescriptions et non aux articles divers.<br>Il vous faudrait alors entrer ici uniquement le<br>montant total d'achat de prescriptions. |  |

| Sélectionner le multipli-                                                                                                    | Veuillez patienter                                                                                          | Appuyez sur le <b>multiplicateur</b> pertinent.                                                                                                    |
|----------------------------------------------------------------------------------------------------|----------------------------------------------------------------------------------------------------|----------------------------------------------------------------------------------------------------|
| cateur<br>(facultatif)                                                                                                    |                                                                                                    | Cet écran vous permet d'appliquer le multipli-<br>cateur pertinent aux récompenses Air Miles<br>acquises pour cette offre                                                                    |
| * Si votre entreprise propo<br>tandis qu'un astérisque (*)<br>ner une autre offre de bas                                                                                                    | se plusieurs offres de base, vo<br>) sera apposé à côté de l'offre<br>e applicable ou appuyer sur <b>TI</b> | us serez ramené à l'écran de la première offre,<br>que vous venez de quitter. Vous pouvez sélection-<br><b>ERMINÉ</b> pour passer à la prochaine étape.                                      |
|                                                                                                    | ENTR. CODE O                                                                                                | FFRE BONI                                                                                                    |
| Vous v                                                                                                    | errez ces options si votre enti                                                                             | reprise propose des offres boni.                                                                                                    |
| Entr. code offre boni                                                                                                    | Veuillez patienter                                                                                          | Entrez le code de cette <b>offre boni</b> , puis<br>appuyez sur <b>OK</b> .                                                                                                    |
|                                                                                                    |                                                                                                    | Les codes de prime sont basés sur le nombre<br>de produits achetés auxquels est associée une<br>récompense Air Miles.                                                                        |
|                                                                                                    |                                                                                                    | Par exemple, un carton de lait vaut un mille Air<br>Miles. (Facultatif)                                                                                                    |
| Code = <code></code>                                                                                                    | Veuillez patienter                                                                                          | Entrez la quantité, puis appuyez sur OK.                                                                                                    |
| Entrer quantité<br>(facultatif)                                                                                                    |                                                                                                    | Permet d'entrer une quantité pour le code de<br>prime.                                                                                                    |
| (idealatii)                                                                                                    |                                                                                                    | Si vous voulez entrer d'autres codes de prime,<br>appuyez sur <b>OK</b> ; vous reviendrez à l'invite des<br>codes de prime.                                                                  |
| * Si votre entreprise propose plusieurs codes de primes, vous reviendrez à l'écran de l'offre des codes de prime. Vous pouvez entrer une autre offre de base applicable ou appuyer sur <b>OK</b> pour passer à la prochaine étape. |                                                                                                    |                                                                                                    |
|                                                                                                    | ENTRÉE MA                                                                                                   | NUELLE                                                                                                    |
| Vous verrez c                                                                                                    | es options si votre entreprise<br>associés à une offre d                                                    | propose l'entrée manuelle des points<br>le code de prime.                                                                                                    |
| Entrer code superviseur                                                                                                    | Veuillez patienter                                                                                          | Entrez le <b>code du superviseur</b> , puis appuyez<br>sur <b>OK</b> .                                                                                                    |
| Entrer mot de passe du superviseur                                                                                                    | Veuillez patienter                                                                                          | Entrez le <b>mot de passe du superviseur</b> , puis appuyez sur <b>OK</b> .                                                                                                    |
| Entrée manuelle<br>Entrer points bonis                                                                                                    | Veuillez patienter                                                                                          | Entrez les points Air Miles à attribuer au client<br>(jusqu'à 999), puis appuyez sur <b>OK</b> .<br>OU<br>N'entrez rien, puis appuyez sur <b>OK</b> ; aucun<br>point ne sera alors attribué. |
| XXX,XX \$                                                                                                    | XXX,XX \$                                                                                                   | Le montant total de l'achat s'affichera.                                                                                                    |
| Transaction terminée                                                                                                    | Transaction terminée                                                                                        |                                                                                                    |

### Cartes-cadeaux (facultatif)

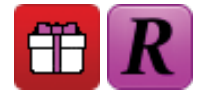

Les cartes-cadeaux sont une fonctionnalité facultative sur le produit TD Generation. Si votre entreprise propose des cartes-cadeaux, des transactions particulières permettent de les utiliser. Pour toute transaction de carte-cadeau, vous devez utiliser l'icône de carte-cadeau ou l'icône d'échange carte-cadeau. Vous trouverez ci-dessous la liste des différentes cartes-cadeaux actuellement acceptées par le terminal TD Generation, ainsi que les transactions disponibles pour celles-ci.

### TD and Givex

| Annuler                      | Valeurs d'incrément                                                                |
|------------------------------|------------------------------------------------------------------------------------|
| Inscription de chèque-cadeau | Post-autorisation                                                                  |
| Retrait forcé                | Vérification du solde                                                              |
| Préautorisation forcée       | Paiement de transaction                                                            |
|                              | Annuler<br>Inscription de chèque-cadeau<br>Retrait forcé<br>Préautorisation forcée |

Chaque type de transaction dispose de l'option de substitution de superviseur.

### Comment puis-je activer une carte-cadeau?

Cette transaction crée un compte et charge un montant sur la carte.

- Assurez-vous de compenser le coût de la carte-cadeau par une transaction financière (c.-à-d. carte de débit, carte de crédit ou argent comptant).
- On ne peut pas l'utiliser pour ajouter de l'argent sur une carte déjà activée, mais uniquement sur une nouvelle carte qui n'a pas encore été activée.

### NAVIGATION

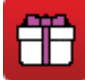

Bureau -> Menu principal -> Carte-cadeau -> Activation

| INVITE DU PORTAIL                                                                                                    | INVITE DU CLAVIER NIP   | EXPLICATION                                                           |  |
|----------------------------------------------------------------------------------------------------|-------------------------|-----------------------------------------------------------------------|--|
| Montant                                                                                                    | Veuillez patienter      | Entrez le montant en dollars, puis appuyez sur                        |  |
| XX,XX \$                                                                                                    |                         | UK.                                                                   |  |
|                                                                                                    |                         | Entrez le montant que vous voulez ajouter à la nouvelle carte-cadeau. |  |
| Le client doit confirmer                                                                                                    | Confirmation du montant | Confirmez que le montant est exact :                                  |  |
| XX,XX \$                                                                                                    | XX,XX \$                | • NON                                                                 |  |
|                                                                                                    | OK?                     | • OUI                                                                 |  |
| XX,XX \$                                                                                                    | XX,XX \$                | Pour entrer le compte de la carte, choisissez                         |  |
| Glisser carte-cadeau                                                                                                    | Glisser carte-cadeau    | entre :                                                               |  |
|                                                                                                    |                         | <ul> <li>Insérer/Glisser (clavier NIP)</li> </ul>                     |  |
|                                                                                                    |                         | • Saisie manuelle (Portail)                                           |  |
| SAISIE MANUELLE DE LA CARTE-CADEAU                                                                                                |                         |                                                                       |  |
| Si votre transaction nécessite les étapes relatives à la saisie manuelle d'une carte-cadeau, veuillez vous reporter à la page 29. |                         |                                                                       |  |
| XX,XX \$                                                                                                    | XX,XX \$                | Vous avez deux options :                                              |  |
| No aut. #####                                                                                                    | Approuvé                | RÉIMPRIMER le reçu                                                    |  |
| Approuvé                                                                                                    |                         | TERMINÉ et conclure la transaction                                    |  |
|                                                                                                    |                         | Les reçus du client et du commerçant s'impri-<br>ment.                |  |

### Comment puis-je échanger une carte-cadeau?

Cette option permet à un titulaire de carte de payer des biens et des services avec les fonds disponibles sur une carte-cadeau acceptée.

| NAVIGATION                                                                                                    |                                                       |                                                                                                |
|----------------------------------------------------------------------------------------------------|-------------------------------------------------------|------------------------------------------------------------------------------------------------|
| Bureau -> CC. Échanger                                                                                          |                                                       |                                                                                                |
|                                                                                                    | ou principal -> Carte-cadeau                          | -> Échange au moven d'une carte-cadeau                                                         |
|                                                                                                    |                                                       |                                                                                                |
| INVITE DU PORTAIL                                                                                               | INVITE DU CLAVIER NIP                                 | EXPLICATION                                                                                    |
| XX,XX \$                                                                                                    | Veuillez patienter                                    | Entrez le <b>montant en dollars</b> , puis appuyez<br>sur <b>OK</b> .                          |
| Le client doit confirmer                                                                                        | Confirmation du montant                               | Confirmez que le montant est exact :                                                           |
| XX,XX \$                                                                                                    | XX,XX \$                                              | • NON                                                                                          |
|                                                                                                    | OK?                                                   | • OUI                                                                                          |
| XX,XX \$                                                                                                    | XX,XX \$                                              | Pour entrer le compte de la carte, choisissez                                                  |
| Glisser carte-cadeau                                                                                            | Glisser carte-cadeau                                  | Insérer/Glisser (clavier NIP)                                                                  |
|                                                                                                    |                                                       | Saisie manuelle (Portail)                                                                      |
|                                                                                                    | SAISIE MANUELLE DE L                                  | A CARTE-CADEAU                                                                                 |
| Si votre transaction néo                                                                                        | essite les étapes relatives à la s<br>reporter à la r | saisie manuelle d'une carte-cadeau, veuillez vous<br>page 29.                                  |
|                                                                                                    | SOLDE RÉS                                             | IDUEL                                                                                          |
|                                                                                                    | S'il reste un solde dû, on vous                       | s demandera de l'entrer.                                                                       |
| XX,XX \$                                                                                                    | XX,XX \$                                              | Il n'y avait pas suffisamment de fonds dans la<br>carte-cadeau du client pour couvrir toute la |
| No aut.                                                                                                    | Partiellement/Approuvé                                | transaction et il reste un solde à payer.                                                      |
| Partiellement/Approuve                                                                                          |                                                       |                                                                                                |
| Montant du : XX,XX \$                                                                                           | Veuillez patienter                                    | Selectionnez un type de palement :                                                             |
| paiement                                                                                                    |                                                       | <ul> <li>Espèces</li> <li>Crédit/Débit</li> </ul>                                              |
|                                                                                                    |                                                       | Carte-cadeau                                                                                   |
|                                                                                                    |                                                       | Sélectionnez la manière dont le client souhaite                                                |
|                                                                                                    |                                                       | payer le solde. Prenez note que le client doit                                                 |
|                                                                                                    |                                                       | payer le solde.                                                                                |
|                                                                                                    | ESPÈCI                                                | ES                                                                                             |
| Vous ne verrez cette option que si vous avez sélectionné l'option<br>de saisie espèces à l'étape précédente.    |                                                       |                                                                                                |
| L'opérateur encaisse<br>l'argent comptant                                                                       | Veuillez patienter                                    | Une fois l'argent comptant encaissé, appuyez sur CONTINUER.                                    |
| Montant XX,XX \$                                                                                                |                                                       | Les reçus du client et du commerçant s'impri-<br>ment. Le reçu indique tout solde impayé.      |
| CARTE DE CRÉDIT                                                                                                 |                                                       |                                                                                                |
| Si votre transaction nécessite les étapes relatives à une carte de crédit, veuillez vous reporter à la page 26. |                                                       |                                                                                                |
| CARTE-CADEAU                                                                                                    |                                                       |                                                                                                |
| Cette transaction est similaire à tout autre achat par carte-cadeau; suivez les étapes                          |                                                       |                                                                                                |
| de la section carte-cadeau ci-dessus.                                                                           |                                                       |                                                                                                |

| XX,XX \$      | XX,XX \$ | Vous avez deux options :                               |
|---------------|----------|--------------------------------------------------------|
| No aut. ##### | Approuvé | RÉIMPRIMER le reçu                                     |
| Approuvé      |          | TERMINÉ et conclure la transaction                     |
|               |          | Les reçus du client et du commerçant s'impri-<br>ment. |

### Comment puis-je créer un numéro manuel de carte-cadeau?

Cette transaction produit un numéro de carte-cadeau sur le reçu à utiliser à la place d'une carte-cadeau physique.

NAVIGATION

Bureau -> Menu principal -> Carte-cadeau -> Inscription de chèque-cadeau

| INVITE DU PORTAIL        | INVITE DU CLAVIER NIP | EXPLICATION                                                        |
|--------------------------|-----------------------|--------------------------------------------------------------------|
| Montant<br>xx xx \$      | Veuillez patienter    | Entrez le <b>montant en dollars</b> , puis appuyez sur <b>OK</b> . |
|                          |                       | Entrez le montant du chèque-cadeau.                                |
| Le client doit confirmer | Montant               | Confirmez que le montant est exact :                               |
| XX,XX \$                 | XX,XX \$              | • NON                                                              |
|                          | OK?                   | • OUI                                                              |
| XX,XX \$                 | XX,XX \$              | Vous avez deux options :                                           |
| No aut ######            | Approuvé              | RÉIMPRIMER le reçu                                                 |
| Approuvé                 |                       | • TERMINÉ et conclure la transaction                               |
|                          |                       | Les reçus du client et du commerçant s'impri-<br>ment.             |

| Comment puis-je vérifier le solde d'une carte-cadeau?                                                                                                    |                               |                                                       |
|----------------------------------------------------------------------------------------------------|-------------------------------|-------------------------------------------------------|
| Cette transaction permet                                                                                                    | au titulaire d'une carte-cade | au d'en vérifier le solde.                            |
| NAVIGATION                                                                                                    |                               |                                                       |
| Bureau -> Menu principal -> <b>Carte-cadeau</b> -> Vérification du solde                                                                                                   |                               |                                                       |
| INVITE DU PORTAIL                                                                                                    | INVITE DU CLAVIER NIP         | EXPLICATION                                           |
| Glisser carte-cadeau                                                                                                    | Glisser carte-cadeau          | Pour entrer le compte de la carte, choisissez entre : |
|                                                                                                    |                               | Insérer/Glisser (clavier NIP)                         |
|                                                                                                    |                               | • Saisie manuelle (Portail)                           |
| SAISIE MANUELLE DE LA CARTE-CADEAU<br>Si votre transaction nécessite les étapes relatives à la saisie manuelle d'une carte-cadeau,<br>veuillez vous reporter à la page 29. |                               |                                                       |

| No aut.#<br>Approuvé | Approuvé | Le reçu s'imprime et indique le solde de la<br>carte-cadeau. La transaction est maintenant<br>terminée. |
|----------------------|----------|----------------------------------------------------------------------------------------------------|
|----------------------|----------|----------------------------------------------------------------------------------------------------|

## Comment puis-je donner à un client le solde de sa carte-cadeau en argent comptant?

Cette transaction permet au titulaire de carte de recevoir de l'argent comptant pour une valeur disponible sur la carte-cadeau.

### NAVIGATION

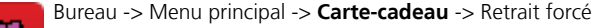

| INVITE DU PORTAIL                                                                            | INVITE DU CLAVIER NIP   | EXPLICATION                                                                                                    |
|----------------------------------------------------------------------------------------------|-------------------------|----------------------------------------------------------------------------------------------------|
| Montant                                                                                      | Veuillez patienter      | Entrez le <b>montant en dollars</b> , puis appuyez                                                                                                    |
| XX,XX \$                                                                                     |                         | sur <b>OK</b> .                                                                                                    |
| Le client doit confirmer                                                                     | Confirmation du montant | Confirmez que le montant est exact :                                                                                                    |
| XX,XX \$                                                                                     | XX,XX \$                | • NON                                                                                                    |
|                                                                                              | OK?                     | • OUI                                                                                                    |
| XX,XX \$                                                                                     | XX,XX \$                | Pour entrer le compte de la carte, choisissez                                                                                                    |
| Glisser carte-cadeau                                                                         | Glisser carte-cadeau    | entre :                                                                                                    |
|                                                                                              |                         | <ul> <li>Insérer/Glisser (clavier NIP)</li> </ul>                                                                                                    |
|                                                                                              |                         | • Saisie manuelle (Portail)                                                                                                    |
| SAISIE MANUELLE DE LA CARTE-CADEAU                                                           |                         |                                                                                                    |
| Si votre transaction nécessite les étapes relatives à la saisie manuelle d'une carte-cadeau, |                         |                                                                                                    |
|                                                                                              | veuillez vous reporte   | er à la page 29.                                                                                                    |
| XX,XX \$                                                                                     | XX,XX \$                | Vous avez deux options :                                                                                                    |
| No aut. #####                                                                                | Approuvé                | RÉIMPRIMER le reçu                                                                                                    |
| Approuvé                                                                                     |                         | TERMINÉ et conclure la transaction                                                                                                    |
|                                                                                              |                         | Le reçu s'imprime et indique le nouveau<br>solde de la carte-cadeau après le retrait forcé.<br>Donnez l'argent comptant au client. La transac-<br>tion est maintenant terminée. |

### Comment puis-je augmenter ou diminuer le solde d'une carte-cadeau?

Cette transaction vous permet d'augmenter la valeur chargée sur la carte-cadeau.

 Lorsque vous ajoutez des fonds, assurez-vous de toujours compenser le coût de la cartecadeau par une transaction financière (c.-à-d. carte de débit, carte de crédit ou argent comptant).

#### NAVIGATION

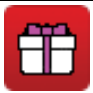

Bureau -> Menu principal -> Carte-cadeau -> Valeurs d'incrément

| INVITE DU PORTAIL                                                                            | INVITE DU CLAVIER NIP | EXPLICATION                                                             |
|----------------------------------------------------------------------------------------------|-----------------------|-------------------------------------------------------------------------|
| Montant                                                                                      | Veuillez patienter    | Entrez le <b>montant en dollars</b> , puis appuyez                      |
| XX,XX \$                                                                                     |                       |                                                                         |
|                                                                                              |                       | li s'agit du montant utilise pour modifier le solde de la carte-cadeau. |
| Le client doit confirmer                                                                     | Montant               | Confirmez que le montant est exact :                                    |
| XX,XX \$                                                                                     | \$##.##               | • NON                                                                   |
|                                                                                              | OK?                   | • OUI                                                                   |
| XX,XX \$                                                                                     | XX,XX \$              | Pour entrer le compte de la carte, choisissez                           |
| Glisser carte-cadeau                                                                         | Glisser carte-cadeau  | entre :                                                                 |
|                                                                                              |                       | <ul> <li>Insérer/Glisser (clavier NIP)</li> </ul>                       |
|                                                                                              |                       | • Saisie manuelle (Portail)                                             |
| SAISIE MANUELLE DE LA CARTE-CADEAU                                                           |                       |                                                                         |
| Si votre transaction nécessite les étapes relatives à la saisie manuelle d'une carte-cadeau, |                       |                                                                         |
|                                                                                              | veuillez vous reporte | er à la page 29.                                                        |
| No aut. ####                                                                                 | No aut. ####          | Vous avez deux options :                                                |
| Approuvé                                                                                     | Approuvé              | RÉIMPRIMER le reçu                                                      |
|                                                                                              |                       | TERMINÉ et conclure la transaction                                      |
|                                                                                              |                       | Les reçus s'impriment; la transaction est maintenant terminée.          |

| Comment puis-je transférer le solde d'une carte-cadeau à une autre?                                                                                                    |                                      |                                                          |
|----------------------------------------------------------------------------------------------------|--------------------------------------|----------------------------------------------------------|
| Cette transaction permet                                                                                                    | au titulaire de carte de trans       | férer le solde d'une carte-cadeau à une autre.           |
| NAVIGATION                                                                                                    |                                      |                                                          |
| Bureau -> Menu principal -> <b>Carte-cadeau</b> -> Transfert de solde                                                                                                    |                                      |                                                          |
| INVITE DU PORTAIL                                                                                                    | INVITE DU CLAVIER NIP                | EXPLICATION                                              |
| Glisser la carte-cadeau<br>originale                                                                                                    | Glisser la carte-cadeau<br>originale | Pour entrer le compte de la carte, choisissez<br>entre : |
|                                                                                                    |                                      | Insérer/Glisser (clavier NIP)                            |
|                                                                                                    |                                      | • Saisie manuelle (Portail)                              |
| SAISIE MANUELLE DE LA CARTE-CADEAU<br>Si votre transaction nécessite les étapes relatives à la saisie manuelle d'une carte-cadeau,<br>veuillez vous reporter à la page 29. |                                      |                                                          |
| Glisser la nouvelle<br>carte-cadeau                                                                                                    | Glisser la nouvelle<br>carte-cadeau  | Pour entrer le compte de la carte, choisissez entre :    |
|                                                                                                    |                                      | Insérer/Glisser (clavier NIP)                            |
|                                                                                                    |                                      | • Saisie manuelle (Portail)                              |
| SAISIE MANUELLE DE LA CARTE-CADEAU<br>Si votre transaction nécessite les étapes relatives à la saisie manuelle d'une carte-cadeau,<br>veuillez vous reporter à la page 29. |                                      |                                                          |

| XX,XX \$      | XX,XX \$ | Vous avez deux options :                                            |
|---------------|----------|---------------------------------------------------------------------|
| No aut. ##### | Approuvé | RÉIMPRIMER le reçu                                                  |
| Approuvé      |          | • TERMINÉ et conclure la transaction                                |
|               |          | Les reçus s'impriment; la transaction est mainte-<br>nant terminée. |

| Comment puis-je annuler une transaction par carte-cadeau?                                                                                                    |                         |                                                                                        |
|----------------------------------------------------------------------------------------------------|-------------------------|----------------------------------------------------------------------------------------|
| Cette option vous permet d'annuler une transaction par carte-cadeau exécutée par erreur.                                                                                   |                         |                                                                                        |
| NAVIGATION                                                                                                    |                         |                                                                                        |
| Bureau -> Menu principal -> <b>Carte-cadeau</b> -> Annuler                                                                                                    |                         |                                                                                        |
| INVITE DU PORTAIL                                                                                                    | INVITE DU CLAVIER NIP   | EXPLICATION                                                                            |
| Entrer no transaction                                                                                                    | Veuillez patienter      | Entrez le <b>numéro de repère de la transac-</b><br>tion, puis appuyez sur <b>OK</b> . |
|                                                                                                    |                         | Ce renseignement figure sur le reçu concerné.                                          |
| Glisser la carte-cadeau                                                                                                    | Glisser la carte-cadeau | Pour entrer le compte de la carte, choisissez<br>entre :                               |
|                                                                                                    |                         | Insérer/Glisser (clavier NIP)                                                          |
|                                                                                                    |                         | Saisie manuelle (Portail)                                                              |
| SAISIE MANUELLE DE LA CARTE-CADEAU<br>Si votre transaction nécessite les étapes relatives à la saisie manuelle d'une carte-cadeau,<br>veuillez vous reporter à la page 29. |                         |                                                                                        |
| No carte-cadeau                                                                                                    | Veuillez patienter      | Confirmez que le montant est exact :                                                   |
| No trans $\cdot \#$                                                                                                    |                         | • NON                                                                                  |
| OK?                                                                                                    |                         | • OUI                                                                                  |
| XX,XX \$                                                                                                    | XX,XX \$                | Vous avez deux options :                                                               |
| No aut. #####                                                                                                    | Approuvé                | RÉIMPRIMER le reçu                                                                     |
| Approuvé                                                                                                    |                         | • <b>TERMINÉ</b> et conclure la transaction                                            |
|                                                                                                    |                         | Les reçus s'impriment; la transaction est mainte-<br>nant terminée.                    |

### Comment puis-je réserver des fonds sur une carte-cadeau?

Cette transaction vous permet de bloquer des fonds disponibles sur la carte-cadeau. Il s'agit essentiellement de créer une préautorisation sur une carte-cadeau.

### NAVIGATION

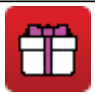

Bureau -> Menu principal -> Carte-cadeau -> Préautorisation forcée

| INVITE DU PORTAIL                                                                            | INVITE DU CLAVIER NIP   | EXPLICATION                                                           |
|----------------------------------------------------------------------------------------------|-------------------------|-----------------------------------------------------------------------|
| Montant<br>XX,XX \$                                                                          | Veuillez patienter      | Entrez le <b>montant en dollars</b> , puis appuyez<br>sur <b>OK</b> . |
| Le client doit confirmer                                                                     | Confirmation du montant | Confirmez que le montant est exact :                                  |
| XX,XX \$                                                                                     | XX,XX \$                | • NON                                                                 |
|                                                                                              | OK?                     | • OUI                                                                 |
| Glisser la carte-cadeau                                                                      | Glisser la carte-cadeau | Pour entrer le compte de la carte, choisissez<br>entre :              |
|                                                                                              |                         | Insérer/Glisser (clavier NIP)                                         |
|                                                                                              |                         | • Saisie manuelle (Portail)                                           |
| SAISIE MANUELLE DE LA CARTE-CADEAU                                                           |                         |                                                                       |
| Si votre transaction nécessite les étapes relatives à la saisie manuelle d'une carte-cadeau, |                         |                                                                       |
|                                                                                              | veulliez vous reporte   | er a la page 29.                                                      |
| XX,XX \$                                                                                     | XX,XX \$                | Vous avez deux options :                                              |
| No aut. ######                                                                               | Approuvé                | RÉIMPRIMER le reçu                                                    |
| Approuvé                                                                                     |                         | TERMINÉ et conclure la transaction                                    |
|                                                                                              |                         | Les reçus s'impriment; la transaction est mainte-<br>nant terminée.   |

# Comment puis-je débiter la carte-cadeau d'un client après avoir réservé des fonds?

Cette transaction débite le montant final après la réservation des fonds sur une carte-cadeau. Il s'agit essentiellement de fermer une préautorisation sur une carte-cadeau. Consultez la page 35 pour en savoir davantage au sujet des préautorisations.

|    | 1.71.6 |    |     |      |
|----|--------|----|-----|------|
| NA | VI     | эΑ | 110 | IN . |

Bureau -> Menu principal -> Carte-cadeau -> Post-autorisation

| INVITE DU PORTAIL        | INVITE DU CLAVIER NIP   | EXPLICATION                                                         |
|--------------------------|-------------------------|---------------------------------------------------------------------|
| Entrer no transaction    | Veuillez patienter      | Entrez le <b>numéro de repère</b> , puis appuyez sur<br><b>OK</b> . |
|                          |                         | Celui-ci est situé sur le reçu de préautorisation.                  |
| Montant                  | Veuillez patienter      | Entrez le <b>montant en dollars</b> , puis appuyez                  |
| XX,XX \$                 |                         | sur <b>OK</b> .                                                     |
| Le client doit confirmer | Confirmation du montant | Confirmez que le montant est exact :                                |
| XX,XX \$                 | XX,XX \$                | • NON                                                               |
|                          | OK?                     | • OUI                                                               |
| Auth # ####              | \$XX.XX                 | Vous avez deux options :                                            |
| Approuvé                 | Approuvé                | RÉIMPRIMER le reçu                                                  |
|                          |                         | TERMINÉ et conclure la transaction                                  |
|                          |                         | Les reçus s'impriment; la transaction est mainte-<br>nant terminée. |

## Que dois-je faire si un type de transaction n'est pas disponible dans le menu des cartes-cadeaux?

Dans ce cas, veuillez communiquer avec le Service d'assistance des Solutions aux commerçants de TD au **1 800 363-1163** afin de le faire ajouter.

## Fidélité (facultatif)

Les cartes fidélité sont une fonctionnalité facultative sur le produit TD Generation. Si votre entreprise propose des cartes fidélité, des transactions particulières permettent de les utiliser. Pour toute transaction de carte fidélité, vous devez utiliser l'icône de carte fidélité.

Selon le type de carte fidélité, différents types de transactions seront disponibles. Pour l'instant, Givex est le seul type de carte fidélité accepté par le terminal TD Generation.

#### Givex

Activer/Désactiver Récompense Échange Vérification du solde Annuler

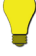

Chaque type de transaction dispose de l'option de substitution de superviseur.

### Comment puis-je attribuer des points de fidélité à un client?

Cette transaction permet au commerçant d'attribuer des points au compte de fidélité du client.

### NAVIGATION

OU

Bureau -> Menu principal -> Fidélité -> Récompense

### Bureau -> Fidélité récompense

| INVITE DU PORTAIL                                                                                                    | INVITE DU CLAVIER NIP | EXPLICATION                                                                                                    |
|----------------------------------------------------------------------------------------------------|-----------------------|----------------------------------------------------------------------------------------------------|
| Glisser la carte                                                                                                    | Glisser la carte      | Pour entrer le compte de la carte, choisissez entre :                                                                           |
|                                                                                                    |                       | Insérer/Glisser (clavier NIP)                                                                                                   |
|                                                                                                    |                       | • Saisie manuelle (Portail)                                                                                                    |
| SAISIE MANUELLE DE CARTE FIDÉLITÉ<br>Si votre transaction nécessite les étapes relatives à la saisie manuelle d'une carte-cadeau,<br>veuillez vous reporter à la page 29. |                       |                                                                                                    |
| Montant                                                                                                    | Veuillez patienter    | Entrez le <b>montant en dollars</b> , puis appuyez sur <b>OK</b> .                                                              |
| Entrer nombre d'unités                                                                                                    | Veuillez patienter    | Entrez le <b>nombre d'unités</b> achetées associées au code, puis appuyez sur <b>OK</b> .                                       |
| Entrer code promotion                                                                                                    | Veuillez patienter    | Entrez le <b>code de promotion</b> , puis appuyez sur <b>OK</b> .                                                               |
|                                                                                                    |                       | Ce numéro peut comporter jusqu'à 21 chiffres.                                                                                   |
| Approuvé                                                                                                    | Approuvé              | Vous avez deux options :                                                                                                    |
| Montant XX,XX \$                                                                                                    |                       | RÉIMPRIMER le reçu                                                                                                    |
| Cumulé XX                                                                                                    |                       | TERMINÉ et conclure la transaction                                                                                              |
| Solde XXX                                                                                                    |                       | Les reçus s'impriment; la transaction est mainte-<br>nant terminée. Le reçu indique le nombre de<br>points qui ont été ajoutés. |

| Comment puis-je échanger les points d'une carte fidélité?                      |                                                                                                    |                                                                             |  |  |
|--------------------------------------------------------------------------------|----------------------------------------------------------------------------------------------------|-----------------------------------------------------------------------------|--|--|
| Cette transaction permet                                                       | Cette transaction permet au client d'utiliser ses points de fidélité pour payer des biens ou des services. |                                                                             |  |  |
| NAVIGATION                                                                     |                                                                                                    |                                                                             |  |  |
| Bureau -> Menu principal -> <b>Fidélité</b> -> Échange                         |                                                                                                    |                                                                             |  |  |
| INVITE DU PORTAIL                                                              | INVITE DU CLAVIER NIP                                                                                      | EXPLICATION                                                                 |  |  |
| Glisser la carte                                                               | Glisser la carte                                                                                           | Pour entrer le compte de la carte, choisissez<br>entre :                    |  |  |
|                                                                                |                                                                                                    | • Insérer/Glisser (clavier NIP)                                             |  |  |
|                                                                                |                                                                                                    | • Saisie manuelle (Portail)                                                 |  |  |
|                                                                                | SAISIE MANUELLE DE                                                                                         | CARTE FIDÉLITÉ                                                              |  |  |
| Si votre transacti                                                             | on nécessite les étapes relative<br>veuillez vous reporte                                                  | s à la saisie manuelle d'une carte-cadeau,<br>r à la page 29.               |  |  |
| Entrer points                                                                  | Veuillez patienter                                                                                         | Entrez le nombre de <b>points à échanger</b> , puis appuyez sur <b>OK</b> . |  |  |
| Échangés : ##                                                                  | Approuvé                                                                                                   | Vous avez deux options :                                                    |  |  |
| Solde : ####                                                                   |                                                                                                    | RÉIMPRIMER le reçu                                                          |  |  |
|                                                                                |                                                                                                    | TERMINÉ et conclure la transaction                                          |  |  |
|                                                                                |                                                                                                    | Les reçus s'impriment; la transaction est mainte-<br>nant terminée.         |  |  |
| Comment puis-ie vérifier le solde de points sur la carte fidélité d'un client? |                                                                                                    |                                                                             |  |  |
| Cette transaction permet                                                       | au client de vérifier son sold                                                                             | a de noints                                                                 |  |  |
|                                                                                |                                                                                                    |                                                                             |  |  |
| Puroau > Monu principal > <b>Eidálitá</b> > Várification du coldo              |                                                                                                    |                                                                             |  |  |
| Bureau -> Menu principai -> Fidelite -> Verification du solde                  |                                                                                                    |                                                                             |  |  |
| INVITE DU PORTAIL                                                              | INVITE DU CLAVIER NIP                                                                                      | EXPLICATION                                                                 |  |  |
| Glisser la carte                                                               | Glisser la carte                                                                                           | Pour entrer le compte de la carte, choisissez<br>entre :                    |  |  |

| • | Insérer/Glisser (clavier NIP) |
|---|-------------------------------|
| • | Saisie manuelle (Portail)     |

### SAISIE MANUELLE DE CARTE FIDÉLITÉ

Si votre transaction nécessite les étapes relatives à la saisie manuelle d'une carte-cadeau, veuillez vous reporter à la page 29.

|            | · · ·    |                                                                                                    |  |
|------------|----------|----------------------------------------------------------------------------------------------------|--|
| Solde #### | Approuvé | Vous avez deux options :                                                                                                    |  |
|            |          | RÉIMPRIMER le reçu                                                                                                    |  |
|            |          | TERMINÉ et conclure la transaction                                                                                                    |  |
|            |          | Les reçus s'impriment; la transaction est mainte-<br>nant terminée. Le reçu s'imprime et indique le<br>solde de points de la carte fidélité. |  |

| Comment puis-je annuler une transaction effectuée avec la carte fidélité?                                                         |                                |                                                                                                    |  |
|----------------------------------------------------------------------------------------------------|--------------------------------|----------------------------------------------------------------------------------------------------|--|
| Cette transaction vous pe<br>fidélité.                                                                                            | ermet de corriger une erreur s | sur la dernière transaction effectuée avec la carte                                                               |  |
| NAVIGATION                                                                                                    |                                |                                                                                                    |  |
| Bureau -> Menu principal -> <b>Fidélité</b> -> Annuler                                                                            |                                |                                                                                                    |  |
| INVITE DU PORTAIL                                                                                                    | INVITE DU CLAVIER NIP          | EXPLICATION                                                                                                    |  |
| Transaction                                                                                                    | Écran de veille                | Confirmez que le montant est exact :                                                                              |  |
| No aut. ######                                                                                                    |                                | • NON                                                                                                    |  |
| <numéro de="" la<br="">carte-cadeau&gt;</numéro>                                                                                  |                                |                                                                                                    |  |
| OK?                                                                                                    |                                |                                                                                                    |  |
| SAISIE MANUELLE DE CARTE FIDÉLITÉ                                                                                                 |                                |                                                                                                    |  |
| Si votre transaction nécessite les étapes relatives à la saisie manuelle d'une carte-cadeau, veuillez vous reporter à la page 29. |                                |                                                                                                    |  |
| Solde ####                                                                                                    | Approuvé                       | Vous avez deux options :                                                                                          |  |
|                                                                                                    |                                | RÉIMPRIMER le reçu                                                                                                |  |
|                                                                                                    |                                | TERMINÉ et conclure la transaction                                                                                |  |
|                                                                                                    |                                | Les reçus s'impriment; la transaction est mainte-<br>nant terminée. Le reçu indique le solde de points<br>ajusté. |  |

# Que dois-je faire si un type de transaction n'est pas disponible dans le menu de fidélité?

Dans ce cas, veuillez communiquer avec le Service d'assistance des Solutions aux commerçants de TD au **1800 363-1163** afin de le faire ajouter.

## Sommaire

Maintenant que vous avez lu cette section, vous devriez être en mesure de :

- Naviguer jusqu'aux écrans du bureau et du menu principal pour effectuer toutes les transactions sur votre terminal
- Effectuer la bonne transaction d'achat (Achat par rapport à Achat par correspondance ou par téléphone)
- Effectuer d'autres transactions financières relatives aux préautorisations, notes, cartes-cadeaux, cartes fidélité, Air Miles et plus encore

Dans la prochaine section, vous apprendrez comment utiliser les fonctions de production de rapports.

### Section 5 Production de rapports

Dans cette section, nous vous apprendrons comment accéder aux fonctions de rapport sur votre terminal et comment les exécuter.

| Utilisation du terminal TD Generation                                                      |
|--------------------------------------------------------------------------------------------|
| Exécution des transactions facultatives                                                    |
| Impression des rapports55Rapports jour ouvrable55Rapports de lot58Rapports personnalisés58 |
| Création de rapports Air Miles (facultatif)                                                |
| Création de rapports sur les cartes-cadeaux (facultatif)                                   |
| Sommaire                                                                                   |

## Utilisation du terminal TD Generation

Depuis l'écran du *bureau* ou du *menu principal*, vous pouvez accéder à toutes les transactions requises sur le portail, et ce, de différentes manières.

### Comment lire les instructions relatives à la transaction?

Pour vous aider à trouver où sont situés l'icône et le menu d'une transaction sur le portail, les transactions sont disposées en sections dans lesquelles on vous explique comment les exécuter. Voici une explication sur la manière de parcourir les tableaux de transactions dans ce guide.

### Titre de la transaction

Description de la transaction.

- Conseil utile
- Renseignement important

NAVIGATION

#### Bureau -> Menu principal-> Rapports -> Rapports jour ouvrable

Le volet de navigation vous indique comment trouver la transaction souhaitée. L'étape en gras ci-dessus est la dernière icône du processus; dans le cas présent, **Rapports**. Cette icône figure aussi sur le côté gauche pour vous aider. Tout ce qui figure après l'entrée en gras est une option de menu que vous choisiriez après la sélection de l'icône.

| INVITE DU PORTAIL                                                         | DONNÉES                                                                     | EXPLICATION                                                                                                    |
|---------------------------------------------------------------------------|-----------------------------------------------------------------------------|----------------------------------------------------------------------------------------------------|
| Cette colonne vous montre<br>ce qui sera affiché à l'écran<br>du portail. | Cette colonne vous<br>montre ce que vous<br>devez entrer pour<br>continuer. | Cette colonne vous fournit une explica-<br>tion ou de l'information supplémentaire<br>nécessaire ou utile à l'accomplissement de<br>cette étape. |

### ÉTAPE FACULTATIVE/DÉPENDANTE

Il y a deux raisons pour lesquelles vous verrez peut-être un encadré en grisé comme celui-ci :

- 1. Il s'agit d'une étape facultative. Certaines transactions peuvent comporter des étapes facultatives selon les circonstances ou la configuration de votre système (pourboires, retraits, etc.).
- 2. Cette étape dépend d'un choix précédent. Un bon exemple de ceci est le client qui glisse ou insère sa carte de crédit par rapport à vous qui entrez manuellement les renseignements de la carte.

**Remarque :** cet encadré légèrement grisé peut aussi vous renvoyer à une autre transaction dont les étapes ont déjà été indiquées. Les transactions de ce type sont composées de plusieurs étapes qui les rendent trop longues pour être incluses dans chaque procédure qui les propose. Un bon exemple de ceci est une transaction Air Miles.

Les étapes figurant dans un encadré blanc comme celui-ci sont obligatoires et font toujours partie de la transaction facultative/dépendante.

### Exécution des transactions facultatives

Quelques transactions ne s'afficheront que si certaines options sont activées sur votre système; vous vous familiariserez très rapidement avec ces transactions facultatives. C'est pourquoi on les mentionne ici et on y fait référence tout au cours de la section 5 – Production de rapports.

### Comment dois-je utiliser les codes de substitution du superviseur?

Les codes de substitution du superviseur sont des codes et des mots de passe servant à accéder à des transactions à accès restreint. Votre terminal peut demander un code de substitution de superviseur pour exécuter n'importe quelle transaction.

| INVITE DU PORTAIL                  | DONNÉES                                                                                  | EXPLICATION                                                                  |
|------------------------------------|------------------------------------------------------------------------------------------|------------------------------------------------------------------------------|
| Entrer code superviseur            | Entrez le <b>code de supervi-<br/>seur</b> , puis appuyez sur <b>OK</b> .                | Cette valeur est composée d'un<br>nombre pouvant atteindre cinq<br>chiffres. |
| Entrer mot de passe de superviseur | Entrez le <b>mot de passe de</b><br><b>superviseur</b> , puis appuyez<br>sur <b>OK</b> . | Cette valeur est composée d'un<br>nombre pouvant atteindre sept<br>chiffres. |

### Impression des rapports

Les options de production de rapports suivantes ont été divisées en deux groupes distincts, soit Jour ouvrable et **Personnalisés**. Vous aurez accès à tous les rapports jour ouvrable, mais peut-être pas à tous les rapports personnalisés. Pour toute question concernant l'ajout de rapports personnalisés à votre terminal, veuillez appeler le Service d'assistance des Solutions aux commerçants de TD au **1 800** 363-1163.

Remarque : Avant d'exécuter vos rapports, assurez-vous qu'il y a suffisamment de papier dans le terminal.

### **Rapports jour ouvrable**

Ces rapports concernent toutes les transactions effectuées au cours du jour ouvrable courant, peu importe le nombre de lots qui ont été fermés.

| NAVIGATION                                                                                                    |                                                                                          |                                                                                                    |  |  |
|----------------------------------------------------------------------------------------------------|------------------------------------------------------------------------------------------|----------------------------------------------------------------------------------------------------|--|--|
| Bureau -> Menu principal -> <b>Rapports</b> -> Rapports jour ouvrable ->, puis sélectionnez l'une des options suivantes :                               |                                                                                          |                                                                                                    |  |  |
| <ul> <li>Détails du terminal</li> <li>Bilan du terminal</li> <li>Sous-totaux journaliers</li> <li>Détails opérateur</li> <li>Bilan opérateur</li> </ul> |                                                                                          | <ul> <li>Préautorisation/Note<br/>non complétée</li> <li>Totaux pourboires</li> <li>Différés non réglés</li> <li>Totaux des retraits</li> <li>Totaux des rabais</li> </ul> |  |  |
| Statut préaut./n                                                                                                    | ote                                                                                      |                                                                                                    |  |  |
| INVITE DU PORTAIL                                                                                                    | DONNEES                                                                                  | EXPLICATION                                                                                                    |  |  |
| DÉTAILS DU TERMINAL<br>Vous ne verrez cette option que si vous avez sélectionné détails du terminal.                                                    |                                                                                          |                                                                                                    |  |  |
| Sélectionner option de rapport                                                                                                    | Sélectionnez votre méthode de<br>présentation des rapports :<br>• AFFICHER<br>• IMPRIMER | Ce rapport présente les détails<br>des transactions :<br>• Par type de carte<br>• Pour le jour ouvrable<br>courant                                                         |  |  |
|                                                                                                    | BILAN DU TERMINAL                                                                        |                                                                                                    |  |  |
| Vous ne verrez cette option que si vous avez sélectionné bilan du terminal.                                                                             |                                                                                          |                                                                                                    |  |  |
| Sélectionner option de rapport                                                                                                    | Sélectionnez votre méthode de<br>présentation des rapports :<br>• AFFICHER<br>• IMPRIMER | Ce rapport présente les détails<br>relatifs aux totaux et aux<br>décomptes :<br>• Par type de carte<br>• Pour le jour ouvrable<br>courant                                  |  |  |

| <b>SOUS-TOTAUX JOURNALIERS</b><br>Vous ne verrez cette option que si vous avez sélectionné sous-totaux journaliers. |                                                                                                    |                                                                                                    |  |  |
|----------------------------------------------------------------------------------------------------|----------------------------------------------------------------------------------------------------|----------------------------------------------------------------------------------------------------|--|--|
| Entrer code opérateur<br>Ou entrer 0 pour tous les<br>opérateurs.                                                   | Sélectionnez l'une des options<br>suivantes :<br>• Code d'opérateur<br>• 0<br>puis appuyez sur OK.                                                          | Ce rapport présente les détails<br>de toutes les transactions :<br>• Pour le jour ouvrable<br>courant                                                                                                    |  |  |
|                                                                                                    | DÉTAILS OPÉRATEUR                                                                                                    |                                                                                                    |  |  |
| Vous ne verrez cet                                                                                                  | te option que si vous avez sélectionne                                                                                                    | é détails opérateur.                                                                                                    |  |  |
| Entrer code opérateur<br>Ou entrer 0 pour tous les                                                                  | Sélectionnez l'une des options<br>suivantes :                                                                                                    | Ce rapport présente les détails<br>de toutes les transactions :                                                                                                    |  |  |
| opérateurs.                                                                                                    | <ul> <li>Code d'opérateur</li> <li>0</li> <li>puis appuyez sur OK.</li> </ul>                                                                               | <ul> <li>Par type de carte (y compris les totaux et les renseignements relatifs aux cartes-cadeaux)</li> <li>Par code d'opérateur</li> </ul>                                                                |  |  |
|                                                                                                    |                                                                                                    | <ul> <li>Pour le jour ouvrable<br/>courant</li> </ul>                                                                                                    |  |  |
| Sélectionner option de rapport                                                                                      | Sélectionnez votre méthode de<br>présentation des rapports :                                                                                                |                                                                                                    |  |  |
|                                                                                                    | • AFFICHER<br>• IMPRIMER                                                                                                    |                                                                                                    |  |  |
| Vous ne verrez cet<br>Entrer code opérateur<br>Ou entrer 0 pour tous les<br>opérateurs.                             | BILAN OPERATEUR<br>tte option que si vous avez sélectionr<br>Sélectionnez l'une des options<br>suivantes :<br>Code d'opérateur<br>0<br>puis appuyez sur OK. | né bilan opérateur.<br>Ce rapport présente les détails<br>relatifs aux totaux et aux<br>décomptes :<br>PPar type de carte (y<br>compris les totaux et les<br>renseignements relatifs<br>aux cartes-cadeaux) |  |  |
|                                                                                                    |                                                                                                    | <ul> <li>Par code d'opérateur</li> <li>Pour le jour ouvrable<br/>courant</li> </ul>                                                                                                    |  |  |
| Sélectionner option de rapport                                                                                      | Sélectionnez votre méthode de<br>présentation des rapports :<br>• AFFICHER<br>• IMPRIMER                                                                    |                                                                                                    |  |  |
| PRE-AUTH / TAB STATUS<br>You will only see this option if you selected Pre-Auth / Tab Status                        |                                                                                                    |                                                                                                    |  |  |
| Entrer code opérateur<br>Ou entrer 0 pour tous les<br>opérateurs.                                                   | Sélectionnez l'une des options<br>suivantes :<br>• Code d'opérateur<br>• 0<br>puis appuyez sur OK.<br>Sélectionnez votre méthode de                         | Ce rapport présente le statut<br>de toutes les transactions de<br>préautorisation et de note pour<br>le jour ouvrable courant.                                                                              |  |  |
|                                                                                                    | AFFICHER     IMPRIMER                                                                                                    |                                                                                                    |  |  |

| <b>PRÉAUTORISATION/NOTE NON COMPLÉTÉE</b><br>Vous ne verrez cette option que si vous avez sélectionné préautorisation/note non complétée. |                                                                                                   |                                                                                                    |  |
|----------------------------------------------------------------------------------------------------|---------------------------------------------------------------------------------------------------|----------------------------------------------------------------------------------------------------|--|
| Entrer code opérateur<br>Ou entrer 0 pour tous les<br>opérateurs.                                                                         | Sélectionnez l'une des options<br>suivantes :<br>• Code d'opérateur<br>• 0<br>puis appuyez sur OK | Ce rapport présente les détails<br>de toutes les transactions de<br>préautorisation ou de note qui<br>n'ont pas été complétées.                                                                              |  |
| Sélectionner option de rapport                                                                                                    | Sélectionnez votre méthode de<br>présentation des rapports :<br>• AFFICHER<br>• IMPRIMER          |                                                                                                    |  |
| Vous no vorroz cott                                                                                                    | TOTAUX POURBOIRES                                                                                 | á totaux pourboiros                                                                                                    |  |
| Entrer code opérateur<br>Ou entrer 0 pour tous les<br>opérateurs.                                                                         | Sélectionnez l'une des options<br>suivantes :<br>Code d'opérateur<br>0<br>puis appuyez sur OK.    | Ce rapport présente le total des<br>pourboires de toutes les transac-<br>tions (y compris les cartes-ca-<br>deaux et l'argent comptant)<br>du jour ouvrable courant sur le<br>terminal par code d'opérateur. |  |
| Sélectionner option de rapport                                                                                                    | Sélectionnez votre méthode de<br>présentation des rapports :<br>• AFFICHER<br>• IMPRIMER          |                                                                                                    |  |
| <b>DIFFÉRÉS NON RÉGLÉS</b><br>Vous ne verrez cette option que si vous avez sélectionné différés non réalés.                               |                                                                                                   |                                                                                                    |  |
| Sélectionner option de rapport                                                                                                    | Sélectionnez votre méthode de<br>présentation des rapports :<br>• AFFICHER<br>• IMPRIMER          | Ce rapport présente les détails<br>de toutes les transactions<br>stockées qui n'ont pas été<br>envoyées à l'hôte en vue d'un<br>règlement.                                                                   |  |
| TOTAUX DES RETRAITS                                                                                                    |                                                                                                   |                                                                                                    |  |
| Sélectionner option de rapport                                                                                                    | Sélectionnez votre méthode de<br>présentation des rapports :<br>• AFFICHER<br>• IMPRIMER          | Total de tous les retraits pour le jour ouvrable courant.                                                                                                    |  |
| TOTAUX DES RABAIS                                                                                                    |                                                                                                   |                                                                                                    |  |
| Sélectionner option de rapport                                                                                                    | Sélectionnez votre méthode de<br>présentation des rapports :<br>• AFFICHER<br>• IMPRIMER          | Total de tous les rabais pour le<br>jour ouvrable courant.                                                                                                    |  |

| Rapports de lot                                                                                                    |                                                                                          |                                                                                                    |  |
|----------------------------------------------------------------------------------------------------|------------------------------------------------------------------------------------------|----------------------------------------------------------------------------------------------------|--|
| Ces rapports concernent toutes les transactions effectuées depuis la dernière fermeture de lot ou fermeture de journée. On les utilise habituellement quand des personnes travaillant sur différents quarts de travail utilisent le même terminal. Cette option vous permet de produire les rapports à la fin d'un quart de travail particulier; elle peut servir de procédure de fermeture du quart. Elle ferme le lot à l'hôte, mais sans fermer la journée sur le terminal. Elle imprime ensuite un rapport présentant toutes les transactions effectuées depuis la dernière fermeture de journée. |                                                                                          |                                                                                                    |  |
| NAVIGATION                                                                                                    |                                                                                          |                                                                                                    |  |
| Bureau -> Menu princi<br>options suivantes :<br>• Détail de lot<br>• Bilan de lot                                                                                                    | ipal -> <b>Rapports</b> -> Rapports de lot                                               | , puis sélectionnez l'une des                                                                                     |  |
| INVITE DU PORTAIL                                                                                                    | DONNÉES                                                                                  | EXPLICATION                                                                                                    |  |
| DÉTAIL DE LOT<br>Vous ne verrez cette option que si vous avez sélectionné détail de lot.                                                                                                    |                                                                                          |                                                                                                    |  |
| Sélectionner un lot                                                                                                    | Sélectionnez l'une des options<br>suivantes :<br>• PRÉC.<br>• COURANT                    | Ce rapport présente les détails<br>des transactions :<br>Par type de carte<br>Pour le lot courant ou<br>précédent |  |
| Sélectionner option de rapport                                                                                                    | Sélectionnez votre méthode de<br>présentation des rapports :<br>• AFFICHER<br>• IMPRIMER | -                                                                                                    |  |
|                                                                                                    | BILAN DE LOT                                                                             |                                                                                                    |  |
| Vous ne verrez                                                                                                    | cette option que si vous avez sélection                                                  | onné bilan de lot.                                                                                                |  |
| Sélectionner un lot                                                                                                    | Sélectionnez l'une des options<br>suivantes :                                            | Ce rapport présente les détails<br>des transactions :                                                             |  |
|                                                                                                    | • PRÉC.                                                                                  | • Par type de carte                                                                                               |  |
|                                                                                                    | COURANT                                                                                  | <ul> <li>Pour le lot courant ou<br/>précédent</li> </ul>                                                          |  |
| Sélectionner option de rapport                                                                                                    | Sélectionnez votre méthode de<br>présentation des rapports :<br>• AFFICHER<br>• IMPRIMER |                                                                                                    |  |

### Rapports personnalisés

Ces rapports concernent toutes les transactions effectuées au cours des jours ouvrables dont les données sont actuellement stockées dans le terminal. L'utilisateur sélectionne les plages de dates et d'heures pour lesquelles il souhaite produire le rapport.

### NAVIGATION

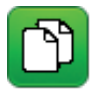

Bureau -> Menu principal -> **Rapports** -> Rapports personnalisés, puis sélectionnez l'une des options suivantes :

- Détails transactions
- Totaux
- Statut préaut./note

| INVITE DU PORTAIL                                                                                      | DONNÉES                                                      | EXPLICATION                                          |  |
|----------------------------------------------------------------------------------------------------|--------------------------------------------------------------|------------------------------------------------------|--|
| DÉTAILS TRANSACTIONS<br>Vous ne verrez cette option que si vous avez sélectionné détails transactions. |                                                              |                                                      |  |
| Ce rapport présente les détails de                                                                     | s transactions effectuées sur le terr                        | ninal :                                              |  |
| Par type de carte                                                                                      |                                                              |                                                      |  |
| Au maximum, on peut acc<br>de dix jours.                                                               | éder aux détails des transactions ef                         | fectuées au cours d'une période                      |  |
|                                                                                                    |                                                              | stienné totouv                                       |  |
| vous ne vern                                                                                           | ez cette option que si vous avez sele                        | clionne lotaux                                       |  |
| Par type de transaction                                                                                | S IOLAUX .                                                   |                                                      |  |
| Par type de carte                                                                                      |                                                              |                                                      |  |
| <ul> <li>Au maximum, on peut acc<br/>période de 45 jours.</li> </ul>                                   | éder aux montants totaux des tran                            | sactions effectuées au cours d'une                   |  |
|                                                                                                    | DÉTAILS PERSONNALISÉS                                        |                                                      |  |
| Vous ne verrez cette                                                                                   | option que si vous avez sélectionné                          | détails personnalisés.                               |  |
| Ce rapport présente le statut de t                                                                     | outes les transactions effectuées su                         | ır le terminal                                       |  |
| Par transaction de préauto                                                                             | risation ou de note                                          |                                                      |  |
| Pour le jour ouvrable coura                                                                            | ant                                                          |                                                      |  |
| Une fois le rapport sélectionné, p                                                                     | rocédez comme suit :                                         |                                                      |  |
| Entrer code opérateur                                                                                  | Sélectionnez l'une des options                               | Sélectionnez si vous voulez                          |  |
| Ou entrer 0 pour tous les                                                                              | suivantes :                                                  | un seul opérateur ou pour                            |  |
| operateurs.                                                                                            | Oue of operated                                              | l'ensemble de ceux-ci sur un<br>terminal particulier |  |
|                                                                                                    | puis appuvez sur <b>OK</b> .                                 |                                                      |  |
|                                                                                                    |                                                              | <b>F 1 1 1 1 1</b>                                   |  |
| Date/heure debut                                                                                       | suivants :                                                   | début du rapport de bilan de lot.                    |  |
|                                                                                                    | • Date                                                       |                                                      |  |
|                                                                                                    | • Heure                                                      |                                                      |  |
|                                                                                                    | puis appuyez sur <b>OK</b> .                                 |                                                      |  |
| Date/heure fin                                                                                         | Entrez les renseignements                                    | Entrez la date et l'heure de fin                     |  |
| mm/jj/aa – hh:mm                                                                                       | suivants :                                                   | du rapport de bilan de lot.                          |  |
|                                                                                                    | Date                                                         |                                                      |  |
|                                                                                                    |                                                              |                                                      |  |
|                                                                                                    |                                                              | 60 L / S 11/                                         |  |
| Sélectionner option de rapport                                                                         | Sélectionnez votre méthode de<br>présentation des rapports : | Le rapport sera attiché à l'écran<br>ou imprimé.     |  |
|                                                                                                    | AFFICHER                                                     |                                                      |  |
|                                                                                                    | IMPRIMER                                                     |                                                      |  |
|                                                                                                    |                                                              |                                                      |  |

## Création de rapports Air Miles (facultatif)

Les cartes Air Miles sont une fonctionnalité facultative sur le produit TD Generation. Si votre entreprise propose des récompenses associées aux cartes Air Miles, des transactions particulières permettent de les utiliser.

| Rapports Air Miles                                                                                                    |                                                                           |  |
|----------------------------------------------------------------------------------------------------|---------------------------------------------------------------------------|--|
| Ces rapports concernent les transactions effectuées à l'aide<br>s'affiche que si le terminal que vous utilisez peut effectuer o | d'une carte Air Miles. Cette option ne<br>des transactions par Air Miles. |  |
| NAVIGATION                                                                                                    |                                                                           |  |
| Bureau -> Menu principal -> Air Miles, puis séle                                                                                | ctionnez l'une des options suivantes :                                    |  |
| INVITE DU PORTAIL DONNÉES                                                                                                    | EXPLICATION                                                               |  |
| RAPPORT DE PARAMÈTRES                                                                                                    |                                                                           |  |
|                                                                                                    | etionne rapport de parametres.                                            |  |
| Ce rapport présente les détails relatifs aux paramètres Air N                                                                   | 1iles existants :                                                         |  |
| Offres de base                                                                                                    |                                                                           |  |
| Codes de prime                                                                                                    |                                                                           |  |
| <ul> <li>Le rapport des paramètres s'imprime automatique<br/>option ne permet de l'afficher à l'écran.</li> </ul>               | ment lorsque vous le sélectionnez. Aucune                                 |  |
| RAPPORT TOTAUX JOURNALIERS                                                                                                    |                                                                           |  |
| Vous ne verrez cette option que si vous avez sélec                                                                              | tionné rapport totaux journaliers.                                        |  |
| Ce rapport présente des détails sur les transactions Air Mile                                                                   | s du jour ouvrable courant :                                              |  |
| Milles de base octroyés                                                                                                    |                                                                           |  |
| Milles en prime octroyés                                                                                                    |                                                                           |  |
| I a la management des teters terminelleurs stimmelieurs autor                                                                   |                                                                           |  |

• Le **rapport des totaux journaliers** s'imprime automatiquement lorsque vous le sélectionnez. Aucune option ne permet de l'afficher à l'écran.

## Création de rapports sur les cartes-cadeaux (facultatif)

Les cartes-cadeaux sont une fonctionnalité facultative sur le produit TD Generation. Si votre entreprise propose des cartes-cadeaux, des transactions particulières permettent de les utiliser.

### Rapports de cartes-cadeaux

Ces rapports concernent les transactions effectuées à l'aide d'une carte-cadeau. Cette option ne s'affiche que si le terminal que vous utilisez peut effectuer des transactions par carte-cadeau.

NAVIGATION

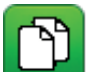

Bureau -> Menu principal -> **Rapports** -> Rapp. cartes-cadeaux, puis sélectionnez l'une des options suivantes :

Totaux

- Détails
- Totaux personnalisés
- Détails personnalisés

| INVITE DU PORTAIL              | DONNÉES                                                                                  | EXPLICATION                                                                                                    |
|--------------------------------|------------------------------------------------------------------------------------------|----------------------------------------------------------------------------------------------------|
| ΤΟΤΑUΧ                         |                                                                                          |                                                                                                    |
| Sélectionner un lot            | Sélectionnez l'une des options<br>suivantes :<br>• PRÉC.<br>• COURANT                    | Ce rapport présente les<br>détails relatifs aux totaux et<br>aux décomptes généraux des<br>transactions par carte-cadeau :<br>• Par transaction<br>• Pour le jour ouvrable<br>courant |
| Sélectionner option de rapport | Sélectionnez votre méthode de<br>présentation des rapports :<br>• AFFICHER<br>• IMPRIMER |                                                                                                    |
|                                | DÉTAILS                                                                                  |                                                                                                    |
| Vous ne verre                  | z cette option que si vous avez sélec                                                    | tionné détails.                                                                                                    |
| Sélectionner option de rapport | Sélectionnez votre méthode de<br>présentation des rapports :<br>• AFFICHER<br>• IMPRIMER | Ce rapport présente les détails<br>des transactions par carte-ca-<br>deau :<br>• Pour le jour ouvrable<br>courant                                                                     |
|                                | TOTAUX PERSONNALISÉS                                                                     |                                                                                                    |
| Vous ne verrez cette           | option que si vous avez sélectionné                                                      | totaux personnalisés.                                                                                                    |
| Entrer la date<br>(mm/jj/aaaa) | Entrez la <b>date</b> , puis appuyez<br>sur <b>OK</b> .                                  | Ce rapport présente les<br>détails relatifs aux totaux et<br>aux décomptes généraux des<br>transactions par carte-cadeau :<br>• Par transaction<br>• Pour le jour ouvrable<br>courant |
| Sélectionner option de rapport | Sélectionnez votre méthode de<br>présentation des rapports :<br>• AFFICHER<br>• IMPRIMER |                                                                                                    |
|                                | DÉTAILS PERSONNALISÉS                                                                    |                                                                                                    |
| Vous ne verrez cette           | option que si vous avez sélectionné                                                      | détails personnalisés.                                                                                                    |
| Entrer la date<br>(mm/jj/aaaa) | Entrez la <b>date</b> , puis appuyez<br>sur <b>OK</b> .                                  | Ce rapport présente les détails<br>des transactions par carte-ca-<br>deau :<br>• Pour le jour ouvrable<br>courant                                                                     |
| Sélectionner option de rapport | Sélectionnez votre méthode de<br>présentation des rapports :<br>• AFFICHER<br>• IMPRIMER |                                                                                                    |

## Sommaire

Maintenant que vous avez lu cette section, vous devriez être en mesure de :

- Naviguer jusqu'aux écrans du bureau et du menu principal pour accéder à toutes les options de rapport sur votre terminal
- Produire tous les rapports disponibles sur votre terminal

Dans la prochaine section, vous apprendrez comment administrer et configurer votre terminal en fonction de vos préférences d'entreprise.

## Section 6 Administration et configuration

Dans cette section, on présente les fonctions d'administration et de configuration du terminal.

| Utilisation du terminal TD Generation                                                                                                    |
|----------------------------------------------------------------------------------------------------|
| Exécution des transactions facultatives                                                                                                    |
| Fonctions du jour ouvrable.       68         Votre fenêtre de bilan.       68         Comment puis-je encaisser un lot de cartes-cadeaux? (facultatif)       68         Comment puis-je effectuer une fermeture de journée sur un terminal?       69         Quels rapports puis-je personnaliser pour ma fermeture de journée?       70 |
| Administration de votre terminal                                                                                                    |
| Comment puis-je gérer les utilisateurs d'un terminal?                                                                                                    |
| Comment puis-je changer la méthode d'ouverture de session du terminal?                                                                                                    |
| Comment puis-je télécharger le logiciel sur mon terminal?                                                                                                    |
| Comment puis-je télécharger de nouveaux paramètres sur le terminal?                                                                                                    |
| Comment puis-je télécharger les paramètres Air Miles? (facultatif)                                                                                                    |
| Comment puis-je télécharger les transactions Air Miles? (facultatif)                                                                                                    |
| Comment puis-je accéder au courrier prioritaire?                                                                                                    |
| Comment puis-je effectuer une synchronisation de la date/de l'heure?                                                                                                    |
| Comment puis-je réinitialiser le numéro de facture sur un terminal?                                                                                                    |
| Comment puis-je rappeler une transaction?                                                                                                    |

à suivre

| Configuration de votre terminal                                                               |    |
|-----------------------------------------------------------------------------------------------|----|
| Comment puis-je démarrer le mode Formation?                                                   |    |
| Comment puis-je régler le volume du haut-parleur?                                             |    |
| Comment puis-je régler le volume du haut-parleur du clavier NIP?                              |    |
| Comment puis-je définir une bannière de reçu sur un terminal?                                 |    |
| Comment puis-je définir des invites vocales sur un terminal?                                  |    |
| Comment puis-je changer la langue d'affichage pour l'anglais ou le français?                  |    |
| Quelles fonctions peuvent seulement être activées ou désactivées par le Service d'assistance? | 81 |
| Quelles fonctions peuvent être protégées par un mot de passe de superviseur?                  |    |
| Sommaire                                                                                      |    |
# Utilisation du terminal TD Generation

Depuis l'écran du *bureau* ou du *menu principal*, vous pouvez accéder à toutes les transactions requises sur le portail, et ce, de différentes manières.

### Comment lire les instructions relatives à la transaction?

Pour vous aider à trouver où sont situés l'icône et le menu d'une transaction sur le portail, les transactions sont disposées en sections dans lesquelles on vous explique comment les exécuter. Voici une explication sur la manière de parcourir les tableaux de transactions dans ce guide.

#### Titre de la transaction

Description de la transaction.

- Conseil utile
- Renseignement important

NAVIGATION

#### Bureau -> Panneau de configuration -> Gestion des utilisateurs

Le volet de navigation vous indique comment trouver la transaction souhaitée. L'étape en gras ci-dessus est la dernière icône du processus; dans le cas présent, Panneau de configuration. Cette icône figure aussi sur le côté gauche pour vous aider. Tout ce qui figure après l'entrée en gras est une option de menu que vous choisiriez après la sélection de l'icône.

| INVITE DU PORTAIL                                                         | DONNÉES                                                                     | EXPLICATION                                                                                                    |
|---------------------------------------------------------------------------|-----------------------------------------------------------------------------|----------------------------------------------------------------------------------------------------|
| Cette colonne vous montre<br>ce qui sera affiché à l'écran<br>du portail. | Cette colonne vous<br>montre ce que vous<br>devez entrer pour<br>continuer. | Cette colonne vous fournit une explica-<br>tion ou de l'information supplémentaire<br>nécessaire ou utile à l'accomplissement de<br>cette étape. |

#### ÉTAPE FACULTATIVE/DÉPENDANTE

Il y a deux raisons pour lesquelles vous verrez peut-être un encadré en grisé comme celui-ci :

- 1. Il s'agit d'une étape facultative. Certaines transactions peuvent comporter des étapes facultatives selon les circonstances ou la configuration de votre système (pourboires, retraits, etc.).
- 2. Cette étape dépend d'un choix précédent. Un bon exemple de ceci est le client qui glisse ou insère sa carte de crédit par rapport à vous qui entrez manuellement les renseignements de la carte.

**Remarque :** cet encadré légèrement grisé peut aussi vous renvoyer à une autre transaction dont les étapes ont déjà été indiquées. Les transactions de ce type sont composées de plusieurs étapes qui les rendent trop longues pour être incluses dans chaque procédure qui les propose. Un bon exemple de ceci est une transaction Air Miles.

Les étapes figurant dans un encadré blanc comme celui-ci sont obligatoires et font toujours partie de la transaction facultative/dépendante.

# Exécution des transactions facultatives

Quelques transactions ne s'afficheront que si certaines options sont activées sur votre système; vous vous familiariserez très rapidement avec ces transactions facultatives. C'est pourquoi on les mentionne ici et on y fait référence tout au cours de la section 6 – Administration et configuration.

#### Comment dois-je utiliser les codes de substitution du superviseur?

Les codes de substitution du superviseur sont des codes et des mots de passe servant à accéder à des transactions à accès restreint. Votre terminal peut demander un code de substitution de superviseur pour exécuter n'importe quelle transaction.

| INVITE DU PORTAIL                  | DONNÉES                                                                                  | EXPLICATION                                                            |
|------------------------------------|------------------------------------------------------------------------------------------|------------------------------------------------------------------------|
| Entrer code superviseur            | Entrez le <b>code de</b><br>superviseur, puis<br>appuyez sur <b>OK</b> .                 | Cette valeur est composée d'un nombre pouvant atteindre cinq chiffres. |
| Entrer mot de passe de superviseur | Entrez le <b>mot de passe</b><br><b>de superviseur</b> , puis<br>appuyez sur <b>OK</b> . | Cette valeur est composée d'un nombre pouvant atteindre sept chiffres. |

# Fonctions du jour ouvrable

Pour commencer un jour ouvrable, ouvrez une session sur un terminal sur lequel la fonction de fermeture de journée a été exécutée. Selon la méthode d'ouverture de session, cela pourrait s'effectuer simplement en réalisant une transaction ou nécessiter l'entrée d'un code et d'un mot de passe d'ouverture de session.

La fermeture du jour ouvrable est importante, car elle entraîne les actions suivantes :

- Envoie toutes les transactions stockées (Différés non réglés)
- Ferme les lots ouverts
- Imprime les rapports sélectionnés
- Démarre un nouveau jour ouvrable sur le clavier NIP

### Votre fenêtre de bilan

Votre fenêtre de bilan est définie dans le système en fonction du moment de la journée où il est le plus probable que vous effectuerez une fermeture de journée. Si votre fermeture de journée se fait avant la fermeture de votre fenêtre de bilan, vous recevrez le total des dépôts de Visa, MasterCard et des cartes de débit ce même **jour ouvrable** ou le jour ouvrable suivant. Si elle se fait après la fermeture de la fenêtre, ces dépôts seront transmis le jour ouvrable suivant.

#### Comment puis-je encaisser un lot de cartes-cadeaux? (facultatif)

Si vous utilisez les cartes-cadeaux sur votre produit TD Generation, vous devez effectuer cette procédure avant la fermeture de la journée ouvrable. Cette transaction équivaut à la fermeture d'une journée ouvrable, mais seulement pour les transactions par carte-cadeau.

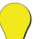

 Si vous ne l'effectuez pas, aucune transaction par carte-cadeau ne sera transmise ni rapprochée.

• Assurez-vous de l'exécuter avant de fermer votre journée, car les renseignements sur les cartes-cadeaux pourraient être « réinitialisés ».

#### NAVIGATION

Bureau -> Menu principal -> Carte-cadeau -> Paiements de transactions

| INVITE DU PORTAIL        | DONNÉES                                                                                                    | EXPLICATION                                                          |
|--------------------------|----------------------------------------------------------------------------------------------------|----------------------------------------------------------------------|
| Payer?                   | Confirmez que vous voulez<br>payer :<br>• NON<br>• OUI                                                               |                                                                      |
| No aut. ####<br>Approuvé | <ul> <li>Vous avez deux options :</li> <li>RÉIMPRIMER le reçu</li> <li>TERMINÉ et conclure la transaction</li> </ul> | Les reçus s'impriment; la<br>transaction est maintenant<br>terminée. |

| Comment puis-je effectu                                                                                                    | er une fermeture de jourr                                                   | née sur un terminal?                                                                                                    |
|----------------------------------------------------------------------------------------------------|-----------------------------------------------------------------------------|----------------------------------------------------------------------------------------------------|
| Vous devez fermer votre jour ouvrable sur <b>chaque terminal</b> afin de conserver des dossiers à jour et équilibrer vos comptes. Si certaines transactions, par exemple une note ou une préautorisation, ne sont pas fermées, vous devrez les compléter avant de poursuivre la fermeture de journée. |                                                                             |                                                                                                    |
| • Il vaut mieux effectuer ur assurer que vos dossiers f traitées.                                                                                                    | ne fermeture de journée à la fin de<br>inanciers sont à jour et que vos tra | chaque jour ouvrable pour vous<br>nsactions annulées ont bien été                                                                                                    |
| Une fermeture de journée<br>cinq jours ouvrables si elle                                                                                                    | e sera exécutée automatiquement s<br>e n'est pas effectuée auparavant.      | sur votre terminal tous les trois à                                                                                                    |
| NAVIGATION                                                                                                    |                                                                             |                                                                                                    |
| Bureau -> Fermer la jo                                                                                                    | burnée                                                                      |                                                                                                    |
| INVITE DU PORTAIL                                                                                                    | DONNÉES                                                                     | EXPLICATION                                                                                                    |
| Fermer jour ouvrable?                                                                                                    | Confirmez que vous voulez<br>continuer :<br>• NON<br>• OUI                  | Si plusieurs transactions ont été<br>effectuées pendant la journée,<br>ce processus pourrait durer<br>un certain temps. Une fois le<br>processus amorcé, assurez-vous<br>que personne ne l'interrompt en<br>traitant des transactions ou en<br>appuyant sur quelque touche<br>que ce soit sur le terminal en<br>question. |
| Impression<br><nom du="" rapport=""><br/>Rapport</nom>                                                                                                    |                                                                             | Selon la configuration de votre<br>fermeture de journée, certains<br>rapports s'imprimeront. Consul-<br>tez la section <i>Quels rapports</i><br><i>puis-je personnaliser pour la fin</i><br><i>de la journée?</i> pour savoir quels<br>rapports peuvent être imprimés<br>à ce moment.                                     |
| Jour ouvrable fermé                                                                                                    |                                                                             |                                                                                                    |
| Le téléchargement du logiciel<br>commencera conformément aux<br>instructions de l'hôte<br>Ne coupez pas l'alimentation!                                                                                                    |                                                                             |                                                                                                    |
| Veuillez patienter                                                                                                    |                                                                             |                                                                                                    |
| Ce processus pourrait nécessiter<br>plus de 10 minutes                                                                                                    |                                                                             |                                                                                                    |

## Quels rapports puis-je personnaliser pour ma fermeture de journée?

On peut activer ou désactiver l'impression automatique des rapports suivants pendant la transaction de fermeture de journée. Pour ce faire, vous devez communiquer avec le Service d'assistance de TD au **1 800 363-1163**. Pour en savoir davantage au sujet des rapports de jour ouvrable, consultez la *section 5 – Production de rapports*.

| INVITE DU PORTAIL                                         | DONNÉES          | EXPLICATION                                                                                                    |
|-----------------------------------------------------------|------------------|----------------------------------------------------------------------------------------------------|
| Bilan de l'hôte                                           | Activé/Désactivé | Les montants nets de l'hôte et du terminal,<br>le nombre de transactions et l'écart entre<br>le terminal et l'hôte pour le lot actuel<br>s'impriment sur ce rapport. |
| Rapport Détails du terminal                               | Activé/Désactivé | Les détails des transactions par type de carte<br>du jour ouvrable courant s'impriment sur<br>ce rapport.                                                            |
| Rapport Détails opérateur                                 | Activé/Désactivé | Les détails des transactions par type de carte des opérateurs individuels s'impriment sur ce rapport.                                                                |
| Rapport Bilan du terminal                                 | Activé/Désactivé | Les ventes, les retours et les totaux nets<br>par type de carte du jour ouvrable courant<br>s'impriment sur ce rapport.                                              |
| Rapport Bilan opérateur                                   | Activé/Désactivé | Les ventes, les retours et les totaux nets du<br>jour ouvrable courant par type de carte pour<br>les opérateurs individuels s'impriment sur ce<br>rapport.           |
| Rapport Statut préaut/Statut<br>note                      | Activé/Désactivé | Les montants et le statut de toutes les<br>transactions de préautorisation (notes) du<br>jour ouvrable courant par code d'opérateur<br>s'impriment sur ce rapport.   |
| Rapport sur les préautorisations/<br>notes non complétées | Activé/Désactivé | Toutes les transactions de préautorisation<br>(note) non complétées du jour ouvrable<br>courant par code d'opérateur s'impriment<br>sur ce rapport.                  |
| Rapport Totaux pourboires                                 | Activé/Désactivé | Les totaux des pourboires du jour ouvrable<br>courant par code d'opérateur s'impriment<br>sur ce rapport.                                                            |
| Rapport Totaux des retraits                               | Activé/Désactivé | Le montant total des retraits du jour<br>ouvrable courant sur le terminal s'imprime<br>sur ce rapport.                                                               |
| Rapport rabais TD                                         | Activé/Désactivé | Le montant total des rabais du jour ouvrable<br>courant sur le terminal s'imprime sur ce<br>rapport.                                                                 |
| Rapport des totaux des cartes-cadeaux                     | Activé/Désactivé | Les totaux des cartes-cadeaux du jour<br>ouvrable courant par code d'opérateur<br>s'impriment sur ce rapport.                                                        |
| Rapport des détails des cartes-cadeaux                    | Activé/Désactivé | Les détails des transactions par carte-cadeau effectuées depuis la dernière fermeture de lot des cartes-cadeaux s'impriment sur ce rapport.                          |

# Administration de votre terminal

### Comment puis-je gérer les utilisateurs d'un terminal?

La première étape d'administration de vos terminaux consiste à créer des utilisateurs. Les deux types d'utilisateur disponibles sont Superviseur et Opérateur. Les superviseurs peuvent apporter des modifications et accéder à toutes les fonctions de commerçant sur le terminal. Les opérateurs peuvent exécuter toutes les fonctions du terminal pour lesquelles ils ont l'autorisation dans la configuration du terminal.

Cette option vous permet de gérer les utilisateurs de votre terminal. Vous pouvez :

- Ajouter des utilisateurs
- Changer leurs mots de passe
- Supprimer des utilisateurs
- Afficher ou imprimer une liste des utilisateurs existants
  - Le terminal peut contenir jusqu'à 100 superviseurs et opérateurs.
  - Pour ajouter un utilisateur, vous devez utiliser le clavier à l'écran. Pour apprendre comment procéder, allez à la section Annexe E – Entrée de caractères alphanumériques.
  - Le niveau Superviseur est le plus élevé pouvant être octroyé à un utilisateur; il a accès à différentes fonctions d'administration. Soyez prudent quant aux personnes à qui vous octroyez cet accès.
  - On vous demandera peut-être d'entrer le code et le mot de passe de superviseur pour accéder à certaines de ces fonctions.

#### NAVIGATION

**INVITE DU PORTAIL** 

#### Bureau -> Panneau de configuration -> Gestion des utilisateurs

DONNÉES

- Ajouter utilisateur
- Changer mot de passé
- Supprimer utilisateur
- Liste utilisateur

EXPLICATION

#### AJOUTER UTILISATEUR

Vous ne verrez cette option que si vous avez sélectionné ajouter utilisateur.

| Entrer le nom du nouvel utilisa-<br>teur   | Entrez le <b>nom d'utilisateur</b> ,<br>puis appuyez sur <b>OK</b> .  | Ce nom peut comporter jusqu'à<br>13 chiffres.                                                                                                    |
|--------------------------------------------|-----------------------------------------------------------------------|----------------------------------------------------------------------------------------------------|
| Entrer nouveau code d'utilisa-<br>teur     | Entrez le <b>code d'utilisateur</b> ,<br>puis appuyez sur <b>OK</b> . | Ce code peut comporter jusqu'à cinq chiffres.                                                                                                    |
| Entrer nouveau mot de passe                | Entrez le <b>mot de passe</b> , puis appuyez sur <b>OK</b> .          | Le mot de passe peut comporter jusqu'à sept chiffres.                                                                                                   |
| Entrer nouv. mot de passe<br>deuxième fois | Entrez le mot de passe de nouveau.                                    |                                                                                                    |
| Sélectionner le niveau d'autorité          | Sélectionnez <b>OPÉRATEUR</b> ou <b>SUPER</b> .                       | Ceci détermine le niveau d'accès<br>de l'utilisateur. Soyez prudent<br>quant aux personnes à qui vous<br>attribuez le niveau d'accès de<br>superviseur. |
| Nouvel utilisateur ajouté                  |                                                                       |                                                                                                    |

| CHANGER MOT DE PASSE<br>Vous ne verrez cette option que si vous avez sélectionné changer mot de passe     |                                                                                                    |                                                                                                    |
|----------------------------------------------------------------------------------------------------|----------------------------------------------------------------------------------------------------|----------------------------------------------------------------------------------------------------|
| Entrer code                                                                                               | Entrez le <b>code</b> d'utilisateur pour<br>lequel vous voulez changer le<br>mot de passe, puis appuyez sur<br><b>OK</b> . |                                                                                                    |
| Entrer mot de passe                                                                                       | Entrez <b>l'ancien mot de passe</b> ,<br>puis appuyez sur <b>OK</b> .                                                      |                                                                                                    |
| Nouveau mot de passe                                                                                      | Entrez le <b>nouveau mot de<br/>passe</b> , puis appuyez sur <b>OK</b> .                                                   | Le mot de passe peut comporter<br>jusqu'à sept chiffres.                                                                                                    |
| Entrer nouv. mot de passe<br>deuxième fois                                                                | Entrez encore une fois le<br><b>nouveau mot de passe</b> , puis<br>appuyez sur <b>OK</b> .                                 |                                                                                                    |
| Mot de passe changé                                                                                       |                                                                                                    |                                                                                                    |
|                                                                                                    |                                                                                                    |                                                                                                    |
| Vous no vorroz co                                                                                         | tto option que si veus avez sélection                                                                                      | aá supprimor utilis                                                                                                    |
| vous ne venez ce                                                                                          | tte option que si vous avez selectioni                                                                                     | le supprimer utilis.                                                                                                    |
| Liste utilisateurs                                                                                        | Appuyez sur le <b>code d'utilisa-<br/>teur</b> à supprimer.                                                                | Permet à un superviseur de<br>supprimer un utilisateur du<br>terminal. Vous ne pouvez pas<br>supprimer un utilisateur ayant<br>une session ouverte sur ce<br>terminal. |
| Supprimer code ###?<br><nom de="" l'utilisateur=""></nom>                                                 | Confirmez que vous voulez<br>supprimer l'utilisateur :<br>• NON<br>• OUI                                                   |                                                                                                    |
| Utilisateur supprimé                                                                                      |                                                                                                    |                                                                                                    |
| <b>LISTE UTILISATEURS</b><br>Vous ne verrez cette option que si vous avez sélectionné liste utilisateurs. |                                                                                                    |                                                                                                    |
| Afficher ou imprimer?                                                                                     | Appuyez sur AFFICHER ou sur<br>IMPRIMER.                                                                                   | Une liste comprenant tous les<br>codes d'utilisateur, les noms<br>d'utilisateur et leur niveau<br>d'autorité s'affichera sur le<br>portail ou sera imprimée.           |

## Comment puis-je changer la méthode d'ouverture de session du terminal?

Cette option permet à un superviseur de sélectionner la méthode par laquelle les utilisateurs ouvrent une session. La méthode d'ouverture de session détermine le type d'information que les utilisateurs doivent entrer pour ouvrir une session sur le terminal.

NAVIGATION

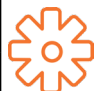

Bureau -> Panneau de configuration -> Méthode d'ouverture de session puis sélectionnez l'une des options suivantes :

- Code et mot de passe
- Code seulement
- Pas d'ouverture de session

| INVITE DU PORTAIL                                                   | DONNÉES                                            | EXPLICATION                         |
|---------------------------------------------------------------------|----------------------------------------------------|-------------------------------------|
| Code et mot de passe                                                | Appuyez sur l'une des options                      | La méthode la plus sécuritaire      |
| Code seulement                                                      | Sulvantes .                                        | est code et mot de passe.           |
| Pas d'ouverture de session                                          | <ul> <li>Code et mot de passe</li> </ul>           | La moins sécuritaire est <b>Pas</b> |
|                                                                     | Code seulement                                     | d'ouverture de session.             |
|                                                                     | <ul> <li>Pas d'ouverture de<br/>session</li> </ul> |                                     |
| Méth connex config                                                  |                                                    | La méthode sélectionnée             |
| <méthode d'ouverture="" de<br="">session sélectionnée&gt;</méthode> |                                                    | s'attiche à l'écran.                |

### Comment puis-je télécharger le logiciel sur mon terminal?

Cette fonction permet au terminal de télécharger un nouveau logiciel depuis l'hôte TD distant sans nécessiter la venue d'un technicien sur le site.

- L'appareil doit demeurer sous tension pendant toute la durée du processus.
- Avant de télécharger le logiciel, vous devez fermer votre jour ouvrable sur le terminal.
- Il est aussi possible d'amorcer un téléchargement du logiciel par l'intermédiaire d'une notification. Dans ce cas, le logiciel peut être téléchargé en arrière-plan, à l'intérieur d'une période de temps prédéfinie (téléchargement planifié).
- Le logiciel doit être téléchargé séparément sur chaque terminal.

#### NAVIGATION

Bureau -> Panneau de configuration -> Téléchargement logiciel

| (V | り            |
|----|--------------|
|    | 0 🗆          |
| 5  | <sup>N</sup> |

| INVITE DU PORTAIL                                                                    | DONNÉES                                       | EXPLICATION                                                                                                    |
|--------------------------------------------------------------------------------------|-----------------------------------------------|----------------------------------------------------------------------------------------------------|
| Veuillez garder le terminal sous<br>tension pendant le processus de<br>mise à niveau | Appuyez sur <b>CONTINUER</b> pour poursuivre. | Le téléchargement commence.<br>Ne l'interrompez pas, sinon<br>votre produit TD Generation<br>pourrait cesser de fonctionner. |
| Téléch. terminé.                                                                     |                                               | Une fois le téléchargement                                                                                                   |
| Fermeture du terminal pour<br>terminer la mise à niveau.                             |                                               | terminé, le portail imprimera un<br>rapport.                                                                                 |
| Mise à niveau du terminal en<br>cours                                                |                                               | Le terminal redémarre et l'écran<br>de veille s'affiche.                                                                     |
| Ne fermez pas le terminal                                                            |                                               | Le téléchargement est terminé.                                                                                               |

### Comment puis-je télécharger de nouveaux paramètres sur le terminal?

Cette option télécharge des paramètres de fonctionnement du terminal à partir des hôtes TD.

### NAVIGATION

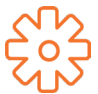

Bureau -> Panneau de configuration -> Téléchargement de paramètres -> Téléchargement hôte 1 ou Téléchargement hôte 2

| INVITE DU PORTAIL                                                                                                    | DONNÉES                                                                                                    | EXPLICATION                                                                                                    |
|----------------------------------------------------------------------------------------------------|----------------------------------------------------------------------------------------------------|----------------------------------------------------------------------------------------------------|
| Téléchargement hôte 1<br>Téléchargement hôte 2                                                                                            | <ul> <li>Appuyez sur l'une des options suivantes :</li> <li>Téléchargement hôte 1</li> <li>Téléchargement hôte 2</li> </ul> | Téléchargement hôte 1Utilisez cette option si vous<br>voulez mettre à jour tout<br>élément relatif à l'information<br>financière, par exemple :• Les types de carte• Les types de transaction• Les clés InteracTéléchargement hôte 2Utilisez cette option si vous<br> |
| Vous ne verrez cette option q                                                                                                    | TÉLÉCHARGEMENT HÔTE 1<br>ue si vous avez sélectionné l'option te<br>précédente.                                             | éléchargement hôte 1 à l'étape                                                                                                    |
| Démarrer téléchargement?                                                                                                    | Confirmez :<br>• NON<br>• OUI                                                                                               |                                                                                                    |
| Complété                                                                                                    | -                                                                                                    |                                                                                                    |
| TÉLÉCHARGEMENT HÔTE 2<br>Vous ne verrez cette option que si vous avez sélectionné l'option téléchargement hôte 2<br>à l'étape précédente. |                                                                                                    |                                                                                                    |
| Téléchargement complet ou partiel?                                                                                                    | Appuyez sur l'une des options<br>suivantes :<br>• COMPLET<br>• PARTIEL                                                      | Vous avez le choix entre un<br>téléchargement complet ou<br>partiel.<br><b>Complet :</b> Télécharge toute<br>l'information sur le terminal.<br><b>Partiel :</b> Ne télécharge que<br>l'information modifiée par le<br>Service d'assistance.                           |
| Téléch. terminé!<br>Code superv. défaut<br>#####<br>Mdp superv. défaut<br>#######                                                         | -                                                                                                    |                                                                                                    |

# Comment puis-je télécharger les paramètres Air Miles? (facultatif)

Cette option permet de télécharger les paramètres Air Miles sur le terminal.

- Vous ne verrez l'icône Air Miles que si cette fonctionnalité est activée sur votre système.
- L'appareil doit demeurer sous tension pendant toute la durée du processus.
- Les paramètres doivent être téléchargés séparément sur chaque terminal.

EXPLICATION

Le terminal commencera immédiatement à télécharger les transactions Air Miles qui ont été effectuées depuis la dernière fermeture de journée.

| NAVIGATION                                                                                     |         |                                                                                                    |  |
|------------------------------------------------------------------------------------------------|---------|----------------------------------------------------------------------------------------------------|--|
| Écran du bureau -> Écran du menu principal -> <b>Air Miles</b> -> Téléchargement de paramètres |         |                                                                                                    |  |
| INVITE DU PORTAIL                                                                              | DONNÉES | EXPLICATION                                                                                                    |  |
|                                                                                                |         | Le téléchargement des<br>paramètres Air Miles commen-<br>cera immédiatement sur le<br>terminal où cette procédure est<br>lancée. |  |

### Comment puis-je télécharger les transactions Air Miles? (facultatif)

Cette option permet de télécharger les transactions Air Miles à partir d'un terminal. Cette procédure peut être exécutée en tout temps dans la journée, mais aussi à la fermeture du jour ouvrable.

- Vous ne verrez l'icône Air Miles que si cette fonctionnalité est activée sur votre système.
- L'appareil doit demeurer sous tension pendant toute la durée du processus.

DONNÉES

• Les transactions Air Miles doivent être téléchargées séparément à partir de chaque terminal.

#### NAVIGATION

**INVITE DU PORTAIL** 

Écran du bureau -> Écran du menu principal -> Air Miles -> Téléchargement de transactions

### Comment puis-je accéder au courrier prioritaire?

Le courrier prioritaire sert à envoyer de l'information importante au commerçant et devrait être vérifié chaque jour. Si du courrier vous attend, une icône d'enveloppe est affichée dans le coin supérieur droit de l'écran.

### NAVIGATION

Bureau -> Menu principal -> Courrier prioritaire, puis appuyez sur l'option désirée

- Vérifier courrier
- Lire les messages
- Suppr. mess. boîte récep.
- Suppr. tous messages

| INVITE DU PORTAIL             | DONNÉES                                     | EXPLICATION                                                                        |
|-------------------------------|---------------------------------------------|------------------------------------------------------------------------------------|
| Vous ne verrez cette option o | VÉRIFIER COL<br>que si vous avez sélectionr | JRRIER<br>jé l'option vérifier courrier à l'étape précédente.                      |
|                               |                                             | Permet à un utilisateur de<br>télécharger des courriels du<br>serveur de courrier. |

| LIRE LES MESSAGES                                                                                                    |                                                                                                    |  |  |
|----------------------------------------------------------------------------------------------------|----------------------------------------------------------------------------------------------------|--|--|
| Vous ne verrez cette option que si vous avez sélectionné l'option lire les messages à l'étape précédente.                             |                                                                                                    |  |  |
|                                                                                                    | Permet à l'utilisateur de lire les<br>messages téléchargés du serveur<br>de courrier.                                                                    |  |  |
| SUPPR. MESS. BOÎTE RÉCER                                                                                                    | P.                                                                                                    |  |  |
| Vous ne verrez cette option que si vous avez sélectionné l'option suppr. mess. boîte récep. à l'étape<br>précédente.                  |                                                                                                    |  |  |
|                                                                                                    | Permet à un superviseur de<br>supprimer un seul message de<br>la boîte de réception. Une fois<br>supprimés, les messages ne<br>peuvent être récupérés.   |  |  |
| SUPPR. TOUS MESSAGES                                                                                                    |                                                                                                    |  |  |
| Vous ne verrez cette option que si vous avez sélectionné l'option suppr. tous messages de la boîte de réception à l'étape précédente. |                                                                                                    |  |  |
|                                                                                                    | Permet à un superviseur de<br>supprimer tous les messages<br>de la boîte de réception. Une<br>fois supprimés, les messages ne<br>peuvent être récupérés. |  |  |

| Comment puis-je effectuer une synchronisation de la date/de l'heure? |                                   |                                                                                                    |
|----------------------------------------------------------------------|-----------------------------------|----------------------------------------------------------------------------------------------------|
| Cette option corrige la date et l'h                                  | eure sur le terminal en communiqu | ant avec l'hôte TD.                                                                                                   |
| NAVIGATION                                                           |                                   |                                                                                                    |
| Bureau -> Panneau de                                                 | e configuration -> Synchro date/h | eure                                                                                                    |
| INVITE DU PORTAIL                                                    | DONNÉES                           | EXPLICATION                                                                                                    |
| Connexion<br>Veuillez patienter                                      |                                   | Le terminal établit une<br>connexion au serveur et synchro-<br>nise l'information relative à la<br>date et à l'heure. |
|                                                                      |                                   |                                                                                                    |

| Comment puis-je réinitialiser le numéro de facture sur un terminal?                                                                                                    |             |                                                 |  |
|----------------------------------------------------------------------------------------------------|-------------|-------------------------------------------------|--|
| Cette option vous permet de réinitialiser le numéro de facture qui sera affiché sur vos reçus. Si vous sélectionnez cette option, le numéro de facture est réinitialisé à « 1 ». |             |                                                 |  |
| NAVIGATION                                                                                                    |             |                                                 |  |
| Écran du bureau -> Écran du menu principal -> <b>Admin</b> -> Réinitialiser no facture                                                                                           |             |                                                 |  |
| INVITE DU PORTAIL                                                                                                    | DONNÉES     | EXPLICATION                                     |  |
| Réinitialiser no facture à '1'?                                                                                                    | Confirmez : |                                                 |  |
|                                                                                                    | • NON       |                                                 |  |
|                                                                                                    | • OUI       |                                                 |  |
| Réinitialisation du numéro de facture                                                                                                    |             | Le numéro de facture a été<br>réinitialisé à 1. |  |

| Comment puis-je rappeler une transaction?                                                                                 |                                                                                                |                                                                                                 |  |
|----------------------------------------------------------------------------------------------------|------------------------------------------------------------------------------------------------|-------------------------------------------------------------------------------------------------|--|
| Cette option rappelle une transaction afin de vous permettre de la consulter, de l'annuler ou de la conclure/fermer.      |                                                                                                |                                                                                                 |  |
| NAVIGATION                                                                                                    |                                                                                                |                                                                                                 |  |
| Bureau -> Menu prino<br>suivantes :                                                                                       | cipal-> Rappel de transaction puis                                                             | sélectionnez l'une des options                                                                  |  |
| Rappel par no                                                                                                    | repère                                                                                         |                                                                                                 |  |
| Rappel par tou                                                                                                    | ıt                                                                                             |                                                                                                 |  |
| Rappel par mo                                                                                                    | ontant                                                                                         |                                                                                                 |  |
| Rappel par no                                                                                                    | compte                                                                                         |                                                                                                 |  |
| Rappel par no                                                                                                    | facture                                                                                        |                                                                                                 |  |
| Rappel par pré                                                                                                    | aut./note non complétée par no fac                                                             | ture                                                                                            |  |
| <ul> <li>Rappel par tout</li> </ul>                                                                                       | ites les préautorisations/notes non c                                                          | complétées                                                                                      |  |
| INVITE DU PORTAIL                                                                                                    | DONNÉES                                                                                        | EXPLICATION                                                                                     |  |
|                                                                                                    | RAPPEL PAR NO REPÈRE                                                                           |                                                                                                 |  |
| Si vous av                                                                                                    | ez sélectionné cette option, procédez                                                          | comme suit.                                                                                     |  |
| Entrer no repère                                                                                                    | Entrez le numéro <b>de repère</b><br>que vous voulez rappeler, puis<br>appuyez sur <b>OK</b> . |                                                                                                 |  |
|                                                                                                    | RAPPEL TOUT                                                                                    |                                                                                                 |  |
| Si vous av                                                                                                    | ez sélectionné cette option, procédez                                                          | comme suit.                                                                                     |  |
| Numéro de la carte XX,XX \$<br>Type de carte Date                                                                         | Appuyez sur la <b>transaction</b><br>désirée.                                                  | Si vous ne voyez ou n'avez<br>qu'une seule entrée, passez à<br>l'étape finale.                  |  |
|                                                                                                    | RAPPEL PAR MONTANT                                                                             |                                                                                                 |  |
| Si vous av                                                                                                    | ez sélectionné cette option, procédez                                                          | comme suit.                                                                                     |  |
| Entrer montant                                                                                                    | Entrez le <b>montant en dollars</b> ,<br>puis appuyez sur <b>OK</b> .                          |                                                                                                 |  |
|                                                                                                    | RAPPEL PAR NO COMPTE                                                                           |                                                                                                 |  |
| Si vous av                                                                                                    | ez sélectionné cette option, procédez                                                          | comme suit.                                                                                     |  |
| Glisser la carte                                                                                                    | Pour entrer le compte de la<br>carte, choisissez entre :                                       | Toutes les transactions<br>effectuées par cette carte sur ce<br>torminal s'afficheront Passoz à |  |
|                                                                                                    | <ul> <li>Glisser</li> <li>Saisie manuelle</li> </ul>                                           | la dernière étape.                                                                              |  |
|                                                                                                    |                                                                                                |                                                                                                 |  |
| Vous ne verrez cette option que si vous avez sélectionné l'option de saisie manuelle de la carte à l'étape<br>précédente. |                                                                                                |                                                                                                 |  |
| Entrer no compte                                                                                                    | Entrez le <b>numéro de compte</b><br>de la carte, puis appuyez sur<br><b>OK</b> .              | Ce numéro peut comporter<br>jusqu'à 16 chiffres.                                                |  |
| Numéro de la carte XX,XX \$<br>Type de carte Date                                                                         | Appuyez sur la transaction<br>désirée.                                                         | Si vous ne voyez ou n'avez<br>qu'une seule entrée, passez à<br>l'étape finale.                  |  |

| <b>RAPPEL PAR NO FACTURE</b><br>Si vous avez sélectionné cette option, procédez comme suit. |                             |                                                                                                    |                                                                                                    |
|---------------------------------------------------------------------------------------------|-----------------------------|----------------------------------------------------------------------------------------------------|----------------------------------------------------------------------------------------------------|
| Entrer no facture                                                                           |                             | Entrez le <b>numéro de la facture</b><br>que vous voulez rappeler, puis<br>appuyez sur <b>OK</b> . | Si votre numéro de facture<br>contient des caractères alphanu-<br>mériques, consultez la section<br><i>Annexe E</i> pour apprendre<br>comment les entrer. |
| RAPPELER                                                                                    | LES NOTES/P<br>Si vous avez | <b>RÉAUTORISATIONS NON COMPL</b><br>z sélectionné cette option, procédez                           | ÉTÉES PAR NO FACTURE<br>comme suit.                                                                                                    |
| Entrer no facture                                                                           |                             | Entrez le <b>numéro de la facture</b><br>que vous voulez rappeler, puis<br>appuyez sur <b>OK</b> . | Si votre numéro de facture<br>contient des caractères alphanu-<br>mériques, consultez la section<br><i>Annexe E</i> pour apprendre<br>comment les entrer. |
| RAPPELER TOUTES LES NOTES/PRÉAUTORISATIONS NON COMPLÉTÉES                                   |                             |                                                                                                    |                                                                                                    |
|                                                                                             | Si vous avez                | sélectionné cette option, procédez                                                                 | comme suit.                                                                                                    |
| Numéro de la carte                                                                          | XX,XX \$                    | Appuyez sur la transaction                                                                         | Si vous ne voyez ou n'avez                                                                                                    |
| Type de carte                                                                               | Date                        | desiree.                                                                                           | qu'une seule entree, passez a<br>l'étape finale.                                                                                                    |
| No repère XX                                                                                |                             | Sélectionnez l'une des ontions                                                                     | ANNULLED an and a factor of the                                                                                                    |
|                                                                                             |                             |                                                                                                    | ANNULER annule la transaction.                                                                                                    |
| Numéro de la corte                                                                          |                             | suivantes :                                                                                        | <b>COMPLÉTÉE</b> ferme toutes les                                                                                                    |
| Numéro de la carte<br>Type de carte                                                         |                             | ANNULER     COMPLÉTÉE                                                                              | <b>COMPLÉTÉE</b> ferme toutes les préautorisations ou les notes non complétées.                                                                           |
| Numéro de la carte<br>Type de carte<br>Date Heure                                           |                             | <ul> <li>ANNULER</li> <li>COMPLÉTÉE</li> </ul>                                                     | <b>COMPLÉTÉE</b> ferme toutes les préautorisations ou les notes non complétées.                                                                           |
| Numéro de la carte<br>Type de carte<br>Date Heure<br>XX,XX \$                               |                             | <ul> <li>ANNULER</li> <li>COMPLÉTÉE</li> </ul>                                                     | <b>COMPLÉTÉE</b> ferme toutes les préautorisations ou les notes non complétées.                                                                           |
| Numéro de la carte<br>Type de carte<br>Date Heure<br>XX,XX \$<br>Numéro de facture          |                             | <ul> <li>ANNULER</li> <li>COMPLÉTÉE</li> </ul>                                                     | <b>COMPLÉTÉE</b> ferme toutes les préautorisations ou les notes non complétées.                                                                           |

# Configuration de votre terminal

### Comment puis-je démarrer le mode Formation?

Permet à un superviseur d'ouvrir une session et d'apprendre les fonctions du terminal à un autre utilisateur sans toucher aux transactions ou aux totaux réels sur le terminal. Sous ce mode, le mot DÉMO s'affiche à l'arrière-plan de l'écran du clavier NIP; de plus, la bannière Mode Formation s'imprime sur tous les reçus et les rapports.

En mode Formation, vous ne pouvez pas :

- Apporter de modifications à la configuratio
- Effectuer de transactions par carte à puce
- Imprimer des rapports précis sur les cartes-cadeaux, puisque vous ne pouvez pas modifier ces données

#### NAVIGATION

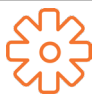

Bureau -> Menu principal -> Panneau de configuration -> Mode Formation

| INVITE DU PORTAIL           | DONNÉES                                                | EXPLICATION                                                                                                    |
|-----------------------------|--------------------------------------------------------|----------------------------------------------------------------------------------------------------|
| Entrer en mode Formation?   | Sélectionnez l'une des options<br>suivantes :<br>• NON | Si vous sélectionnez <b>NON</b> , la<br>demande de mode Formation<br>sera annulée.                                                                                                    |
|                             | • 001                                                  |                                                                                                    |
| Vous êtes en mode Formation |                                                        | Pour quitter le mode Formation,<br>répétez les étapes ci-dessus.<br>Le message <i>Mode Formation</i><br><i>fermé</i> s'affiche et le mot DÉMO<br>disparaît de l'arrière-plan des<br>écrans du <i>bureau</i> et du <i>menu</i><br><i>principal</i> . |

| Comment puis-je régler le volume du haut-parleur?                                                                                                 |                                                             |                                                                                                    |  |
|----------------------------------------------------------------------------------------------------|-------------------------------------------------------------|----------------------------------------------------------------------------------------------------|--|
| Permet à un utilisateur d'augmenter ou de diminuer le volume par valeurs d'incrément de 10 % à l'aide des touches de navigation gauche ou droite. |                                                             |                                                                                                    |  |
| NAVIGATION                                                                                                    |                                                             |                                                                                                    |  |
| Bureau -> Panneau de configuration -> Volume haut parleur                                                                                         |                                                             |                                                                                                    |  |
| INVITE DU PORTAIL                                                                                                    | DONNÉES                                                     | EXPLICATION                                                                                                    |  |
| ##%                                                                                                    | Sélectionnez l'une des options<br>suivantes :<br>• -<br>• + | <ul> <li>À chaque pression sur la touche :</li> <li>Le volume varie de 10 %.</li> <li>La valeur à l'écran change par incréments de 10 %.</li> <li>Un signal sonore retentit et vous révèle la nouvelle intensité du volume.</li> </ul> |  |

# Comment puis-je régler le volume du haut-parleur du clavier NIP?

Permet à un utilisateur d'augmenter ou de diminuer le volume par valeurs d'incrément de 10 % à l'aide des touches de navigation gauche ou droite.

#### NAVIGATION

Appuyez sur la touche du haut-parleur sur le clavier NIP. DONNÉES EXPLICATION PINPAD PROMPT ##% Sélectionnez l'une des options À chaque pression sur la touche : suivantes : • Le volume varie de 10 %. La valeur à l'écran change par incréments de 10 %. • + Un signal sonore retentit • et vous révèle la nouvelle intensité du volume.

| Comment puis-je définir une bannière de reçu sur un terminal?                                         |                                                                                                    |                                                                                       |  |
|----------------------------------------------------------------------------------------------------|----------------------------------------------------------------------------------------------------|---------------------------------------------------------------------------------------|--|
| Cette option vous permet d'ajou<br>imprimés sur un terminal. Cette<br>alphanumériques et vous avez le | ter un bref slogan ou une courte pu<br>bannière peut comporter jusqu'à ne<br>choix entre une taille de police norr | blicité au bas de tous les reçus<br>uf lignes. Les caractères sont<br>nale ou double. |  |
| • La bannière de reçu doi                                                                             | t être ajoutée à chaque terminal sur                                                                               | lequel vous souhaitez l'utiliser.                                                     |  |
| <ul> <li>Plus vous ajoutez de ligi<br/>vous imprimez un reçu.</li> </ul>                              | nes à la bannière, plus la consomma                                                                                | tion de papier est élevée lorsque                                                     |  |
| <ul> <li>Si vous imprimez un gra<br/>pourrait être beaucoup</li> </ul>                                | nd nombre de reçus quotidienneme<br>plus importante qu'à l'habitude.                                               | nt, la consommation de papier                                                         |  |
| <ul> <li>Vous êtes tenu de vous<br/>applicables. En utilisant<br/>messages de publicité a</li> </ul>  | assurer que le contenu de la banniè<br>cette fonction, vous acceptez d'être<br>ffichés sur le terminal.            | re respecte toutes les lois<br>l'unique responsable de tous les                       |  |
| NAVIGATION                                                                                            |                                                                                                    |                                                                                       |  |
| Bureau -> Menu princ                                                                                  | ipal-> <b>Admin</b> -> Bannière de reçu                                                                            |                                                                                       |  |
| INVITE DU PORTAIL                                                                                     | DONNÉES                                                                                                    | EXPLICATION                                                                           |  |
| Régler une bannière de reçu?                                                                          | Sélectionnez l'une des options<br>suivantes :<br>• NON<br>• OUI                                                    |                                                                                       |  |
| Nombre de lignes requises<br>pour le reçu<br>(1 – 9)                                                  | Entrez le nombre de lignes, puis<br>appuyez sur <b>OK</b> .                                                        | Si vous souhaitez supprimer la bannière, réglez la valeur à zéro.                     |  |
| Ligne no<br>Taille police                                                                             | Sélectionnez l'une des options<br>suivantes :                                                                      | Cette option sélectionne la<br>hauteur du texte.                                      |  |
|                                                                                                    | UN     DOUBLE                                                                                                    | La limite de la police de taille<br>normale est de 26 caractères.                     |  |
|                                                                                                    |                                                                                                    | La limite de la police de taille<br>double est de 20 caractères.                      |  |
|                                                                                                    |                                                                                                    |                                                                                       |  |

Cette étape se répètera le même nombre de fois que le nombre de lignes de bannière que vous avez sélectionné. Quand vous aurez terminé l'entrée de la bannière de reçu, appuyez sur **OK** sans entrer d'autre caractère.

### Comment puis-je définir des invites vocales sur un terminal?

Le terminal est en mesure de présenter certaines invites vocales au client. Vous pouvez utiliser les invites vocales suivantes :

- Présenter la carte
- Transaction terminée
- Retirer la carte
- Merci de votre clientèle

| NAVIGATION         |                                                                                                    |         |                                    |
|--------------------|----------------------------------------------------------------------------------------------------|---------|------------------------------------|
| •                  | Celles-ci sont facultatives; vous pouvez en demander l'activation au Service d'assistance.                   |         |                                    |
| •                  | Pour activer cette fonctionnalité, vous devez téléphoner au Service d'assistance au <b>1</b><br>800 363-1163 |         |                                    |
| PROMPT             |                                                                                                    | DONNÉES | EXPLICATION                        |
| Présenter la carte | e                                                                                                    |         | Ce sont les invites vocales que le |
| Transaction term   | ninée                                                                                                    |         | client entendra.                   |
| Retirer la carte   |                                                                                                    |         |                                    |
| Merci de votre cl  | lientèle                                                                                                    |         |                                    |

| Comment puis-je change           | r la langue d'affichage po            | ur l'anglais ou le français?         |
|----------------------------------|---------------------------------------|--------------------------------------|
| Cette option permet à un supervi | seur de faire passer la langue d'un   | terminal à l'anglais ou au français. |
| NAVIGATION                       |                                       |                                      |
| Bureau -> Menu princ             | ipal -> Panneau de configuratior      | ı -> Langue                          |
| INVITE DU PORTAIL                | DONNÉES                               | EXPLICATION                          |
| English<br>Français              | Appuyez sur la <b>langue</b> désirée. |                                      |

# Quelles fonctions peuvent seulement être activées ou désactivées par le Service d'assistance?

Les paramètres suivants sont disponibles, mais vous devez communiquer avec le Service d'assistance des Solutions aux commerçants de TD au **1 800 363-1163** afin de les activer.

| INVITE DU PORTAIL                             | SETTINGS                                               | EXPLICATION                                                                 |
|-----------------------------------------------|--------------------------------------------------------|-----------------------------------------------------------------------------|
| Procédé d'application                         | Préaut.<br>Note                                        | Téléphonez.                                                                 |
| Numéro de facture                             | Activé<br>Désactivé                                    | Téléphonez.                                                                 |
| Méthode d'entrée des factures                 | Automatique<br>Manuelle                                | Téléphonez.                                                                 |
| Achat avec pourboire                          | Activé<br>Désactivé                                    | Téléphonez.                                                                 |
| Ordre des reçus                               | Copie du commerçant d'abord<br>Copie du client d'abord | Téléphonez.                                                                 |
| Bannière de reçu                              | Activé<br>Désactivé                                    | Téléphonez ou faites-le<br>vous-même.                                       |
|                                               |                                                        | Un message personnalisable de<br>neuf lignes s'imprime au bas des<br>reçus. |
| Reçu de préautorisation/note<br>non complétée | Imprimer<br>Ne pas imprimer                            | Téléphonez.                                                                 |

| Reçu de compl. de préaut./note<br>fermée                  | Imprimer<br>Ne pas imprimer                                                 | Téléphonez.                                                                                                    |
|-----------------------------------------------------------|-----------------------------------------------------------------------------|----------------------------------------------------------------------------------------------------|
| Reçu ASR de commerçant                                    | Ne jamais imprimer<br>Imprimer avec la copie du client<br>Toujours imprimer | Téléphonez.                                                                                                    |
| Reçu de crédit refusé                                     | Imprimer<br>Ne pas imprimer                                                 | Téléphonez.                                                                                                    |
| Compl. de préaut. avec<br>pourboire                       | Activé<br>Désactivé                                                         | Téléphonez.<br>Activé<br>JLe système demandera si l'on<br>veut ajouter un pourboire au<br>montant préautorisé.<br>Désactivé<br>Le système demandera qu'on<br>entre le montant final de la<br>transaction.                                                                                                    |
| Fermer le lot avec une préautori-<br>sation non complétée | Activé<br>Désactivé                                                         | Téléphonez.                                                                                                    |
| Jours de préautorisation                                  | 10, 15, 20 25, 30                                                           | Le nombre de jours pendant<br>lesquels une préautorisation<br>peut être stockée dans le<br>terminal avant d'être supprimée.<br>La valeur par défaut est de 10<br>jours; toute valeur supérieure à<br>10 nécessite l'approbation des<br>Solutions aux commerçants<br>Pour augmenter cette valeur<br>à plus de 10 jours, vous devez<br>téléphoner. |
| Invite de retrait                                         | Activé<br>Désactivé                                                         | Téléphonez.                                                                                                    |
| Type de retrait                                           | Prédéfini<br>Entré par le commerçant                                        | Téléphonez.                                                                                                    |
| Montant maximal des retraits                              | Entrer la valeur                                                            | Téléphonez.                                                                                                    |
| Retrait prédéfini 1                                       | Entrer la valeur                                                            | Téléphonez.                                                                                                    |
| Retrait prédéfini 2                                       | Entrer la valeur                                                            | Téléphonez.                                                                                                    |
| Retrait prédéfini 3                                       | Entrer la valeur                                                            | Téléphonez.                                                                                                    |
| Minuterie de fermeture de<br>session automatique          | Activé<br>Désactivé                                                         | Téléphonez.                                                                                                    |

| Quelles fonctions superviseur?         | peuvent être pr                                                        | otégées par un mot de passe de                                     |  |  |  |
|----------------------------------------|------------------------------------------------------------------------|--------------------------------------------------------------------|--|--|--|
| On peut ajouter la protec              | On peut ajouter la protection du superviseur aux fonctions suivantes : |                                                                    |  |  |  |
| INVITE DU PORTAIL                      | SETTINGS                                                               | EXPLICATION                                                        |  |  |  |
| Saisie manuelle du<br>numéro de compte | Activé<br>Désactivé                                                    | Active/désactive la protection du superviseur pour cette fonction. |  |  |  |
| Rapports jour ouvrable                 | Activé<br>Désactivé                                                    | Voir ci-dessus.                                                    |  |  |  |
| Rapports de lot                        | Activé<br>Désactivé                                                    | Voir ci-dessus.                                                    |  |  |  |
| Rapports personnalisés                 | Activé<br>Désactivé                                                    | Voir ci-dessus.                                                    |  |  |  |
| Fermeture de journée                   | Activé<br>Désactivé                                                    | Voir ci-dessus.                                                    |  |  |  |
| Courrier prioritaire                   | Activé<br>Désactivé                                                    | Voir ci-dessus.                                                    |  |  |  |
| Rapports de cartes-ca-<br>deaux        | Activé<br>Désactivé                                                    | Voir ci-dessus.                                                    |  |  |  |

# Sommaire

Maintenant que vous avez lu cette section, vous devriez être en mesure de :

- Gérer les utilisateurs, le mode de connexion et les mises à jour du logiciel
- Configurer et imprimer les paramètres de base du terminal

Dans la prochaine section, vous apprendrez comment régler tout problème auquel vous pourriez avoir à faire face avec votre ensemble TD Generation.

# Section 7 **Dépannage**

Dans cette section, on présente les étapes de dépannage de base de l'ensemble TD Generation que vous devriez effectuer avant de communiquer avec le Service d'assistance. Si vous ne trouvez pas dans cette section le message d'erreur ou le problème auquel vous faites face, veuillez communiquer avec le Service d'assistance des Solutions aux commerçants de TD au **1 800 363-1163**.

| Dépannage de votre terminal 86                                            |
|---------------------------------------------------------------------------|
| Quels sont les messages d'erreur qui s'affichent sur l'écran du terminal? |
| Quels sont les messages d'erreur qui s'affichent sur l'écran du terminal? |
| Comment puis-je accéder à l'information du terminal?                      |
| Comment puis-je purger les données sur la transaction?                    |
| Comment puis-je exécuter les rapports de configuration?                   |
| Que dois-je faire si l'icône d'Internet déconnecté apparaît?              |
| Que dois-je faire si l'icône de clavier NIP déconnecté apparaît?          |
| Communication avec le Service d'assistance                                |
| Sommaire                                                                  |

# Dépannage de votre terminal

Si votre terminal ne fonctionne pas adéquatement et qu'un message d'erreur apparaît à l'écran, rendezvous à la liste des messages d'erreur et trouvez le message affiché sur le terminal. Si le problème semble lié au matériel, rendez-vous à la liste des problèmes matériels et trouvez le symptôme. Vérifiez ensuite les problèmes éventuels et essayez la solution proposée.

#### Quels sont les messages d'erreur qui s'affichent sur l'écran du terminal?

Les messages d'erreur qui s'affichent à l'écran sont répertoriés ci-dessous, ainsi que les actions requises pour les résoudre.

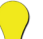

Certaines erreurs sont facilement identifiables et vous pouvez les corriger immédiatement. Pour d'autres, vous devrez communiquer avec le Service d'assistance des Solutions aux commerçants de TD au **1 800 363-1163**.

 Certains codes d'erreur peuvent nécessiter un appel au Service d'assistance. Pour ceux-ci, une icône S apparaît dans la colonne Action requise. Assurez-vous de suivre les directives de la colonne Action requise avant de téléphoner au Service d'assistance.

| CODES D'ERREUR << A >>                              | EXPLICATION                                                                                        | ACTION REQUISE                                                                                                    |
|-----------------------------------------------------|----------------------------------------------------------------------------------------------------|----------------------------------------------------------------------------------------------------|
| Aucune correspondance                               | Aucune correspondance n'a<br>été trouvée pour les données<br>entrées ou sélectionnées.             | Veuillez réessayer ou entrer<br>d'autres données.                                                                                                    |
| Aucune réponse de l'hôte                            | Délai d'inactivité du terminal<br>sur la réponse de l'hôte.                                        | Appuyez sur <b>CANC</b> (X), puis<br>essayez de nouveau. Si le problème<br>se reproduit, communiquez avec le<br>Service d'assistance.                                       |
| Aucune transaction trouvée                          | Aucune transaction ne corres-<br>pond aux critères entrés.                                         | Veuillez entrer d'autres données.                                                                                                    |
| CODES D'ERREUR << B >>                              | EXPLICATION                                                                                        | ACTION REQUISE                                                                                                    |
| Boîte de réception vide                             | La boîte de réception ne contient aucun message.                                                   |                                                                                                    |
| CODES D'ERREUR << C >>                              | EXPLICATION                                                                                        | ACTION REQUISE                                                                                                    |
| Carte défectueuse                                   | La carte a été glissée trop<br>lentement.                                                          | Glissez la carte plus rapidement.                                                                                                    |
| Carte retirée trop rapidement<br>Essayer de nouveau | La carte à puce a été retirée<br>du terminal avant que la<br>transaction soit terminée.            | Traitez la transaction de nouveau,<br>tout en disant au titulaire de la<br>carte de ne pas retirer celle-ci tant<br>que le terminal ne lui aura pas<br>demandé de le faire. |
| Code déjà existant                                  | Le code entré existe déjà sur<br>le terminal.                                                      | Veuillez entrer un autre code.                                                                                                    |
| Code/mot de passe non valide                        | La combinaison Code/Mot de<br>passe entrée ne correspond<br>à rien dans le dossier du<br>terminal. | Entrez-la de nouveau ou entrez-en une autre.                                                                                                    |
| Code non valide                                     | Le code d'utilisateur est introuvable sur le terminal.                                             | Entrez un code valide.                                                                                                    |

| CODES D'ERREUR << D >>                                                                                    | EXPLICATION                                                                                                    | ACTION REQUISE                                                                                                    |
|----------------------------------------------------------------------------------------------------|----------------------------------------------------------------------------------------------------|----------------------------------------------------------------------------------------------------|
| Date d'expiration non valide                                                                              | La date d'expiration sur la carte n'est pas valide.                                                                                                    | Veuillez entrer une date d'expira-<br>tion valide.<br><b>OU</b><br>Demandez au client une autre<br>carte.                                                                                                    |
| Déjà en mode Formation                                                                                    | L'utilisateur a tenté d'entrer<br>en mode Formation alors qu'il<br>y était déjà.                                                                                                  | Utilisez le mode Formation ou<br>répétez les étapes et quittez ce<br>mode.                                                                                                    |
| Date non valide                                                                                           | La date entrée sur le terminal<br>n'est pas valide ou est située<br>dans le futur.                                                                                                | Veuillez entrer une date valide.                                                                                                    |
| CODES D'ERREUR << E >>                                                                                    | EXPLICATION                                                                                                    | ACTION REQUISE                                                                                                    |
| Échec de fermeture de lot<br>Fermeture de jour ouvrable non<br>terminée                                   | Le terminal n'a pas réussi à<br>terminer une transaction de<br>fermeture de lot pendant la<br>fermeture de la journée.                                                            | Tentez de nouveau la transaction<br>de fermeture de journée. Si le<br>problème se reproduit, veuillez<br>communiquer avec le Service<br>d'assistance                                                                        |
| Erreur de carte<br>Essayer de nouveau                                                                     | Le terminal n'a pas réussi à<br>lire la bande magnétique ou la<br>puce sur la carte insérée.                                                                                      | Retirez la carte, puis insérez-la de<br>nouveau en vous assurant qu'elle<br>est bien entrée.                                                                                                    |
|                                                                                                    |                                                                                                    | Si le problème se reproduit, veuillez<br>demander au titulaire de carte de<br>choisir un autre mode de paiement.                                                                                                    |
| Erreur de carte<br>Utiliser la bande magnétique                                                           | Le terminal n'a pas réussi<br>à lire la puce sur la carte<br>insérée.                                                                                                    | Retirez la carte du lecteur de puce,<br>puis glissez-la dans le lecteur de<br>bande magnétique.                                                                                                    |
| Erreur de la carte; essayez de nouveau.                                                                   | Le terminal n'a pas réussi<br>à lire la puce sur la carte<br>insérée.                                                                                                    | Retirez la carte, puis insérez-la de nouveau.                                                                                                    |
| Erreur de traitement                                                                                      | Le terminal a rencontré une<br>erreur lors d'une tentative de<br>traitement d'une transaction<br>par carte à puce.                                                                | Faites une nouvelle tentative. Si le<br>problème se reproduit, demandez<br>un autre mode de paiement. Si le<br>problème se produit avec plusieurs<br>cartes à puce, veuillez communi-<br>quer avec le Service d'assistance. |
| Erreur du système<br>Communiquer avec le Service<br>d'assistance.                                         | Le terminal a rencontré une erreur de système.                                                                                                    | Veuillez téléphoner immédiatement<br>au Service d'assistance pour faire<br>remplacer votre terminal.                                                                                                    |
| Erreur interne<br>Téléphoner au Service d'assis-<br>tance<br>AAAAAAAAAAAAA<br>NNNNNNNNNNNN<br>CCCCCCCCCCC | Le terminal a rencontré une<br>erreur irrécupérable.<br>AA remplace le nom du<br>composant<br>NN remplace l'informa-<br>tion sur l'application<br>CC remplace le code<br>d'erreur | Veuillez communiquer avec le<br>Service d'assistance et lui fournir<br>l'information affichée à l'écran.                                                                                                    |

| CODES D'ERREUR << F>>                                                      | EXPLICATION                                                                                                    | ACTION REQUISE                                                                                                    |
|----------------------------------------------------------------------------|----------------------------------------------------------------------------------------------------|----------------------------------------------------------------------------------------------------|
| Fermeture de jour ouvrable déjà<br>complétée                               | La transaction de fermeture<br>de journée a déjà été complé-<br>tée avec succès.                                                                                     |                                                                                                    |
| Fonction non autorisée                                                     | La fonction sélectionnée<br>n'est pas configurée pour ce<br>terminal.                                                                                                | S'il vous la faut, veuillez communi-<br>quer avec le Service d'assistance.                                                                                                    |
| CODES D'ERREUR << H >>                                                     | EXPLICATION                                                                                                    | ACTION REQUISE                                                                                                    |
| Heure non valide                                                           | L'heure entrée n'est pas valide.                                                                                                    | Veuillez entrer une heure valide.                                                                                                    |
| CODES D'ERREUR << I >>                                                     | EXPLICATION                                                                                                    | ACTION REQUISE                                                                                                    |
| Impossible de fermer le lot avec<br>préaut. non compl.                     | Le terminal est configuré de<br>sorte que les transactions<br>de préautorisation doivent<br>être complétées avant<br>qu'on puisse effectuer une<br>fermeture de lot. | Veuillez terminer toutes les<br>transactions de préautorisation non<br>complétée, puis fermez le lot.                                                                                                    |
| Impossible de fermer le lot avec<br>note non complétée                     | Le terminal est configuré<br>de sorte que les notes non<br>complétées doivent être<br>fermées avant qu'on puisse<br>effectuer une fermeture de<br>lot.               | Veuillez terminer toutes les transac-<br>tions de préautorisation, puis<br>fermez le lot.                                                                                                    |
| Impossible de rétablir le numéro<br>de facture à 1 en mode manuel          | L'entrée du numéro de<br>facture est réglée à Saisie<br>manuelle et cette option n'est<br>pas autorisée sous ce mode.                                                | Veuillez communiquer avec le<br>Service d'assistance si vous souhai-<br>tez changer le mode d'entrée pour<br>Automatique.                                                                                                    |
| CODES D'ERREUR << J >>                                                     | EXPLICATION                                                                                                    | ACTION REQUISE                                                                                                    |
| Jr ovr fer<br>Fer jr ovr                                                   | Le nombre maximal de<br>transactions stockables sur le<br>terminal en un jour ouvrable a<br>été atteint.                                                             | Vous devez procéder à une<br>fermeture de journée pour<br>permettre au terminal de continuer<br>le traitement. Une fois que ce<br>message est affiché, seules les<br>transactions administratives et les<br>transactions de fin de préautori-<br>sation ou de fermeture de note<br>peuvent être effectuées. |
| CODES D'ERREUR << L >>                                                     | EXPLICATION                                                                                                    | ACTION REQUISE                                                                                                    |
| La valeur entrée ne figure<br>pas dans la plage de valeurs<br>admissibles. | Les données entrées ne sont<br>pas comprises dans les valeurs<br>requises.                                                                                           | Veuillez entrer les données de nouveau.                                                                                                    |
| Le client doit insérer sa carte<br>à puce                                  | Le titulaire de carte a tenté de glisser une carte à puce sur le clavier NIP.                                                                                        | Veuillez insérer la carte dans le lecteur de puce sur le clavier NIP.                                                                                                    |
| La valeur entrée doit être au moins 9 caractères                           | Moins de 9 caractères ont été entrés.                                                                                                    | Veuillez entrer au moins neuf caractères.                                                                                                    |

| La valeur entrée ne figure<br>pas dans la plage de valeurs<br>admissibles                  | Les données entrées ne sont<br>pas comprises dans les valeurs<br>requises.                                                                    | Veuillez entrer de nouveau les données.                                                                                                    |
|--------------------------------------------------------------------------------------------|----------------------------------------------------------------------------------------------------|----------------------------------------------------------------------------------------------------|
| La valeur entrée doit être au moins 9 caractères                                           | Moins de 9 caractères ont été entrés.                                                                                                    | Veuillez entrer au moins neuf caractères.                                                                                                    |
| Le clavier NIP a été remplacé!<br>Téléchargement des paramètres<br>hôte 1 requis!          | Le terminal a détecté que le<br>clavier NIP a été remplacé.                                                                                   | Si aucun technicien ne s'est<br>présenté sur le site pour remplacer<br>le clavier NIP, veuillez communiquer<br>avec le Service d'assistance pour<br>signaler une altération potentielle. |
| Le montant du retrait dépasse<br>la limite                                                 | Le montant de retrait entré<br>dépasse le montant maximal<br>autorisé sur ce terminal.                                                        | Veuillez entrer un montant<br>inférieur à la limite de retrait.                                                                                                    |
| Le client doit insérer sa carte<br>à puce                                                  | Le titulaire de carte a tenté de glisser une carte à puce sur le clavier NIP.                                                                 | Veuillez insérer la carte dans le<br>lecteur de puce sur le clavier NIP.                                                                                                    |
| Limite atteinte! Télécharger AIR<br>MILES du menu!                                         | Le terminal a atteint le<br>nombre maximal de transac-<br>tions Air Miles pouvant être<br>stockées.                                           | Procédez à un téléchargement de<br>transactions Air Miles.                                                                                                    |
| CODES D'ERREUR << M >>                                                                     | EXPLICATION                                                                                                    | ACTION REQUISE                                                                                                    |
| Mauvaise communication                                                                     | Le terminal a détecté un échec<br>de communication après<br>l'amorce de la transaction.                                                       | Vérifiez vos connexions, puis faites<br>une nouvelle tentative. Assurez-<br>vous que la connexion à Internet<br>ou que la ligne téléphonique est<br>fonctionnelle.                       |
|                                                                                            |                                                                                                    | Si le problème se reproduit,<br>communiquez avec le Service<br>d'assistance.                                                                                                    |
| Mauvaise communication<br>Appuyer sur la touche d'annula-<br>tion, puis essayer de nouveau | Le terminal a détecté un échec<br>de communication après<br>l'amorce de la transaction                                                        | Appuyez sur <b>Annuler</b> , puis essayez de nouveau.                                                                                                    |
| Mot de passe non valide                                                                    | Le mot de passe n'est pas<br>valide pour le code d'utilisa-<br>teur entré.                                                                    | Entrez de nouveau le mot de passe<br>ou essayez un autre code.                                                                                                    |
| CODES D'ERREUR << N >>                                                                     | EXPLICATION                                                                                                    | ACTION REQUISE                                                                                                    |
| Nbre maximal d'entrées atteint                                                             | Le terminal a atteint le<br>nombre maximal de transac-<br>tions Air Miles pouvant être<br>stockées.                                           | Pour entrer d'autres codes, vous<br>devez d'abord en supprimer<br>quelques-uns.                                                                                                    |
| No compte non valide                                                                       | La carte utilisée a échoué une<br>vérification de sécurité ou la<br>longueur du numéro de carte<br>n'est pas valide pour ce type<br>de carte. | Entrez la carte de nouveau; si le<br>problème se reproduit, veuillez<br>demander au titulaire de carte de<br>choisir un autre mode de paiement.                                          |
| Nombre hors plage (1 à 9)                                                                  | Le nombre entré n'est pas<br>dans la plage des lignes<br>d'impression permises pour la<br>bannière de reçu.                                   | Veuillez entrer un numéro valide.                                                                                                    |

| Non complétée                                                                     | La transaction ou la fonction tentée a échoué.                                                                                                    | Faites une nouvelle tentative. Si<br>le problème se reproduit, veuillez<br>communiquer avec le Service<br>d'assistance.                                |
|-----------------------------------------------------------------------------------|----------------------------------------------------------------------------------------------------|----------------------------------------------------------------------------------------------------|
| Non autorisé                                                                      | La transaction sélectionnée<br>n'est pas configurée pour ce<br>terminal ou n'est pas autori-<br>sée avec la carte utilisée.                             | Essayez un autre type de carte. Si la transaction est censée être configu-<br>rée pour le terminal, veuillez communiquer avec le Service d'assistance. |
| Non autorisé avec transact.<br>différées                                          | Une fonction ne peut pas être<br>exécutée s'il y a une seule<br>transaction différée (préauto-<br>risations, transactions dans le<br>lot ouvert, etc.). | Veuillez traiter les transactions<br>différées, puis tentez de nouveau<br>d'exécuter la fonction.                                                      |
| Non en mode Formation                                                             | L'utilisateur n'est pas en mode<br>Formation alors qu'il tente de<br>quitter ce mode.                                                                   |                                                                                                    |
| Non-correspondance des mots<br>de passe                                           | Le mot de passe de confirma-<br>tion ne concorde pas avec le<br>mot de passe initial entré.                                                             | Veuillez entrer de nouveau le mot<br>de passe de confirmation.                                                                                         |
| Note de facture en premier                                                        | On a tenté d'exécuter la<br>transaction de fermeture de<br>note sur une note qui n'a pas<br>été facturée.                                               | Traitez une transaction de Note de<br>facture pour le numéro de facture<br>entré.                                                                      |
| Note déjà fermée                                                                  | On tente d'exécuter une<br>transaction de fermeture<br>de note sur une note déjà<br>fermée.                                                             |                                                                                                    |
| Note déjà facturée                                                                | On tente d'exécuter une<br>transaction de note de facture<br>pour une note déjà facturée.                                                               |                                                                                                    |
| Numéro hors plage (1 à 65535)                                                     | Le numéro de port entré n'est<br>pas dans une plage valide.                                                                                             | Veuillez entrer un numéro valide.                                                                                                    |
| CODES D'ERREUR << P >>                                                            | EXPLICATION                                                                                                    | ACTION REQUISE                                                                                                    |
| Pas disponible                                                                    | L'élément demandé n'est pas disponible.                                                                                                    | Veuillez effectuer un autre choix.                                                                                                    |
| CODES D'ERREUR << R>>                                                             | EXPLICATION                                                                                                    | ACTION REQUISE                                                                                                    |
| Reçu non imprimé!                                                                 | La transaction a été approu-                                                                                                    | Prenez une empreinte manuelle                                                                                                    |
| Prendre l'empreinte de la carte<br>et remplir la facture de vente<br>manuellement | vée, mais le terminal ne peut<br>pas imprimer un reçu.                                                                                                  | de la carte, enregistrez le code<br>d'autorisation, puis faites signer le<br>reçu par le client.                                                       |

| Refusé                                                      | La carte a été insérée, mais<br>le terminal ne dispose pas du<br>type de carte défini pour la<br>puce.                                                    | Veuillez sélectionner une autre carte.                                                                                                    |
|-------------------------------------------------------------|----------------------------------------------------------------------------------------------------|----------------------------------------------------------------------------------------------------|
| Refusé<br>Utiliser la bande magnétique                      | La carte a été insérée, mais<br>le terminal ne dispose pas du<br>type de carte défini pour la<br>puce.                                                    | Glissez la carte sur le terminal.<br>Si le type de carte est censé être<br>configuré pour la puce, veuillez<br>communiquer avec le Service<br>d'assistance. |
| Réinitialis. no fact. interdite<br>avec lot ouvert          | Une tentative de réinitialisa-<br>tion du numéro de facture a<br>été effectuée, mais le lot était<br>ouvert.                                              | Veuillez fermer le lot avant de<br>réinitialiser le numéro de facture.                                                                                      |
| Réinitialis. no fact. interdite<br>avec préaut. non compl.  | Une tentative de réinitialisa-<br>tion du numéro de facture a<br>été effectuée, mais il y a des<br>préautorisations non complé-<br>tées dans le terminal. | Veuillez compléter les préautorisa-<br>tions, puis réinitialiser le numéro de<br>facture.                                                                   |
| Réinitialiser la date et l'heure à partir du menu principal | Le terminal nécessite la<br>synchronisation de sa date et<br>de son heure avec celles de<br>l'hôte.                                                       | Exécutez la fonction de synchroni-<br>sation de la date et de l'heure sur<br>le portail.                                                                    |
| CODES D'ERREUR << T>>                                       | EXPLICATION                                                                                                    | ACTION REQUISE                                                                                                    |
| Tableau des codes vide                                      | Aucun code n'est défini dans<br>le terminal.                                                                                                    |                                                                                                    |
| Télécharger les paramètres de<br>l'hôte 1 en premier        | Le terminal requiert l'exécu-<br>tion d'un téléchargement des<br>paramètres de l'hôte 1.                                                                  | Téléchargez les paramètres de<br>l'hôte 1.                                                                                                    |
| Télécharger les paramètres de<br>l'hôte 2 en premier        | Le terminal requiert l'exécu-<br>tion d'un téléchargement des<br>paramètres de l'hôte 2.                                                                  | Téléchargez les paramètres de<br>l'hôte 2.                                                                                                    |
| Téléchargement de l'hôte 1 non<br>complété                  | Le terminal a tenté un<br>téléchargement de l'hôte 1 et<br>celui-ci a échoué.                                                                             | Tentez de télécharger l'hôte 1<br>de nouveau. Si le problème se<br>reproduit, veuillez communiquer<br>avec le Service d'assistance.                         |
| Téléchargement de l'hôte 2 non<br>complété                  | Le terminal a tenté un<br>téléchargement de l'hôte 2 et<br>celui-ci a échoué.                                                                             | Tentez de télécharger l'hôte 2<br>de nouveau. Si le problème se<br>reproduit, veuillez communiquer<br>avec le Service d'assistance .                        |
| Traitement de fin de journée<br>annulé                      | La transaction de fermeture de journée a été annulée.                                                                                                    |                                                                                                    |
| Transaction annulée                                         | La transaction a été annulée<br>par l'utilisateur.                                                                                                    |                                                                                                    |
| Transaction déjà annulée                                    | On tente d'exécuter une<br>transaction d'annulation sur<br>une transaction déjà annulée.                                                                  |                                                                                                    |

| Transaction déjà complétée | On tente de compléter une<br>préautorisation déjà complé-<br>tée.           |                                                                                             |
|----------------------------|-----------------------------------------------------------------------------|---------------------------------------------------------------------------------------------|
| Transaction non autorisée  | Le type de transaction n'est<br>pas pris en charge pour la carte<br>entrée. | Veuillez sélectionner un autre type de carte ou une autre transaction.                      |
| CODES D'ERREUR << V >>     | EXPLICATION                                                                 | ACTION REQUISE                                                                              |
| Vérifier imprimante        | L'imprimante n'est pas prête à<br>l'impression.                             | Assurez-vous que l'imprimante<br>contient du papier et que son<br>couvercle est bien fermé. |
| CODES D'ERREUR <<0- 9 >>   | EXPLICATION                                                                 | ACTION REQUISE                                                                              |
| 0,00 \$ non autorisé       | Vous devez entrer un montant<br>supérieur à 0,00.                           | Veuillez entrer un autre montant,<br>puis appuyez sur <b>OK</b> .                           |

| Quels sont les messages d'erreur qui s'affichent sur l'écran du terminal? |                                                                                                    |  |  |
|---------------------------------------------------------------------------|----------------------------------------------------------------------------------------------------|--|--|
| PROBLÈME MATÉRIEL                                                         | SOLUTION/ACTION REQUISE                                                                                                    |  |  |
| Le système n'arrive pas à traiter<br>les cartes à puce                    | <ol> <li>Tentez d'insérer une carte différente. Si cette carte peut être<br/>lue, le problème provient de la première carte.</li> </ol>                                                                                 |  |  |
|                                                                           | <ol> <li>Utilisez une carte de nettoyage pour nettoyer le lecteur de<br/>carte. Si vous devez vous procurer des cartes de nettoyage,<br/>communiquez avec le Service d'assistance de TD pour en<br/>acheter.</li> </ol> |  |  |
|                                                                           | 3. Si le problème se reproduit, communiquez avec le Service d'assistance de TD.                                                                                                    |  |  |
| L'écran est vide                                                          | <ol> <li>Assurez-vous que le câble d'alimentation est bien raccordé au<br/>port d'alimentation et à la prise murale.</li> </ol>                                                                                         |  |  |
|                                                                           | 2. Si le problème se reproduit, communiquez avec le Service d'assistance de TD.                                                                                                    |  |  |
| L'écran est trop clair ou trop<br>sombre                                  | <ol> <li>Le contraste est réglé à une valeur trop élevée ou trop basse.<br/>Vérifiez ce réglage et ajustez-le en fonction des conditions<br/>d'éclairage du terminal et de son emplacement.</li> </ol>                  |  |  |
|                                                                           | 2. Si le problème se reproduit, communiquez avec le Service d'assistance de TD.                                                                                                    |  |  |
| Le lecteur de bande magnétique<br>n'arrive pas à lire les cartes          | 1. Tentez de glisser la carte plus ou moins rapidement de l'avant à l'arrière du lecteur.                                                                                                    |  |  |
|                                                                           | 2. Tentez de glisser une autre carte. Si cette carte peut être lue, le problème provient de la première carte.                                                                                                    |  |  |
|                                                                           | 3. Demandez une autre forme de paiement.                                                                                                    |  |  |
|                                                                           | <ol> <li>Utilisez une carte de nettoyage pour nettoyer le lecteur de<br/>carte. Si vous devez vous procurer des cartes de nettoyage,<br/>communiquez avec le Service d'assistance de TD pour en<br/>acheter.</li> </ol> |  |  |
|                                                                           | 5. Si le problème se reproduit, communiquez avec le Service d'assistance de TD.                                                                                                    |  |  |
| L'imprimante ne fonctionne pas                                            | <ol> <li>Assurez-vous qu'il y a du papier dans l'appareil; si c'est le cas,<br/>vérifiez si le rouleau a été inséré correctement.</li> </ol>                                                                            |  |  |
|                                                                           | 2. Si le problème se reproduit, communiquez avec le Service d'assistance de TD.                                                                                                    |  |  |

| L'imprimante bloque                        | 1. | Ouvrez celle-ci et vérifiez que le dispositif d'alimentation du papier et libre et que le rouleau de papier est bien en place. |    |
|--------------------------------------------|----|----------------------------------------------------------------------------------------------------|----|
|                                            | 2. | Fermez le couvercle de l'imprimante et assurez-vous qu'il est complètement fermé.                                              |    |
|                                            | 3. | Si le problème se reproduit, communiquez avec le Service d'assistance de TD.                                                   | S. |
| Les invites vocales ne<br>fonctionnent pas | 1. | Communiquez avec le Service d'assistance de TD.                                                                                | L. |

| Comment puis-je accéde                                                                                       | r à l'information du termi                                                                                             | nal?                                                                                                    |
|----------------------------------------------------------------------------------------------------|----------------------------------------------------------------------------------------------------|----------------------------------------------------------------------------------------------------|
| Cette option affiche le code de ter<br>été installé ou mis à niveau.                                         | rminal de l'appareil, la version du lo                                                                                 | ogiciel installé et la date où il a                                                                                                    |
| NAVIGATION                                                                                                   |                                                                                                    |                                                                                                    |
| Écran de veille -> <b>Icône</b><br>Information péri<br>Communiquez a<br>Vérif. les commu<br>Questions et rép | e <b>d'aide</b> puis sélectionnez l'une des<br>phérique<br>ivec le Service d'assistance<br>unications<br>ponses        | options suivantes :                                                                                                    |
| INVITE DU PORTAIL                                                                                            | DONNÉES                                                                                                    | EXPLICATION                                                                                                    |
| Vous ne verrez cette option que                                                                              | INFORMATION PÉRIPHÉRIQUE<br>e si vous avez sélectionné l'option inf<br>précédente.                                     | ormation périphérique à l'étape                                                                                                    |
| Version du logiciel : V#.#-X<br>Code du terminal :<br>XXXXXXXXX<br>Temps d'installation : XXXX-XX-<br>XX     | Appuyez sur ANNULER pour<br>quitter.                                                                                   |                                                                                                    |
| COMML<br>Vous ne verrez cette opti<br>se                                                                     | <b>INIQUEZ AVEC LE SERVICE D'ASS</b><br>on que si vous avez sélectionné l'opt<br>rvice d'assistance à l'étape précéden | ISTANCE<br>ion communiquez avec le<br>te.                                                                                                    |
| Téléphone : 1.800.363.1163                                                                                   | Appuyez sur ANNULER pour quitter.                                                                                      |                                                                                                    |
| Vous ne verrez cet                                                                                           | VÉRIF. LES COMMUNICATIONS<br>te option que si vous avez sélectionr<br>communications à l'étape précédente              | né l'option vérif. les<br>e.                                                                                                    |
| Vérif. les communications                                                                                    | Le test commence et les<br>résultats s'affichent à l'écran.<br>Vous avez deux options :<br>• ANNULER<br>• IMPRIMER     | Le terminal tentera de communi-<br>quer avec l'hôte. L'information<br>suivante s'affiche :<br>Intensité du signal - xx<br>OK<br>PPP - OK<br>Adresse de connexion 1 :<br><adresse ip=""><br/>Prise SSL - OK<br/>Envoi dem - OK<br/>Récept rép - OK</adresse> |

#### QUESTIONS ET RÉPONSES

| Vous ne verrez cette option c                                 | ue si vous avez sélectionné l'option<br>précédente. | questions et réponses à l'étape                       |
|---------------------------------------------------------------|-----------------------------------------------------|-------------------------------------------------------|
| Question X<br>Question XX<br>Question XX                      | Appuyez sur la <b>question</b><br>désirée.          |                                                       |
| <réponse la="" question<br="" à="">sélectionnée&gt;</réponse> |                                                     | Vous verrez la réponse à la<br>question sélectionnée. |

### Comment puis-je purger les données sur la transaction?

Cette option permet à un superviseur d'effacer du terminal tous les enregistrements de transaction d'un type particulier.

- Vous devez toujours communiquer avec le Service d'assistance avant de poser cette action et ne la poser qu'à leur demande.
- Si vous la posez, vous perdrez toutes les données contenues dans ce terminal particulier, y compris les transactions et leur historique.

#### NAVIGATION

Bureau -> Panneau de configuration -> Purger les données sur la transaction

| INVITE DU PORTAIL                          | DONNÉES     | EXPLICATION                      |
|--------------------------------------------|-------------|----------------------------------|
| Tous les enregistrements seront<br>effacés | Confirmez : | Le terminal élimine ces données. |
|                                            | • NON       |                                  |
| Continuer?                                 | • OUI       |                                  |

#### Comment puis-je exécuter les rapports de configuration?

Cette option vous permet d'imprimer un rapport répertoriant les options configurables qui ont été activées sur un terminal particulier.

- Habituellement, vous utilisez cette option lorsque vous téléphonez au Service d'assistance. It is also a good way to ensure that all your terminals have the same settings.
- C'est aussi une bonne manière de vous assurer que vos terminaux ont tous les mêmes réglages.

#### NAVIGATION

0

Bureau -> Panneau de configuration -> Rapports de configuration

| کیک                      |                                        |                               |
|--------------------------|----------------------------------------|-------------------------------|
| INVITE DU PORTAIL        | DONNÉES                                | EXPLICATION                   |
| Communications           | Appuyez sur le <b>rapport désiré</b> . | Sélectionnez le rapport de    |
| Paramètres hôte 1        |                                        | configuration que vous voulez |
| Paramètres hôte 2        |                                        | in princi.                    |
| Intervalles BIN de carte |                                        |                               |
| Paramètres EMV           |                                        |                               |
| Clés publiques EMV       |                                        |                               |

Imprimer rapport de configuration? Sélectionnez l'une des options suivantes :

Le rapport sélectionné s'imprime.

#### NON

OUI

# Que dois-je faire si l'icône d'Internet déconnecté apparaît?

si Si

Cette icône figure seulement sur l'écran du portail lorsqu'un problème de communication survient entre le portail et le routeur ou le port auquel il est connecté. Il peut survenir lorsque :

- le câble Internet se déloge du routeur ou est endommagé;
  - votre service Internet est en panne;

Veuillez effectuer les vérifications suivantes :

- 1. Votre connexion Internet fonctionne-t-elle correctement?
  - a. Si ce n'est pas le cas, communiquez avec votre fournisseur de services Internet.
  - b. Si c'est le cas, passez à l'étape 2.
- 2. Votre câble Internet est-il bien branché? Pour le vérifier, débranchez-le du routeur ou du modem et rebranchez-le.
  - a. Si la connexion Internet fonctionne, vous avez résolu le problème.
  - b. Si elle ne fonctionne toujours pas, passez à l'étape 3.
- 3. Votre modem/routeur fonctionne-t-il correctement? Pour vous assurer qu'il ne s'agit pas de la source du problème, redémarrez le modem/routeur.
  - a. Si la connexion Internet fonctionne, vous avez résolu le problème.
  - b. Si elle ne fonctionne toujours pas, passez à l'étape 4.
- 4. Veuillez téléphoner au Service d'assistance des Solutions aux commerçants de TD au 1800 363-1163.

### Que dois-je faire si l'icône de clavier NIP déconnecté apparaît?

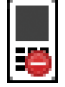

Cette icône figure seulement sur l'écran du portail lorsqu'un problème de communication survient entre le portail et le clavier NIP. Ceci peut survenir lorsque le câble du clavier NIP est endommagé ou que la connexion est de mauvaise qualité.

Si le câble est endommagé (câble effiloché, gaine de protection craquée ou brisée, etc.), veuillez communiquer avec le Service d'assistance des Solutions aux commerçants de TD au **1 800 363-1163**.

# Communication avec le Service d'assistance

Pour communiquer avec le Service d'assistance des Solutions aux commerçants de TD, veuillez nous téléphoner au **1 800 363-1163**.

# Sommaire

Maintenant que vous avez lu cette section, vous devriez être en mesure d'effectuer des tâches de dépannage sur les éléments suivants :

- Terminaux
- Codes d'erreurs et problèmes matériels courants

Vous devriez maintenant avoir toutes les connaissances requises pour utiliser le terminal dans vos opérations quotidiennes.

# Annexes

| Annexe A — Changement du rouleau de papier        | 98  |
|---------------------------------------------------|-----|
| Annexe B – Entretien de l'équipement              | 98  |
| Annexe C – Lecture du reçu                        | 99  |
| Annexe D – Équipement perdu ou volé               | 100 |
| Annexe E – Entrée de caractères alphanumériques 1 | 01  |

# Annexe A — Changement du rouleau de papier

Si vous remarquez l'apparition d'une ligne colorée le long du côté des reçus, c'est que le rouleau ne contient presque plus de papier et qu'il faudra bientôt le remplacer. La fréquence à laquelle vous devez remplacer le rouleau de papier du terminal dépend de la quantité de transactions que vous effectuez chaque jour.

#### Comment puis-je remplacer le papier dans le portail?

- 1. Il y a une languette, indiquée par un cercle vert, du côté gauche du portail, juste au-dessus de la sortie du papier.
- 2. Appuyez sur cette languette. Le panneau supérieur s'ouvrira.
- 3. Soulevez le panneau et retirez le rouleau vide.
- 4. Insérez un nouveau rouleau de papier déballé dans le compartiment prévu à cette fin. Assurez-vous de l'insérer de sorte que l'extrémité libre du papier se déroule vers le bas face à vous.
- 5. Tirez suffisamment de papier hors du compartiment pour qu'il rejoigne le haut de l'écran du portail.
- 6. Fermez le panneau; vous devez alors entendre le déclic de fermeture et une partie du papier doit sortir du compartiment.

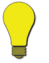

Vous pouvez faire sortir une quantité supplémentaire de papier du terminal en appuyant sur la touche d'**alimentation du papier**. Il sort environ 1 cm de papier chaque fois que vous appuyez sur cette touche.

### Comment dois-je entreposer le papier du terminal?

Tout le papier de terminal doit être entreposé dans un endroit frais, sec et sombre. Un papier mal entreposé pourrait produire des reçus illisibles ou provoquer des bourrages papier lors de l'impression de reçus ou de rapports. Évitez de le ranger directement près de sources de chaleur ou de froid.

### Comment puis-je commander d'autre papier de terminal?

Veuillez communiquer avec nous au **1 800 363-1163**, puis suivez les invites pour accéder aux options de réapprovisionnement.

# Annexe B – Entretien de l'équipement

#### Comment puis-je utiliser l'écran tactile du portail?

- Appuyez doucement sur l'écran tactile. En appuyant trop fort sur celui-ci, vous pourriez l'endommager ou altérer sa sensibilité.
- Évitez les objets pointus ou durs; ceux-ci peuvent endommager l'écran.

#### Comment puis-je nettoyer le portail et le clavier NIP?

- Assurez-vous de nettoyer le portail et le clavier NIP régulièrement à l'aide d'un linge humide afin que les déversements accidentels n'atteignent pas le mécanisme interne.
- Utilisez des cartes de nettoyage approuvées par TD pour les lecteurs de carte à puce ou de carte magnétique.

#### Comment dois-je entreposer le portail et le clavier NIP?

- Ne placez pas le portail ou le clavier NIP sur une tablette magnétisée, car ils subiront alors une défaillance.
- Vous ne devez pas entreposer le terminal à des températures inférieures à 0° Celsius ou supérieures à 50°Celsius.

# Annexe C – Lecture du reçu

# Reçu de carte de crédit

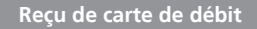

Les renseignements que vous utiliserez le plus fréquemment figurent sur les reçus ci-dessous.

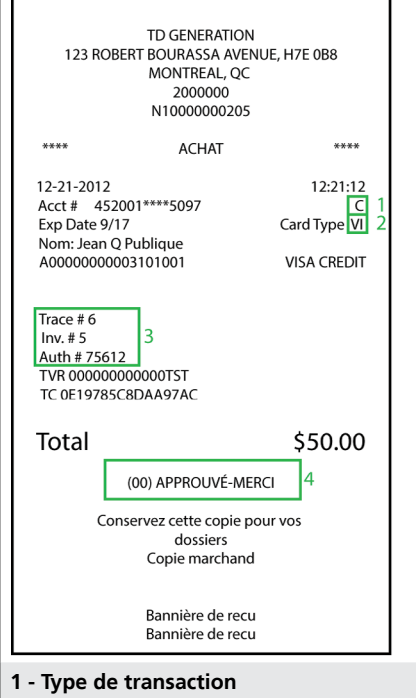

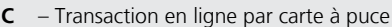

- **CN** Transaction ASR par carte à puce
- **CO** Transaction hors ligne par carte à puce
- M Transaction par carte magnétique entrée manuellement
- MC Reprise d'une transaction par carte à puce entrée manuellement
- RF Transaction par carte IDRF
- S Transaction par carte magnétique glissée
- SC Reprise d'une transaction par carte à puce glissée. Toutefois, si cette transaction est qualifiée de transaction ASR, le système imprime le code SN
- **SN** Transaction ASR par glissement

#### 3 - Renseignements sur la transaction

**No de repère** – Sert au rappel de la transaction sur le terminal

**No de facture** – Le numéro de facture qui est associé à cette transaction

**No d'aut**. – Le numéro d'autorisation associé à cette transaction

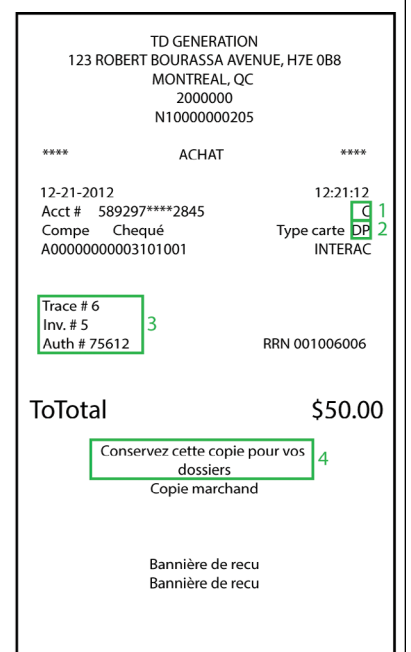

#### 2 - Type de carte

- AM American Express
- DP Debit
- **DS** Discover/Diners
- HB Hudson's Bay
- MC MasterCard
- PV Visa Debit
- RC RCS
- SR Sears
- VI Visa
- ZL Zellers

#### 4 - Approbation

\*\*\* Assurez-vous toujours que la transaction a été approuvée. \*\*\*

**Remarque :** Si vous utilisez un code d'opérateur, celui-ci s'imprimera maintenant sur les reçus des transactions réglées au moyen d'une carte-cadeau ou d'une carte fidélité.

# Annexe D – Équipement perdu ou volé

#### Qu'arrive-t-il si mon appareil est volé?

Si votre appareil a été volé, veuillez :

- Communiquer immédiatement avec le Service d'assistance des Solutions aux commerçants de TD pour signaler l'incident.
- Communiquer avec le service de police pour remplir un rapport.

# Que dois-je faire lorsque le policier se présente à propos de l'appareil volé?

Si un policier arrive sur les lieux pour saisir votre équipement, veuillez consigner les renseignements suivants :

- Nom du policier
- Poste auquel le policier est rattaché
- Coordonnées du policier
- Numéro de série de l'appareil volé

Le policier doit vous fournir les renseignements suivants :

Numéro du rapport

Une fois ces renseignements obtenus, veuillez les transmettre au Service d'assistance des Solutions aux commerçants de TD; vous pourrez alors recevoir un appareil de remplacement. Voyez ci-des-sous comment utiliser facilement la fiche de renseignements afin de consigner les renseignements demandés.

| riche de renseigi                     | nements pour appareir voie |
|---------------------------------------|----------------------------|
| Information relative au po            | olicier                    |
| Nom                                   |                            |
| Poste                                 |                            |
| Coordonnées                           | No de tél Poste            |
|                                       | No de téléc                |
|                                       | Courriel                   |
| Numéro du rapport                     |                            |
| Renseignements relatifs à             | l'appareil                 |
| Numéro de série de<br>l'appareil volé |                            |

N'hésitez pas à photocopier ce formulaire pour votre usage et vos dossiers personnels.

# Annexe E – Entrée de caractères alphanumériques

### Comment puis-je entrer des caractères alphanumériques?

Il est très facile d'entrer des données numériques dans le terminal. Utilisez simplement le pavé tactile ou le clavier NIP du portail. Par contre, comment procéder lorsque vous voulez entrer des données alphanumériques ou des caractères spéciaux (@, &, \*)? Dans ces situations, vous devez entrer ces éléments sur le portail à l'aide d'un clavier à l'écran. Pour ce faire, nous utiliserons la fonction **Ajouter utilisateur** sous l'icône du **panneau de configuration**. Dans l'exemple ci-dessous, vous créerez un utilisateur nommé **Marc 123\***.

Prenez note qu'il est plus facile de créer des noms d'utilisateur qui correspondent aux noms réels de vos employés. Cela vous sera utile lorsque vous gérerez la liste, car vous reconnaîtrez plus facilement les noms d'employé que les numéros.

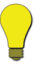

 La création d'une bannière de reçu nécessitera aussi l'entrée de renseignements en caractères alphanumériques.

### NAVIGATION

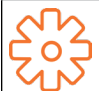

Bureau -> Panneau de configuration -> Gestion des utilisateurs -> Ajouter utilisateur

ÉCRAN

#### INSTRUCTIONS

1. Comme sur la majorité des applications à Ajouter un utilisateur Entrer nouveau nom d'utilisateur écran tactile, un clavier en lettres minuscules s'affichera. q b p C n m @%# Er 2. Appuvez d'abord sur la flèche vers le haut Ajouter un utilisateur Entrer nouveau nom d'utilisateur (touche de verrouillage des majuscules) située dans le coin inférieur gauche. Le clavier en lettres majuscules s'affiche. 0 G @0/6± Er 3. Appuyez sur **M**. La lettre **M** apparaîtra Aiouter un utilisat Entrer nouveau nom d'utilisateur au-dessus du clavier. M 0 U Ε R т G В Ν Z C М P @%# Er

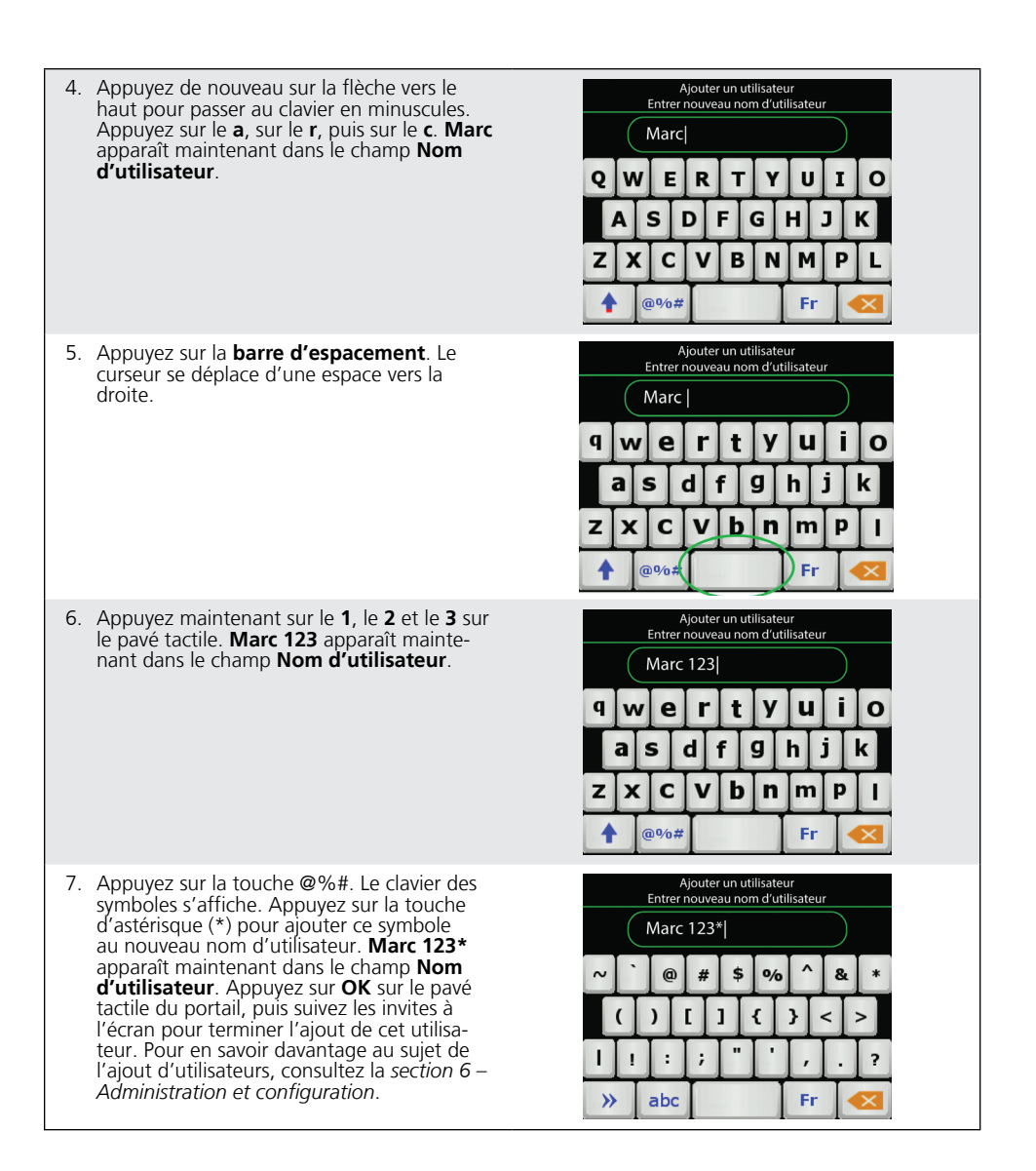
# Index

## A

| Achat                                    |    |
|------------------------------------------|----|
| Annuler                                  | 34 |
| Carte de débit                           | 31 |
| Téléphone/Courrier                       | 32 |
| Administration                           |    |
| Connexion                                | 72 |
| Courrier prioritaire                     | 75 |
| Gestion des utilisateurs                 | 71 |
| Purger les données                       | 94 |
| Réinitialiser les numéros de facture     | 76 |
| Synchronisation de la date et de l'heure | 76 |
| Téléchargement                           |    |
| Logiciel                                 | 73 |
| Paramètres                               |    |
| Air Miles                                | 74 |
| Air Miles                                |    |
| Achat en argent                          | 20 |

# Achat en argent39Remise en argent41Télécharger les paramètres74Télécharger les transactions75

## С

| artes-cadeau                         |
|--------------------------------------|
| Activer                              |
| Annuler                              |
| Augmenter / Diminuer                 |
| Créer un numéro de carte-cadeau      |
| Echanger                             |
| Echanger contre de l'argent comptant |
| Echanger des fonds réservés          |
| Réserver des fonds                   |
| Solde Vérification                   |
| Transférer sur une autre carte       |
| lavier NIP                           |
| Entretien                            |
| Matériel                             |
| Ports                                |
| onfidentialité                       |
| Entreposage des reçus                |
| onfiguration                         |
| Bannière de reçu                     |
| Invites vocales                      |
| Langue d'affichage                   |
| Mode Formation                       |
| Volume haut-parleur                  |
| Clavier NIP                          |
| Portail                              |
|                                      |

### D

| Dépannage                 | 86 |
|---------------------------|----|
| Erreur                    |    |
| Logiciel                  | 86 |
| lcônes                    |    |
| Clavier NIP déconnecté    | 95 |
| Internet déconnecté       | 95 |
| Information de terminal   | 93 |
| Purger les données        | 94 |
| Rapports de configuration | 94 |
| 11 5                      |    |

#### Ε

| Écran                                |          |
|--------------------------------------|----------|
| Bureau                               | 17       |
| Menu principal                       | 18       |
| Panneau de configuration             | 19       |
| Système d'aide                       | 18       |
| Veille                               | 17       |
| Entrée de données<br>Alphanumériques | 100, 101 |
| Erreur                               |          |
| Matériel                             | 92       |
| Espèces                              | 20       |
| Ketrait                              | 29       |

## F

| 52 |
|----|
| 51 |
| 50 |
| 51 |
|    |

## I

| lcônes                            |    |
|-----------------------------------|----|
| Clavier NIP déconnecté            | 16 |
| Internet (connecté or déconnecté) | 16 |

#### J

#### Jour ouvrable

| Fermeture de lot de cartes-cadeaux | 60 |
|------------------------------------|----|
| Rapports de lot                    | 58 |
| Rapports jour ouvrable             | 55 |
| Rapports personnalisés             | 58 |
|                                    |    |

#### Ν

| 36 |
|----|
| 37 |
|    |
| 37 |
| 38 |
| 35 |
|    |

### Ρ

| Papier                      |        |
|-----------------------------|--------|
| Commande                    | 98     |
| Entreposage                 | 98     |
| Installation                | 98     |
| Portail                     |        |
| Entretien                   | 98     |
| Matériel                    | 14, 15 |
| Navigation                  | 2      |
| Ports                       | 15     |
| Pourboires                  | 28     |
| Préautorisation             | 35     |
| Autorisation incrémentielle | 36     |
| Ouvrir                      | 35     |
| Terminer                    |        |
| Avec pourboire              | 37     |
| Sans pourboire              | 38     |

## R

| Rapports               | 55 |
|------------------------|----|
| Air Miles              | 60 |
| Carte-cadeau           | 60 |
| Jour ouvrable          | 55 |
| Lot                    | 58 |
| Personnalisé           | 58 |
| Reçu                   | 99 |
| Remboursement          | 33 |
| Carte-cadeau           | 48 |
| Carte fidélité         | 52 |
| Espèces avec Air Miles | 41 |

## S

#### Sécurité Connexion

## T

| Transaction |
|-------------|
| Courante    |

| Courante                           | 26 |
|------------------------------------|----|
| Carte de crédit manuelle           | 27 |
| Effleurer la carte de débit/crédit | 27 |

| Insérer/Glisser la carte de crédit  | 26 |
|-------------------------------------|----|
| Insérer/Glisser la carte de débit   | 26 |
| Facultative                         | 27 |
| Carte-cadeau manuelle               | 29 |
| Carte- fidélité manuelle            | 30 |
| Code de substitution du superviseur | 27 |
| Numéro de facture manuel            | 28 |
| Retrait                             | 29 |
|                                     |    |

3,4